# $\mathsf{IT}\circ\mathsf{EN}\circ\mathsf{FR}\circ\mathsf{DE}\circ\mathsf{ES}$

4840212\_01 - 24/12

Istruzioni Originali Translation of Original instructions Traductions d'après les modes d'emploi d'origine Übersetzung aus dem italienischen Originaltext Traducción del original

# **Micro Chiller**

Manuale uso · User manual · Manuel d'utilisation · Bedienungsanleitung · Manual de uso

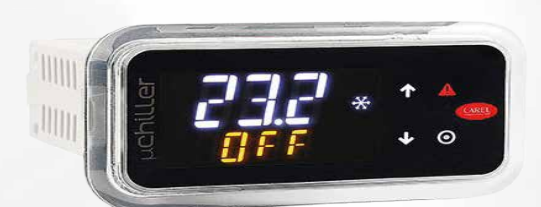

REGOLAZIONE ELETTRONICA ELECTRONIC CONTROLLER RÉGLAGE ÉLECTRONIQUE ELEKTRONISCHE REGELUNG REGULACIÓN ELECTRÓNICA

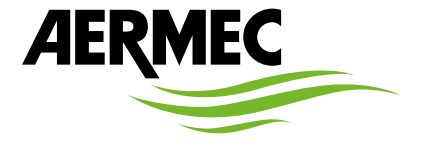

www.aermec.com

#### Gentile cliente,

La ringraziamo per aver voluto conoscere un prodotto Aermec. Esso è frutto di pluriennali esperienze e di particolari studi di progettazione, ed è stato costruito con materiali di primissima scelta e con tecnologie avanzatissime.

Il manuale che Lei sta per leggere ha lo scopo di presentarle il prodotto e aiutarla nella selezione dell'unità che più soddisfa le esigenze del suo impianto.

Le vogliamo ricordare comunque che per una selezione più accurata, Lei si potrà avvalere anche dell'aiuto del programma di selezione Magellano, disponibile sul nostro sito.

Aermec sempre attenta ai continui mutamenti del mercato e delle sue normative, si riserva la facoltà di apportare in qualsiasi momento tutte le modifiche ritenute necessarie per il miglioramento del prodotto con eventuale modifica dei relativi dati tecnici.

Nuovamente grazie.

Aermec S.p.A.

#### Sehr geehrter Kunde,

Wir danken Ihnen für Ihr Kaufinteresse an einem Aermec Produkt. Dieses ist das Ergebnis jahrelanger Erfahrungen und spezieller Planungsstudien und wurde mit Werkstoffen höchster Güte und unter Einsatz der modernsten Technologien hergestellt.

Das Handbuch, das Sie gerade lesen, hat den Zweck Ihnen das Produkt vorzustellen und Sie bei der Auswahl des Geräts zu unterstützen, das den Bedürfnissen Ihrer Anlage am besten entspricht.

Wir möchten Sie auch darauf hinweisen, dass Sie sich für eine noch gründlichere Auswahl auch des Auswahlprogramms Magellano bedienen können, das auf unserer Website zur Verfügung steht.

Durch stetige Bedachtnahme auf die Änderungen des Marktes und seiner Rechtsvorschriften behält sich Aermec jederzeit das Recht auf alle zur Produktverbesserung als erforderlich betrachteten Änderungen vor, einschließlich einer eventuellen Änderung der jeweiligen technischen Daten. Nochmals vielen Dank für Ihre Entscheidung.

Aermec S.p.A.

#### Dear Customer,

Thank you for wanting to learn about a product Aermec. This product is the result of many years of experience and in-depth engineering research, and it is built using top quality materials and advanced technologies.

The manual you are about to read is meant to present the product and help you select the unit that best meets the needs of your system. However, please note that for a more accurate selection, you can also use the Magellano selection program, available on our website. Aermec, always attentive to the continuous changes in the market and its regulations, reserves the right to make all the changes deemed necessary for improving the product, including technical data.

Thank you again.

Aermec S.p.A.

#### Estimado cliente,

Gracias por querer conocer un producto Aermec. Este es el fruto de muchos años de experiencia y de investigaciones específicas sobre el diseño, utilizando para su fabricación materiales de primera calidad y las tecnologías más vanguardistas.

El manual que está a punto de leer tiene por objeto presentarle el producto y ayudarle a seleccionar la unidad que mejor se adapte a las necesidades de su sistema.

Sin embargo, nos gustaría recordarle que para una selección más precisa, también puede contar con la ayuda del programa de selección de Magellano, disponible en nuestro sitio web.

Aermec siempre atenta a las continuas mutaciones del mercado y de las normativas, se reserva el derecho de efectuar, en cualquier momento, todas las modificaciones que considere necesarias para mejorar el producto, modificando los datos técnicos correspondientes, si fuera necesario.

Le damos las gracias de nuevo.

Aermec S.p.A.

#### Cher client,

Nous vous remercions de vouloir en savoir plus sur un produit Aermec. Il est le résultat de plusieurs années d'expériences et d'études de conception particulières, il a été construit avec des matériaux de première sélection à l'aide de technologies très avancées.

Le manuel que vous êtes sur le point de lire a pour but de présenter le produit et de vous aider à choisir l'unité qui répond le mieux aux besoins de votre système.

Cependant, nous vous rappelons que pour une sélection plus précise, vous pouvez également utiliser l'aide du programme de sélection Magellano, disponible sur notre site web.

Aermec est toujours attentive aux changements continus du marché et de ses réglementations et se réserve la faculté d'apporter, à tout instant, toute modification retenue nécessaire à l'amélioration du produit, avec modification éventuelle des données techniques relatives. Avec nos remerciements, CERTIFICAZIONI AZIENDA - COMPANY CERTIFICATIONS - CERTIFICATIONS DE L'ENTREPRISE - ZERTIFIZIERUNGEN DES UNTERNEHMENS - CERTIFICACIONES EMPRESA

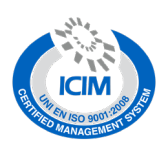

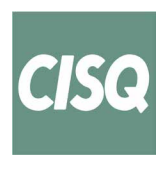

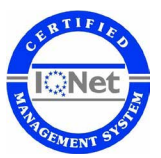

CERTIFICAZIONI SICUREZZA - SAFETY CERTIFICATIONS - CERTIFICATIONS DE SÉCURITÉ - SICHERHEITSZERTIFIZIERUNGEN - CERTIFICACIONES DE SEGURIDAD

CE

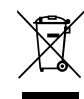

Questo marchio indica che il prodotto non deve essere smaltito con altri rifiuti domestici in tutta l'UE. Per evitare eventuali danni all'ambiente o alla salute umana causati dall'errato smaltimento dei rifiuti elettrici ed elettronici (RAEE), si prega di restituire il dispositivo utilizzando gli opportuni sistemi di raccolta, oppure contattando il rivenditore presso il quale il prodotto è stato acquistato. Per maggiori informazioni si prega di contattare l'autorità locale competente. Lo smaltimento abusivo del prodotto da parte dell'utente comporta l'applicazione delle sanzioni amministrative previste dalla normativa vigente.

This marking indicates that this product should not be disposed with other household wastes throughout the EU. To prevent possible harm to the environment or human health from uncontrolled disposal of Waste Electrical and Electronic Equipment (WEEE), please return the device using appropriate collection systems, or contact the retailer where the product was purchased. Please contact your local authority for further details. Illegal dumping of the product by the user entails the application of administrative sanctions provided by law.

Cette étiquette indique que le produit ne doit pas être jetés avec les autres déchets ménagers dans toute l'UE. Pour éviter toute atteinte à l'environnement ou la santé humaine causés par une mauvaise élimination des déchets d'équipements électriques et électroniques (DEEE), se il vous plaît retourner l'appareil à l'aide de systèmes de collecte appropriés, ou communiquer avec le détaillant où le produit a été acheté . Pour plus d'informations se il vous plaît communiquer avec l'autorité locale appropriée. Déversement illégal du produit par l'utilisateur entraîne l'application de sanctions administratives prévues par la loi. Dieses Etikett gibt an, dass das Produkt nicht zusammen mit dem normalen Hausmüll in der gesamten EU zu entsorgen. Um mögliche Schäden für die Umwelt oder die menschliche Gesundheit durch unsachgemäße Entsorgung von Elektro- und Elektronik-Altgeräte (WEEE) zu vermeiden, schicken Sie das Gerät über geeignete Sammelsysteme, oder wenden Sie sich an den Händler, wo Sie das Produkt erworben . Für weitere Informationen wenden Sie sich bitte an die entsprechende Behörde. Illegale Ablagerung des Produkts durch den Anwender bringt die Verhängung von Verwaltungsstrafen gesetzlich vorgesehen ist.

Esta etiqueta indica que el producto no debe eliminarse junto con otros residuos domésticos en toda la UE. Para evitar los posibles daños al medio ambiente oa la salud humana causados por la eliminación inadecuada de residuos de aparatos eléctricos y electrónicos (RAEE), por favor devuelva el dispositivo a través de los sistemas de recogida adecuados, o póngase en contacto con el establecimiento donde se adquirió el producto. Para obtener más información, póngase en contacto con la autoridad local competente. Vertido ilegal del producto por parte del usuario conlleva la aplicación de sanciones administrativas previstas por la ley.

Tutte le specifiche sono soggette a modifiche senza preavviso. Sebbene sia stato fatto ogni sforzo per assicurare la precisione, Aermec non si assume alcuna responsabilità per eventuali errori od omissioni. All specifications are subject to change without prior notice. Although every effort has been made to ensure accuracy, Aermec shall not be held liable for any errors or omissions. Toutes les spécifications sont soumises à modifications sans préavis. Même si tous les efforts ont été faits pour assurer la précision, Aermec n'assume aucune responsabilité pour d'éventuelles erreurs ou omissions. Alle Spezifikationen können ohne Vorankündigung geändert werden. Obwohl jegliche Anstrengung unternommen wurde, um Genauigkeit zu gewährleisten, übernimmt Aermec keinerlei Haftung für eventuelle Fehler oder Auslassungen.

Todas las especificaciones están sujetas a modificaciones sin aviso previo. No obstante todos los esfuerzos para asegurar la precisión, Aermec no se responsabiliza por eventuales errores u omisiones.

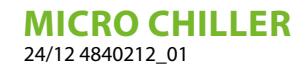

# INDICE DELLE LINGUE / LANGUAGE INDEX / INDEX DES LANGUES / SPRACHENVERZEICHNIS / ÍNDICE DE IDIOMAS

| Italiano | 5 |
|----------|---|
| English  |   |
| Français |   |
| Deutsch  |   |
| Español  |   |

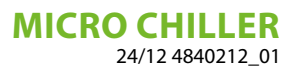

# INDICE

IT

| 1 | piegazione dei simboli                                                                                                    | 6                   |
|---|----------------------------------------------------------------------------------------------------|---------------------|
| 2 | Caratteristiche della regolazione                                                                                                    | 7                   |
| 3 | nterfaccia utente                                                                                                    | 8<br>8              |
| 4 | Sinctico         Funzioni operative         I.1       Funzioni ad accesso diretto         I.2       Modalità di programmazione         I.3       Compensazione setpoint | 9<br>9<br>.11<br>13 |
| 5 | Elenco parametri<br>5.1 Termostato di lavoro<br>5.2 Taratura standard e campo di taratura dei dispositivi di regolazione                                                | 14<br>14<br>15      |
| 6 | Allarmi<br>0.1 Presenza di allarmi<br>0.2 Lista allarmi                                                                                                    | 15<br>15<br>16      |

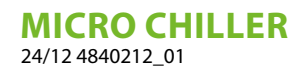

SPIEGAZIONE DEI SIMBOLI

|                | AVVERTENZA                                                                                       |
|----------------|--------------------------------------------------------------------------------------------------|
|                | Indica una situazione pericolosa che, se non evitata potrebbe causare morte o lesioni gravi.     |
|                | ATTENZIONE                                                                                       |
|                | Indica una situazione pericolosa che, se non evitata potrebbe causare lesioni minori o moderate. |
|                | OBBLIGO                                                                                          |
| 0              | Indica una azione obbligatoria che, se non eseguita, potrebbe causare morte o lesioni gravi.     |
|                | DIVIETO                                                                                          |
| $\bigcirc$     | Indica una azione vietata che, se non rispettata, potrebbe causare morte o lesioni gravi.        |
|                | AVVISO                                                                                           |
| $(\mathbf{i})$ | IMPORTANTE Ulteriori informazioni su come utilizzare il prodotto.                                |

IT

# 2 CARATTERISTICHE DELLA REGOLAZIONE

Il pannello comandi dell'unità permette una rapida impostazione dei parametri di funzionamento della macchina, la loro visualizzazione in qualsiasi momento e il riassunto immediato dello stato di funzionamento della macchina.

Il display è costituito da 4 tasti Soft Touch utili per la navigazione, l'impostazione dei parametri e la visualizzazione di eventuali allarmi. Sulla scheda vengono memorizzate tutte le impostazioni salvate ad ogni modifica e vengono utilizzate alla riaccensione dopo uno spegnimento per mancanza di tensione.

Con l'installazione dell'accessorio pannello remoto PR3, è possibile comandare a distanza l'accensione e lo spegnimento, l'impostazione del modo di funzionamento (freddo-caldo) e la visualizzazione del riassunto allarmi con una spia rossa (allarmi).

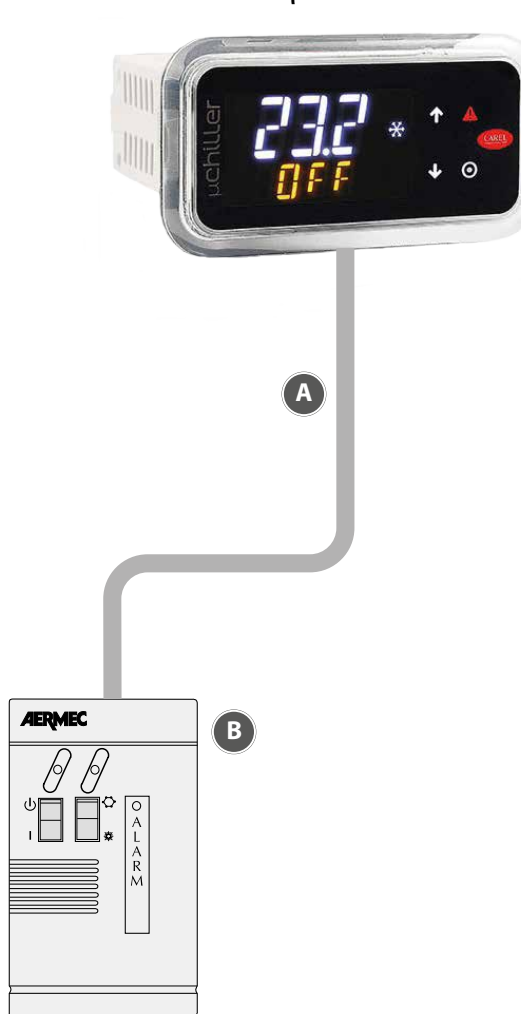

μ chiller

- A Collegamento remoto
- **B** PR3: Pannello remoto semplificato che esegue i controlli base, remotabile fino a 30 m.

# **3** INTERFACCIA UTENTE

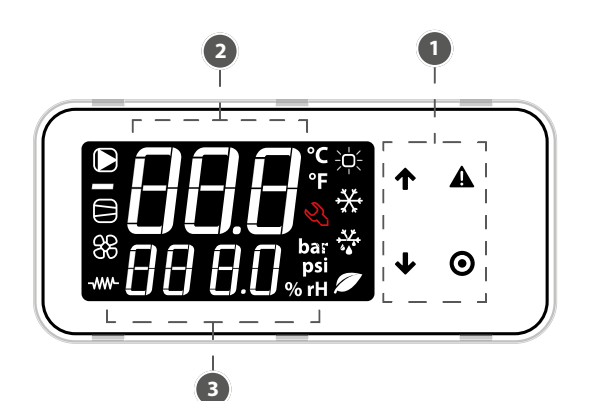

IT

1 Tastiera

 $\hat{\mathbf{i}}$ 

- 2 Campo principale
- 3 Icone stato dispositivi e modalità di funzionamento

AVVISO

Il terminale utente permette l'accesso solo ad alcuni parametri a livello Utente e Assistenza: per accedere a tutti i parametri Assistenza e Costruttore è necessario contattare il servizio assistenza.

### 3.1 UTILIZZO DEI TASTI

| Tasto | Descrizione  | Funzione                                                                                                    |
|-------|--------------|----------------------------------------------------------------------------------------------------|
| 1     | TASTO SU     | <ul> <li>In navigazione: accesso al parametro precedente</li> <li>In programmazione: incremento valore</li> </ul> |
| _     |              | <ul> <li>In navigazione: accesso al parametro successivo</li> <li>In programmazione: decremento valore</li> </ul> |
|       | TASTO GIU'   | Menù principale:                                                                                                  |
| •     |              | Pressione breve: visualizzazione sinottico unità                                                                  |
|       |              | Pressione prolungata (3s): accesso parametri livello Utente (set point, unità on-off, ecc.)                       |
| Δ     | ταςτό αι αρμ | <ul> <li>Pressione breve: visualizzazione allarmi attivi e silenziamento buzzer</li> </ul>                        |
|       |              | Pressione prolungata (3 s): reset allarmi                                                                         |
|       |              | <ul> <li>In navigazione: accesso alla programmazione dei parametri</li> </ul>                                     |
|       |              | Durante la programmazione:                                                                                        |
| U     | INJIOFING    | Pressione breve: conferma valore                                                                                  |
|       |              | <ul> <li>Pressione prolungata (3s): ritorno al menù principale</li> </ul>                                         |

lcone

| lcona                            | Funzione                                         | Accesso                                               | Lampeggiante                                                 |
|----------------------------------|--------------------------------------------------|-------------------------------------------------------|--------------------------------------------------------------|
|                                  | Pompa Impianto                                   | Attiva                                                | In funzionamento manuale                                     |
| 88                               | Stato Dispositivi Sorgente (pompa / ventilatore) | Attivo                                                | In funzionamento manuale                                     |
|                                  | Stato Compressori                                | Attivo                                                | In funzionamento manuale (con Exv)                           |
|                                  | Resistenza Antigelo                              | Attiva                                                | -                                                            |
| ÷<br>Ċ:                          |                                                  | Riscaldamento                                         | -                                                            |
| **                               | -<br>Modalità funzionamento                      | Raffrescamento                                        | Alta temperatura acqua                                       |
| + <del>*\*</del><br>◆ <b>▲</b> * |                                                  | Sbrinamento                                           | Sgocciolamento dopo sbrinamento                              |
|                                  |                                                  | Free-Cooling                                          | -                                                            |
| Ľ                                | Assistenza                                       | Richiesta per superamento soglia ore di funzionamento | Allarme grave, richiesto intervento<br>personale qualificato |

### 3.2 VISUALIZZAZIONE STANDARD DISPLAY

All'avvio il terminale utente mostra per qualche istante la scritta "NFC", che indica la disponibilità del collegamento tramite NFC per la comunicazione con i dispositivi mobili; dopodiché, se non viene connesso nulla tramite NFC, il display passa alla visualizzazione standard.

La visualizzazione standard del display mostra:

- nella riga superiore: la temperatura di mandata dell'acqua;
- nella riga inferiore, a unità accesa, la temperatura di ritorno dell'acqua; a unità spenta lo stato "OFF".

**AVVISO** 

Durante la comunicazione "Bluetooth" a display lampeggia la scritta "bLE".

### 3.3 SINOTTICO

Dal menu principale premere il tasto  $\Psi$  per accedere alle informazioni sullo stato dei dispositivi e sul valore di temperature, surriscaldamento, ecc., dei due circuiti:

- unità "OFF" e la causa di spegnimento:
- "diSP" da tastiera;
- "dl" da contatto remoto (via ingresso digitale);
- "Schd" da fascia oraria (scheduler);
- "bMS" da BMS;
- "ChnG" da cambio modalità di funzionamento (riscaldamento/raffreddamento);
- "AlrM" da allarme.
- "CMP" compressori;
- "AFC1" temperatura acqua mandata sorgente circuito 1;
- "AFC2" temperatura acqua mandata sorgente circuito 2;
- "EuP1" temperatura di evaporazione circuito 1;
- "SSH1" surriscaldamento circuito 1;
- "Cnd1" temperatura di condensazione circuito 1;
- "dSt1" temperatura di scarico compressore BLDC circuito 1;
- --- "EuP2" temperatura di evaporazione circuito 2;
- --- "SSH2" surriscaldamento circuito 2;
- "Cnd2" temperatura di condensazione circuito 2;
- --- "dSt2" temperatura di scarico compressore BLDC circuito 2;

e se il livello di accesso è "Assistenza":

- --- "Hd00" indirizzo di supervisione (BMS);
- "Hd01" baud rate BMS;
- --- "Hd02" parametri di comunicazione BMS;
- "ESC" per uscire dal sinottico.

# 4 FUNZIONI OPERATIVE

### 4.1 FUNZIONI AD ACCESSO DIRETTO

Tramite il terminale utente si accede solo ai parametri di configurazione di base, come i comandi diretti e gli allarmi attivi senza password; oppure, con password, a quelli dedicati alla configurazione dell'unità e alla sua ottimizzazione.

Premere il tasto  $\Psi$  per 3 secondi per accedere alle funzioni ad accesso diretto:

- set point;
- accensione e spegnimento unità;
- cambio modo di funzionamento (raffreddamento/riscaldamento, solo su unità reversibili);
- selezione unità di misura.
- In "modalità di programmazione" la riga inferiore indica il codice del parametro e la riga superiore il valore.

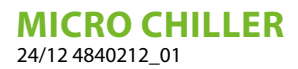

#### Procedura

Premere:

-  $\Psi$  per 3 secondi per accedere ai parametri (a livello utente, senza password);

- $\mathbf{\uparrow} \mathbf{e} \mathbf{\lor}$  per navigare e impostare i parametri;
- O per cambiare il valore del parametro e salvare la modifica;

- O (3 secondi) o ESC per ritornare alla visualizzazione standard di display.

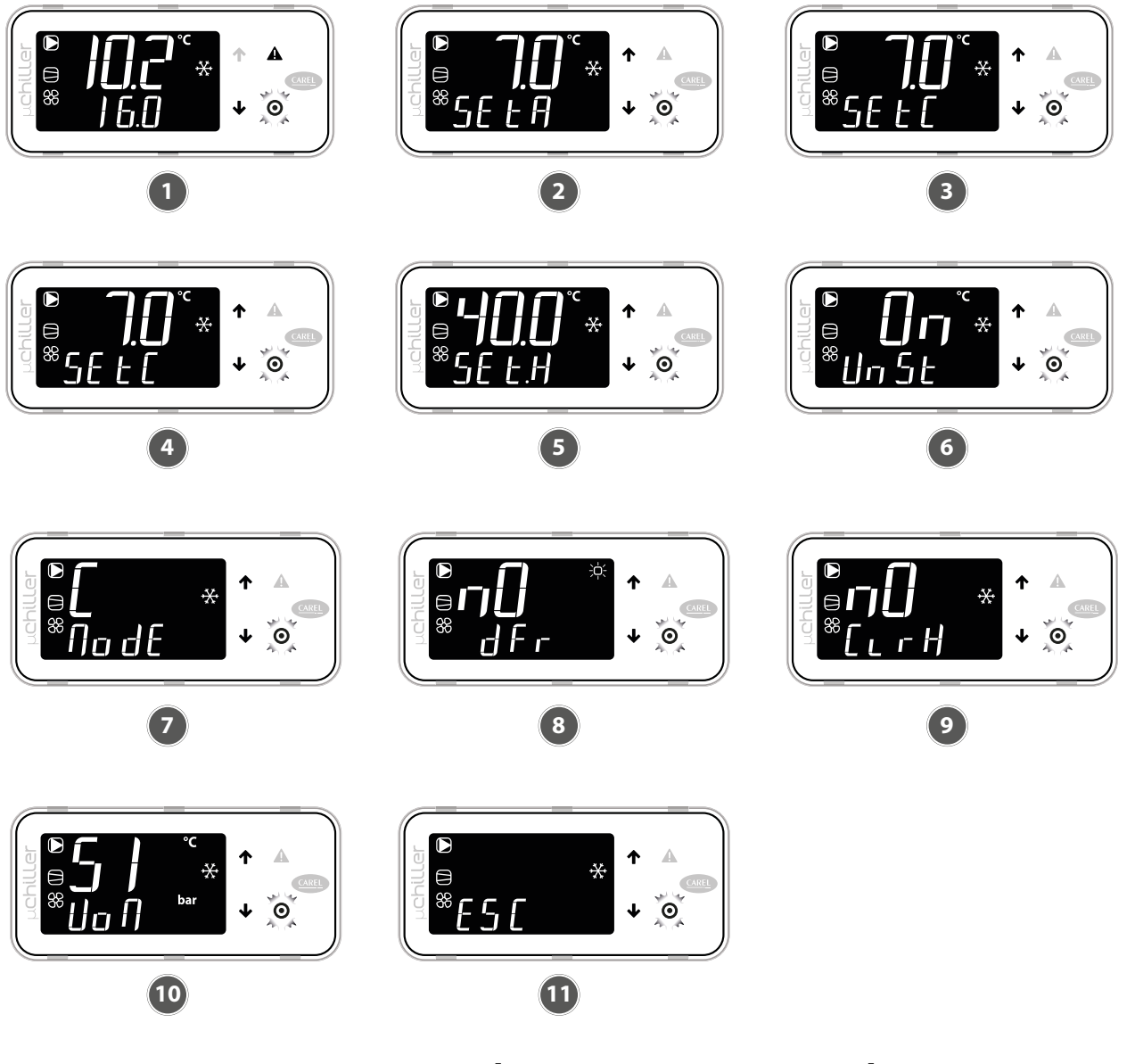

- 1 Portarsi alla visualizzazione standard di display
- Premere  $\Psi$  per 3 secondi: compare il set 2 point corrente (SEtA) - sola lettura
- Premere  $\Psi$ : compare il set point di raf-3
- freddamento (SEtC) Premere O: il valore lampeggia; preme-re O/ V per modificare il valore; pre-4 mere il pulsante **O** per confermare
- Premere  $\Psi$ : compare il set point di ri-5 scaldamento (SEtH) solo per unità in pompa di calore
- Premere  $\clubsuit$ : compare il comando di ac-6 censione/ spegnimento unità (UnSt)
- Premere  $\Psi$ : compare il comando per 7 cambio modo raffreddamento (C) / riscaldamento (H) (ModE) - solo per unità in pompa di calore
- Premere  $\clubsuit$ : compare il comando di sbri-8 namento manuale (dFr) - solo a livello Assistenza e per unità reversibili A/W
- Premere  $\clubsuit$ : compare il comando per cancellare lo storico allarmi (ClrH) - solo livello Assistenza
- Premere  $\clubsuit$ : compare la selezione unità 10 di misura (UoM)
- 11 Terminate le modifiche, per uscire è possibile operare in 2 modi:
  - a livello categorie selezionare ESC e pre-mere **O**;
- premere **O** per 3 secondi.

9

#### **MODALITÀ DI PROGRAMMAZIONE** 4.2

Portarsi alla visualizzazione standard di display e premere **O** per accedere alla modalità di programmazione.

#### 4.2.1 Procedura

Premere:

• per accedere ai parametri con password;

↑ e ↓ per navigare e impostare i parametri;

• per cambiare il valore del parametro e salvare la modifica;

**O**(3 secondi) o ESC per ritornare alla visualizzazione standard di display.

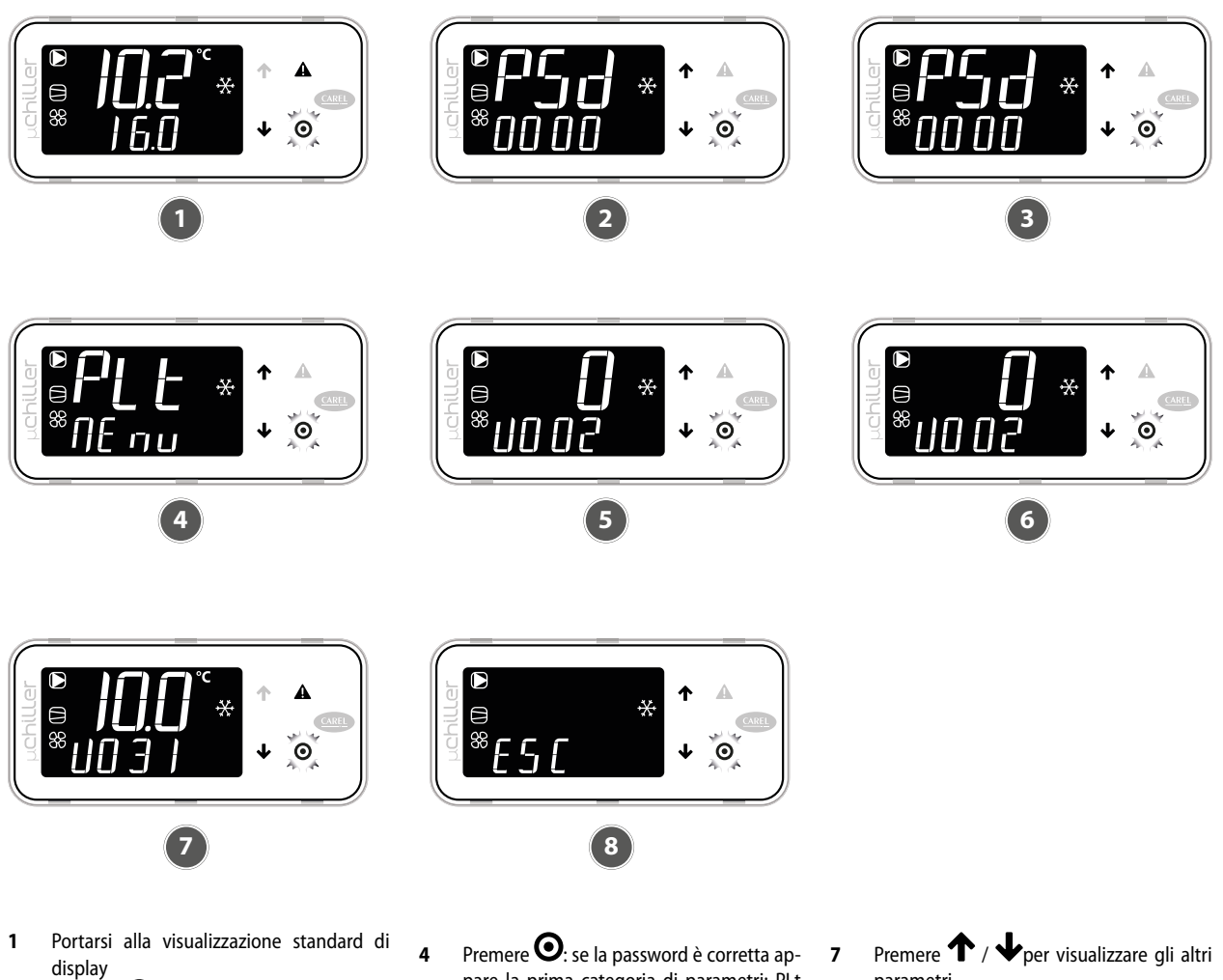

- Premere •: compare la richiesta di pas-2 sword (PSd)
- Premere  $oldsymbol{\Theta}$ : la prima cifra della password 3 lampeggia; impostare il valore e premere nuovamente **O**. Ora lampeggia la seconda cifra; ripetere l'immissione per ogni cifra per completare la password richiesta.
- pare la prima categoria di parametri: PLt (=impianto) Premere  $\Theta$ : compare il primo parametro: 5
- U002 (Comando manuale pompa 1) Premere **O**: il valore lampeggia; premere
- 6 ↑/↓ per modificare il valore; premere nuovamente **O** per confermare.
- parametri
- Premere **O**: per 3 secondi oppure, in al-8 ternativa, a livello parametri selezionare ESC e premere **O** per tornare alle categorie di parametri

#### 4.2.2 Menù di programmazione

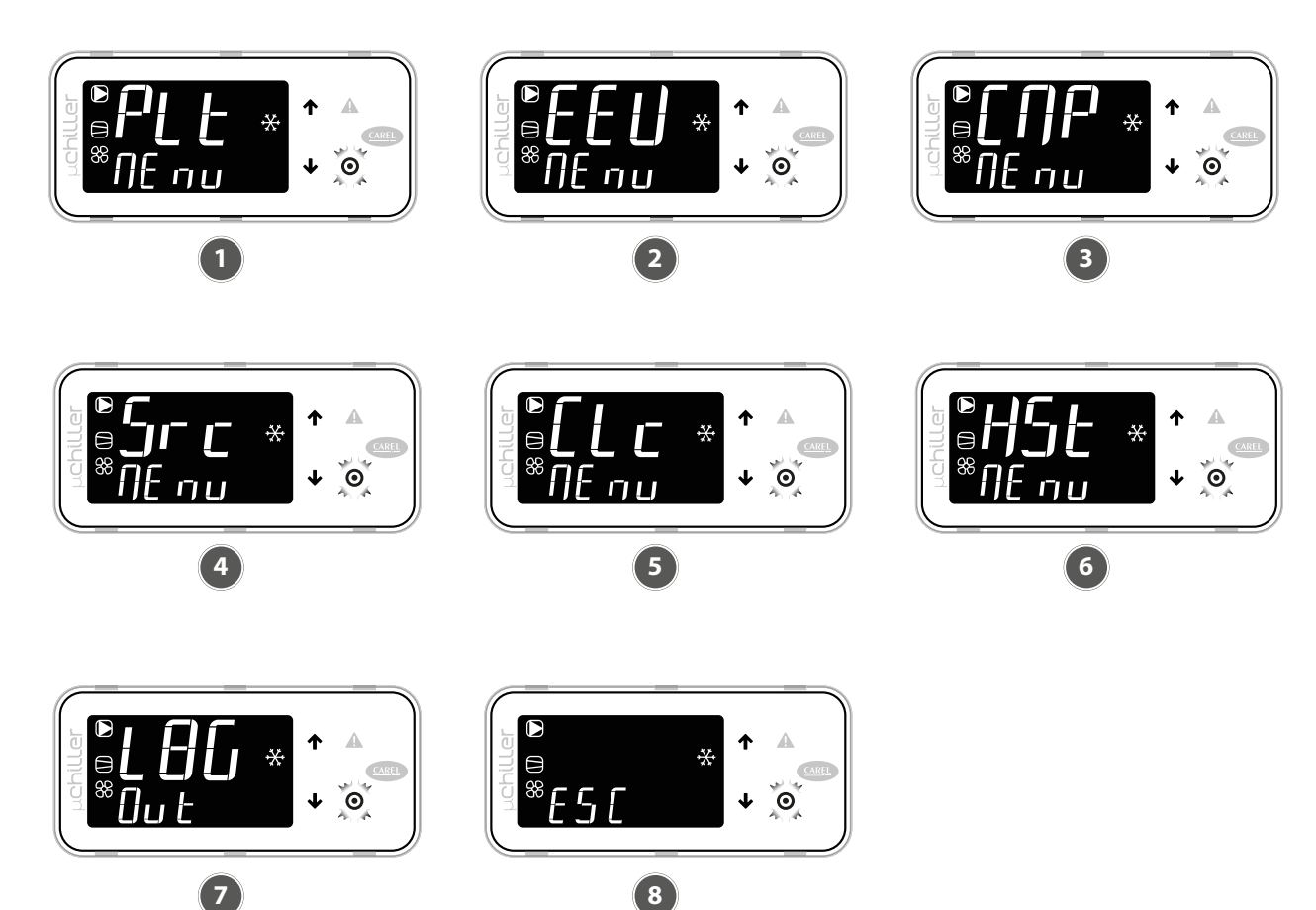

- Categoria PLt (impianto): identificati dal codice Uxxx, sono tutti i parametri relativi alla regolazione e gestione delle utenze impianto
- 2 Categoria EEV (valvola ExV): identificati dal codice Exxx, sono tutti i parametri relativi alla regolazione e gestione delle valvole di espansione elettronica
- 3 Categoria CMP (Compressori): identificati dal codice Cxxx, sono tutti i parametri re-

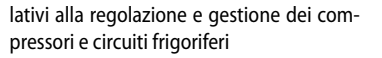

6

7

8

- 4 Categoria Src (sorgente): identificati dal codice Sxx, sono tutti i parametri relativi alla regolazione e gestione della condensazione / sorgente
- 5 Categoria Clc (Orologio): identificati dal codice Haxx, sono i parametri di impostazione di data/ora
- Categoria Hst (Storico allarmi): accesso allo storico allarmi. Ogni evento è descritto alternativamente da data (nel formato DD MM) e ora (nel formato hh:mm)
- Comando Log- Out per abbandonare la categoria
- Comando ESC per tornare alla visualizzazione standard di display

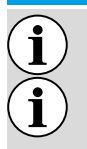

### AVVISO

#### Tramite la password assistenza si accede anche ai parametri utente;

Se non viene premuto nessun tasto, dopo circa 3 minuti il terminale torna automaticamente alla visualizzazione standard di display.

#### 4.3 **COMPENSAZIONE SETPOINT**

Il controllore micro chiller permette la compensazione del setpoint in base alla temperatura esterna.

#### **AVVISO**

#### La funzione può essere abilitata solo se è presente la sonda di temperatura esterna.

La compensazione (positiva o negativa) è specificata da:

- 1. Soglia di inizio compensazione (in raffreddamento/riscaldamento);
- 2. Soglia di fine compensazione (in raffreddamento/riscaldamento);
- 3. Valore massimo di compensazione (in raffreddamento/riscaldamento).

| Utente | Cod. | Descrizione                                      | Def  | Min   | Max   | U.M.  |
|--------|------|--------------------------------------------------|------|-------|-------|-------|
| S      | U010 | Abilitazione compensazione setpoint (0/1= no/si) | 0    | 0     | 1     | -     |
| U      | SEtC | Setpoint raffreddamento                          | 7.0  | U006  | U007  | °C/°F |
| S      | U011 | Compensazione raffreddamento: inizio             | 25.0 | -99.9 | 999.9 | °C    |
| S      | U012 | Compensazione raffreddamento: fine               | 35.0 | -99.9 | 999.9 | °C    |
| S      | U013 | Compensazione raffreddamento: valore massimo     | 5.0  | -99.9 | 999.9 | K     |
| U      | SEtH | Setpoint riscaldamento                           | 40.0 | U008  | U009  | °C/°F |
| S      | U014 | Compensazione riscaldamento: inizio              | 5.0  | -99.9 | 999.9 | °C    |
| S      | U015 | Compensazione riscaldamento: fine                | -10  | -99.9 | 999.9 | °C    |
| S      | U016 | Compensazione riscaldamento: valore massimo      | 5.0  | -99.9 | 999.9 | K     |

Compensazione estiva

i

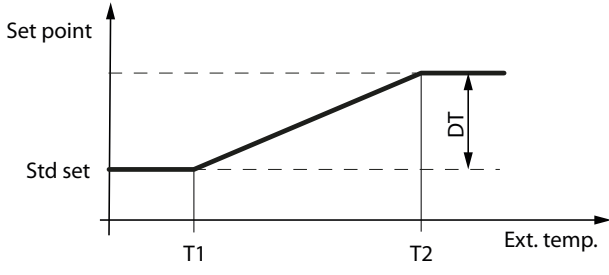

Ext. Temp.: Temperatura esterna

Std set: setpoint di regolazione

T1: temperatura esterna di inizio compensazione in raffreddamento T2: temperatura esterna di fine compensazione in raffreddamento

DT: valore massimo di compensazione in raffreddamento

Compensazione invernale

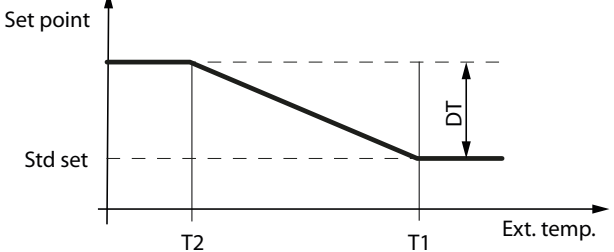

Ext. Temp.: temperatura esterna Std set: setpoint di regolazione

T1: temperatura esterna di inizio compensazione in riscaldamento T2: temperatura esterna di fine compensazione in riscaldamento

DT: valore massimo di compensazione in riscaldamento

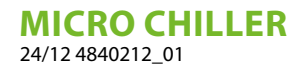

# 5 ELENCO PARAMETRI

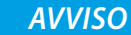

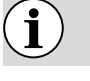

Parametri sonde

 Visualizzazione
 Parametro

 r IJ5r
 Ingresso acqua

I valori riportati nelle finestre sono quelli di default.

| - USr | Ingresso acqua                 | - |
|-------|--------------------------------|---|
| dUSr  | Uscita acqua                   | - |
| dSE ( | Sonda condensazione            | - |
| SPrb  | Sonda temperatura aria esterna | - |

Default

Parametri compressori

| Visualizzazione | Parametro                    | Default |
|-----------------|------------------------------|---------|
| H IC I          | Conta ore compressore 1      | 0       |
| H IC2           | Conta ore compressore 2      | 0       |
| H2C (           | Conta ore compressore 3      | 0       |
| H2C2            | Conta ore compressore 4      | 0       |
| HUP (           | Conta ore pompa evaporatore  | 0       |
| HSP (           | Conta ore pompa condensatore | 0       |

Parametri regolazioni

| Visualizzazione | Parametro                                       | Freddo | Caldo |
|-----------------|-------------------------------------------------|--------|-------|
| SEFC            | Set point estate                                | 11°C   | 11℃   |
| SEEH            | Set point inverno                               | 40°C   | 46°C  |
| 0039-0042       | Differenziale                                   | 3°C    | 2°C   |
| LO23            | Secondo set point estivo da contatto esterno    | 12°C   | 12°C  |
| U024            | Secondo set point invernale da contatto esterno | 40°C   | 40°C  |

#### OBBLIGO

Se si imposta il controllore nel parametro "differenziale", per inserire il valore corretto, è necessario eseguire la seguente formula: Kp= 100 / Differenziale.

### 5.1 TERMOSTATO DI LAVORO

I grafici riportati di seguito illustrano come il controllore micro chiller calcola il gradino di intervento della macchina a seconda dei set di funzionamento impostato dall'utente (si ricorda che la procedura per la modifica e la lista di parametri modificabili sono riportate nelle pagine precedenti).

Termostato freddo ad un gradino

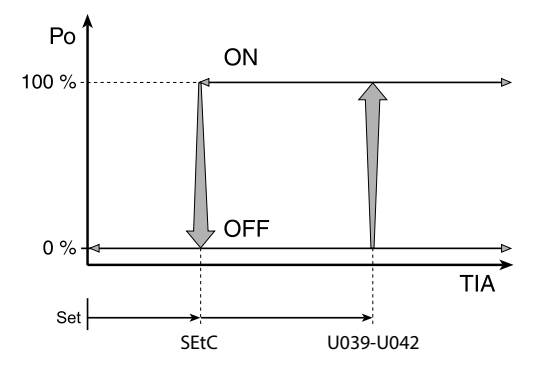

Termostato caldo ad un gradino

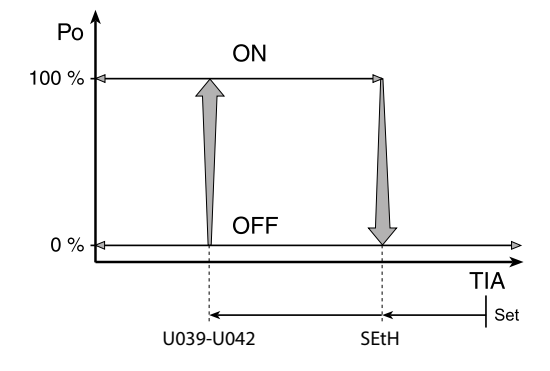

Legenda: **PwrReq**: Potenza resa **rUSr**: Temperatura acqua in ingresso **SEtC**: Set freddo **U039-U042**: Differenziale **SEtH**: Set caldo

#### 5.2 TARATURA STANDARD E CAMPO DI TARATURA DEI DISPOSITIVI DI REGOLAZIONE

| Descrizione                                   | U.M. | Minimo | Standard | Massimo |
|-----------------------------------------------|------|--------|----------|---------|
| Temperatura acqua impostata in riscaldamento  | °C   | 25     | 41       | 55      |
| Differenziale termostato di lavoro            | °C   | 0,3    | 2        | 19,9    |
| Temperatura acqua impostata in raffreddamento | °C   | 7      | 11       | 25      |

# 6 ALLARMI

Gli allarmi gestiti dal controllo sono di 3 tipi in base alla modalità di riarmo:

- A automatico: l'allarme si resetta e il dispositivo interessato riparte automaticamente al venir meno della condizione di allarme;
- R semi-automatico: se la condizione di allarme si verifica più volte, l'allarme diventa a riarmo manuale ed è necessario l'intervento di un operatore per far ripartire il dispositivo.
- M manuale: è necessario l'intervento di un operatore per far ripartire il dispositivo.

Gli allarmi che richiedono un intervento dell'Assistenza tecnica segnalano la richiesta a display tramite l'accensione lampeggiante dell'icona chiave. L'icona chiave accesa indica che un dispositivo ha raggiunto la soglia programmata del numero di ore di funzionamento, ed è necessario un intervento di manutenzione (il codice di allarme indica qual è il dispositivo interessato). Il ripristino per alcuni allarmi è configurabile attraverso un parametro. Gli allarmi configurabili sono:

- Pressostato alta pressione
- Pressostato bassa pressione
- Allarme antigelo

### 6.1 PRESENZA DI ALLARMI

#### AVVISO

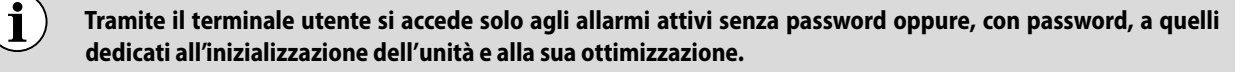

La presenza di un allarme è segnalata dall'attivazione del buzzer e dall'accensione dell'icona  $\mathbf{A}$  lampeggiante. Premendo il pulsante  $\mathbf{A}$  si silenzia il buzzer e si visualizza il codice dell'allarme (nella riga superiore) e l'eventuale informazione accessoria (nella riga inferiore).

L'attivazione dell'allarme è registrata nello storico degli allarmi. Se l'allarme rientra automaticamente, l'icona **A** si spegne, il codice di allarme scompare dalla lista e l'evento di cessazione dell'allarme è trascritto nello storico allarmi.

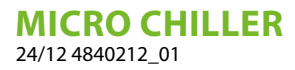

#### Procedura (riconoscimento allarmi):

- 1. Premere A: il buzzer è silenziato, a display appare il codice di allarme;
- 2. Premere 1 / per scorrere la lista degli allarmi;
- 3. Terminata la visualizzazione selezionare Esc e premere **O** per uscire.

Procedura

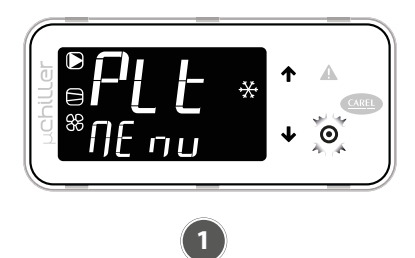

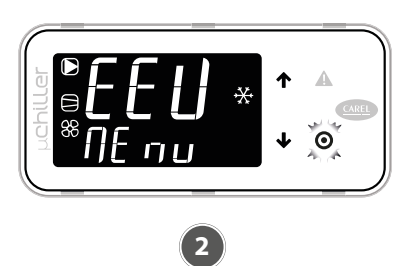

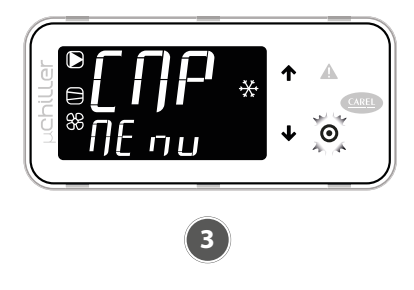

- 1 In presenza di allarme si attiva il buzzer e si illumina il tasto **A**.
- 2 Premendo il tasto **A** si silenzia il buzzer e si visualizza il codice dell'allarme; premen-
- do i tasti  $\uparrow/\downarrow$  si scorre la lista di eventuali altri allarmi.
- Se si raggiunge la fine della lista allarmi compare "ESC": premendo il tasto **O** si esce dalla lista allarmi.

Reset allarme

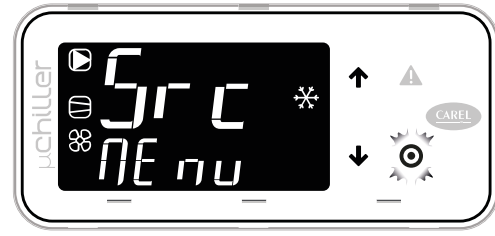

Premendo il tasto **A** per più di 3 secondi si resettano gli allarmi: la scritta "noAL" indica che non ci sono più allarmi attivi. Premendo il tasto **O** si esce dalla lista allarmi.

È possibile effettuare il reset di un allarme premendo il pulsante 🋦 per più di 3 secondi. Se la condizione che ha generato l'allarme è ancora presente, esso si riattiva. È possibile cancellare lo storico allarmi mediante il parametro "CIrH" raggiungibile accedendo a livello Service da terminale.

#### **AVVISO**

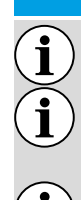

l'operazione di cancellazione dello storico allarmi è irreversibile;

vedere il capitolo " 4 Funzioni operative <u>a pagina 9</u> " per i parametri di allarme: temperatura uscita evaporatore, antigelo, compressore;

il buzzer è attivato con tutti gli allarmi.

### 6.2 LISTA ALLARMI

| Codice | Descrizione                                      | Reset | Effetto        | Priorità    | Ritardo | Numero<br>tentativi | Periodo<br>(s) |
|--------|--------------------------------------------------|-------|----------------|-------------|---------|---------------------|----------------|
| A01    | Unità: numero scritture memoria<br>permanente    | М     | -              | Anomalia    | No      | -                   | -              |
| A02    | Unità: scritture memoria<br>permanente           | М     | -              | Anomalia    | No      | -                   | -              |
| A05    | Unità: sonda temperatura acqua<br>ritorno utenza | А     | Spegne l'unità | Grave unità | 10s     | -                   | -              |
| A06    | Unità: sonda temperatura acqua<br>mandata utenza | A     | Spegne l'unità | Grave unità | 10s     | -                   | -              |

| Codice | Descrizione                                                                    | Reset      | Effetto                 | Priorità               | Ritardo              | Numero<br>tentativi | Periodo<br>(s) |
|--------|--------------------------------------------------------------------------------|------------|-------------------------|------------------------|----------------------|---------------------|----------------|
| A10    | Unità: flussostato (con pompa<br>utenza 1 attiva)                              | М          | Spegne l'unità          | Grave unità            | Param. U045/<br>U046 | -                   | -              |
| A19    | Circuito 1: sonda pressione di<br>condensazione                                | A          | Spegne il<br>circuito 1 | Grave<br>circuito 1    | 10s                  | -                   | -              |
| A20    | Circuito 1: sonda temperatura di condensazione                                 | A          | Spegne il<br>circuito 1 | Grave<br>circuito 1    | 10s                  | -                   | -              |
| A25    | Circuito 1: pressostato alta<br>pressione                                      | Param U081 | Spegne il<br>circuito 1 | Grave<br>circuito 1    | No                   | -                   | -              |
| A26    | Circuito 1: trasduttore alta<br>pressione/alta temperatura di<br>condensazione | М          | Spegne il<br>circuito 1 | Grave<br>circuito 1    | No                   | -                   | -              |
| A27    | Circuito 1: trasduttore bassa pressione                                        | A (R)      | Spegne il<br>circuito 1 | Grave<br>circuito 1    | No                   | 3                   | 3600           |
| A28    | Circuito 1: antigelo temperatura                                               | Param U081 | Spegne il<br>circuito 1 | Grave<br>circuito 1    | Param U052           | -                   | -              |
| A29    | Circuito 1: pressostato bassa pressione                                        | Param U081 | Spegne il<br>circuito 1 | Grave<br>circuito 1    | Param. C049,<br>C050 | 3                   | 3600           |
| A30    | Circuito 1: sovraccarico<br>compressore 1                                      | М          | Stop compr.1<br>Circ.1  | Anomalia<br>circuito 1 | No                   | -                   | -              |

IT

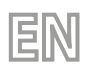

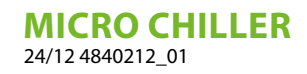

# **TABLE OF CONTENTS**

| 1 Explanation of Symbols |        |                                                                  |    |  |
|--------------------------|--------|------------------------------------------------------------------|----|--|
| 2                        | Featu  | res of electronic regulation                                     | 20 |  |
| 3                        | User i | nterface                                                         | 21 |  |
|                          | 3.1    | Use of the buttons                                               | 21 |  |
|                          | 3.2    | Standard display view                                            | 22 |  |
|                          | 3.3    | Synoptic                                                         | 22 |  |
| 4                        | Opera  | iting functions                                                  | 22 |  |
|                          | 4.1    | Direct access functions                                          | 22 |  |
|                          | 4.2    | Programming modes                                                | 24 |  |
|                          | 4.3    | Setpoint compensation                                            | 26 |  |
| 5                        | Paran  | neter list                                                       | 27 |  |
|                          | 5.1    | Work thermostat                                                  | 27 |  |
|                          | 5.2    | Standard calibration and calibration field of regulating devices | 28 |  |
| 6                        | Alarm  |                                                                  | 28 |  |
|                          | 6.1    | Presence of alarms                                               | 28 |  |
|                          | 6.2    | List of alarms                                                   | 29 |  |

# **1 EXPLANATION OF SYMBOLS**

|            | WARNING                                                                                            |
|------------|----------------------------------------------------------------------------------------------------|
|            | Indicates a hazardous situation which, if not avoided, could result in death or serious injury.    |
|            | CAUTION                                                                                            |
|            | Indicates a hazardous situation which, if not avoided, could result in minor or moderate injury.   |
|            | IS REQUIRED                                                                                        |
| 0          | This indicates a mandatory action that, if not carried out, could cause death or serious injuries. |
|            | PROHIBITION                                                                                        |
| $\bigcirc$ | Indicates a prohibited action which, if not avoided, could result in death or serious injury.      |
|            | ΝΟΤΙϹΕ                                                                                             |
| i          | IMPORTANT additional information on how to use the product                                         |

EN

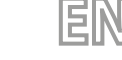

# 2 FEATURES OF ELECTRONIC REGULATION

The control panel allows the quick setting of the working parameters of the machine, their visualisation in any moment, and an immediate summary of the machine's working state.

The display consists of 4 soft-touch keys useful for navigation, setting parameters and displaying any alarms. All saved settings are stored on the board each time they are changed and are used when switching back on after a power failure. With the installation of the accessory remote control panel PR3, it is possible to control from a distance the switching on and off, the setting of the way of working (cold-hot) and the visualisation of the alarms summary with a red indicator light

(alarm).

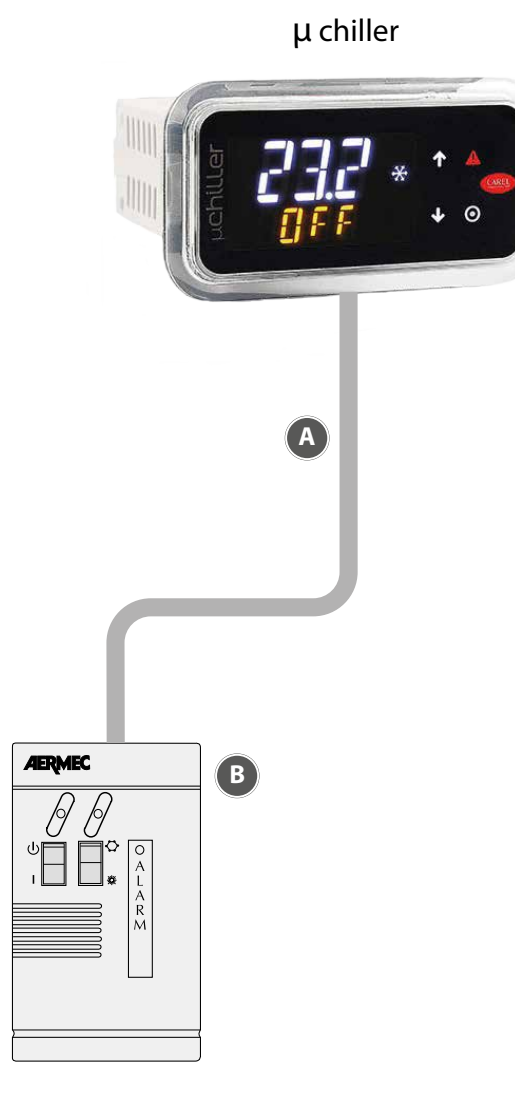

- A Remote connection
- **B** PR3: Simplified remote panel, carries out basic controls, can be used at up to 30m.

# **3 USER INTERFACE**

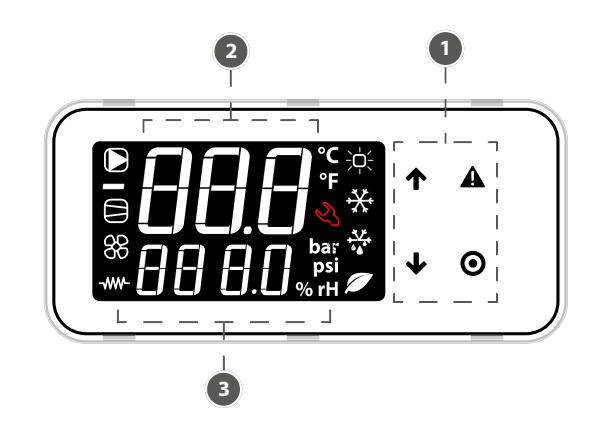

EN

- 1 Keyboard
- 2 Main field

 $\hat{\mathbf{i}}$ 

**3** Device status and functioning mode icons

NOTICE

The user terminal only allows access to certain parameters at User and Service level: to access all Service and Manufacturer parameters, you must contact the after-sales service/assistance department.

### 3.1 USE OF THE BUTTONS

| Button | Description  | Function                                                                                                |
|--------|--------------|----------------------------------------------------------------------------------------------------|
| 1      | UP button    | <ul> <li>In navigation: access to previous parameter</li> <li>In programming: value increase</li> </ul> |
| -      |              | <ul> <li>In navigation: access to next parameter</li> <li>In programming: value decrease</li> </ul>     |
| •      | DOWN button  | Main menu:                                                                                              |
|        |              | Short press: unit synoptic display                                                                      |
|        |              | <ul> <li>Long press (3s): access User level parameters (set point, unit on-off, etc.)</li> </ul>        |
| Δ      | ALARM RUTTON | <ul> <li>Short press: display active alarms and mute buzzer</li> </ul>                                  |
|        |              | Long press (3 s): reset alarms                                                                          |
|        |              | <ul> <li>In navigation: access to parameter programming</li> </ul>                                      |
|        | DDC button   | During programming:                                                                                     |
| U      |              | Short pressure: confirm value                                                                           |
|        |              | Long press (3s): return to main menu                                                                    |

| lcons        |                                 |                                                      |                                            |
|--------------|---------------------------------|------------------------------------------------------|--------------------------------------------|
| lcon         | Function                        | Access                                               | Flashing                                   |
|              | Plant pump                      | Active                                               | In manual functioning                      |
| 88           | Device Status Source (pump/fan) | Active                                               | In manual functioning                      |
|              | Status compressors              | Active                                               | In manual functioning (with Exv)           |
|              | Anti-freeze resistance          | Active                                               | -                                          |
| ·            |                                 | Heating                                              | -                                          |
| **           | Operating mode                  | Cooling                                              | High water temperature                     |
| • <u>•</u> • |                                 | Defrost                                              | Dripping after defrosting                  |
|              |                                 | Free-Cooling                                         | -                                          |
| Ľ            | Assistance                      | Request for exceeding functioning<br>hours threshold | Severe alarm, qualified personnel required |

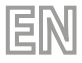

### 3.2 STANDARD DISPLAY VIEW

At start-up, the user terminal shows "NFC" for a few moments, indicating the availability of connection via NFC for communication with mobile devices; after which, if nothing is connected via NFC, the display switches to the standard display view. The standard display view shows:

- in the top line: the water flow temperature;

— in the bottom line, when the unit is switched on, the water return temperature; when the unit is switched off, the status "OFF".

NOTICE

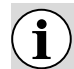

During "Bluetooth" communication, "bLE" flashes on the display.

### 3.3 SYNOPTIC

From the main menu, press the key  $\clubsuit$  to access information on device status and temperature, overheating, etc., of the two circuits:

- unit "OFF" and the cause of switch-off:
- "diSP" from keyboard;
- "dl" from remote contact (via digital input);
- "Schd" from time slot (scheduler);
- "bMS" from BMS;
- "ChnG" from functioning mode change (heating/cooling);
- "AlrM" from alarm.
- "CMP" compressors;
- "AFC1" water flow temperature source circuit 1;
- --- "AFC2" water flow temperature source circuit 2;
- "EuP1" evaporation temperature circuit 1;
- "SSH1" overheating circuit 1;
- --- "Cnd1" condensation temperature circuit 1;
- --- "dSt1" BLDC compressor discharge temperature circuit 1;
- "EuP2" evaporation temperature circuit 2;
- "SSH2" overheating circuit 2;
- --- "Cnd2" condensation temperature circuit 2;
- --- "dSt2" BLDC compressor discharge temperature circuit 2;

and if the access level is "Service":

- --- "Hd00" supervision address (BMS);
- "Hd01" baud rate BMS;
- "ESC" to exit the synoptic.

# 4 OPERATING FUNCTIONS

### 4.1 DIRECT ACCESS FUNCTIONS

The user terminal is used to access only basic configuration parameters, such as direct commands and active alarms without a password; or, with a password, those dedicated to unit configuration and optimisation.

Press the key  $\clubsuit$  for 3 seconds to access direct access functions:

— set point;

- unit switch-on and switch-off;

- change of functioning mode (cooling/heating, only on reversible units);

- unit of measurement selection.

In "programming mode", the bottom line indicates the parameter code and the top line the value.

#### Procedure

Push:

- $-\Psi$  for 3 seconds to access the parameters (at user level, without password);
- $\mathbf{\uparrow}$  and  $\mathbf{\blacklozenge}$  to navigate and set parameters;
- $-\mathbf{O}$  to change the parameter value and save the change;
- $-\mathbf{O}$  (3 seconds) or ESC to return to the standard display view.

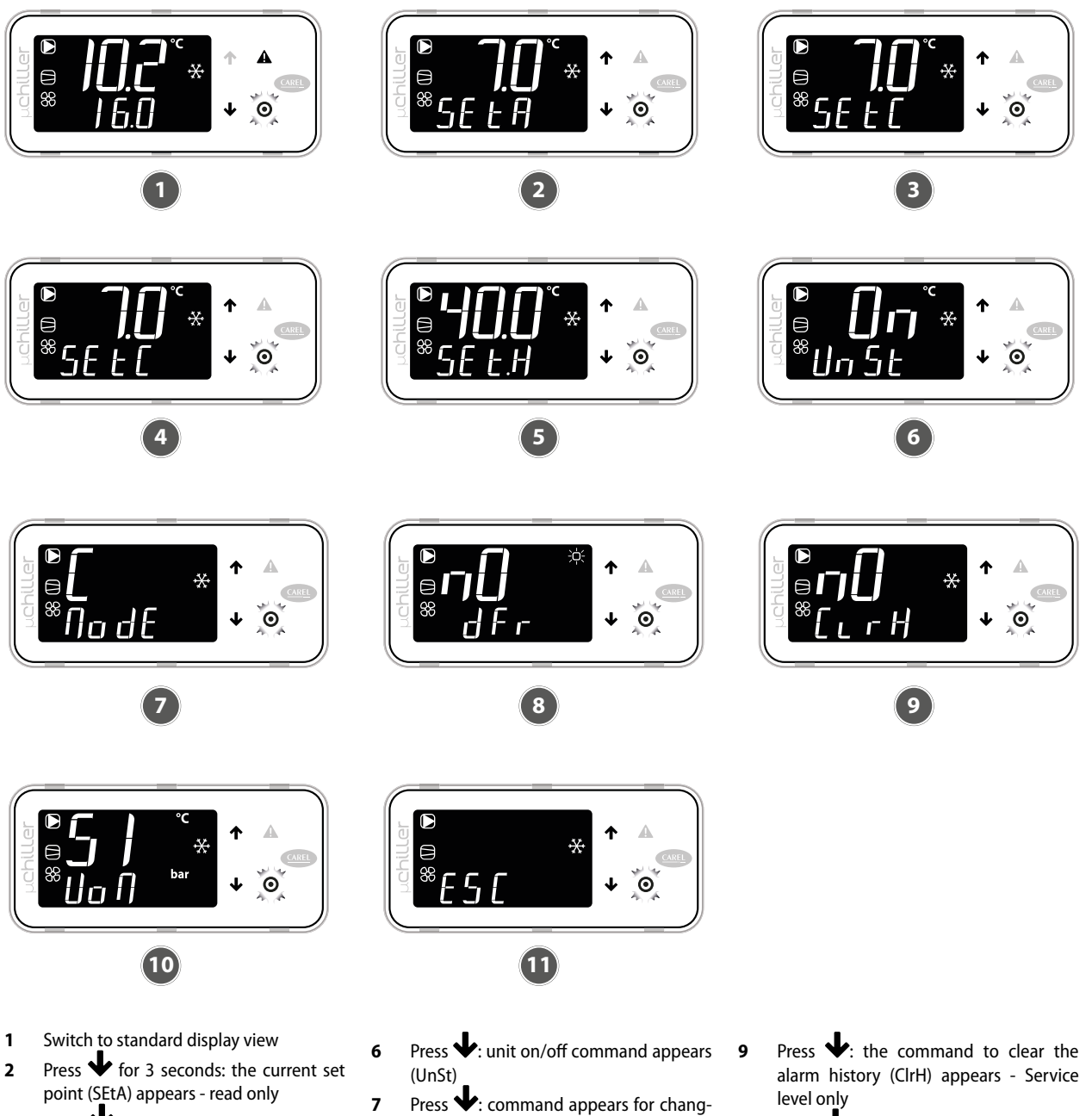

EN

- Press  $\clubsuit$ : the cooling set point (SEtC) 3 appears
- Press O: value flashes; press 1 / 4 to change the value; press **O** to confirm
- Press  $\Psi$ : heating set point (SEtH) ap-5 pears only for heat pump units
- ing the cooling (C) / heating (H) mode (ModE) - only for heat pump units
- 8 Press  $\Psi$ : manual defrosting command (dFr) appears - only at Service level and for reversible units A/W
- Press  $\clubsuit$ : unit of measurement (UoM) 10 selection appears
- 11 Once the changes are complete, there are 2 ways to exit:
- at category level select ESC and press  $\boldsymbol{\Theta}$ ; — press O for 3 seconds.

#### 4.2 **PROGRAMMING MODES**

Switch to the standard display view and press O to enter programming mode.

#### 4.2.1 Procedure

Push:

• to access parameters with a password;

igtharpoonup and igstarrow to navigate and set parameters;

**O** to change the parameter value and save the change;

• (3 seconds) or ESC to return to the standard display view.

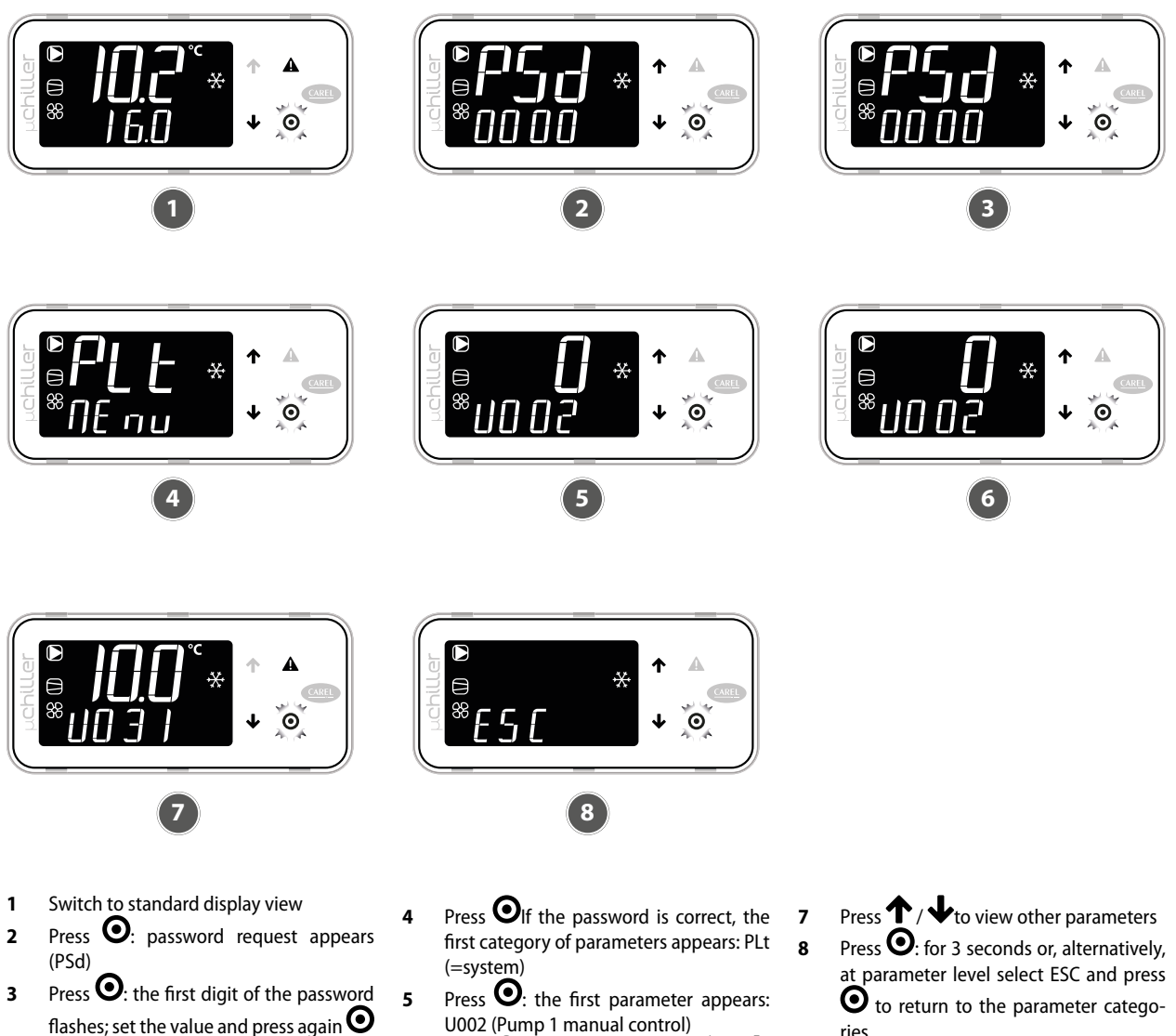

- flashes; set the value and press again  $oldsymbol{\Theta}$ . The second digit now flashes; repeat 6 the entry for each digit to complete the required password.
  - Press O: value flashes; press 1/ to change the value; press again  $oldsymbol{\Theta}$  to confirm.
- to return to the parameter categories

#### 4.2.2 Programming menu

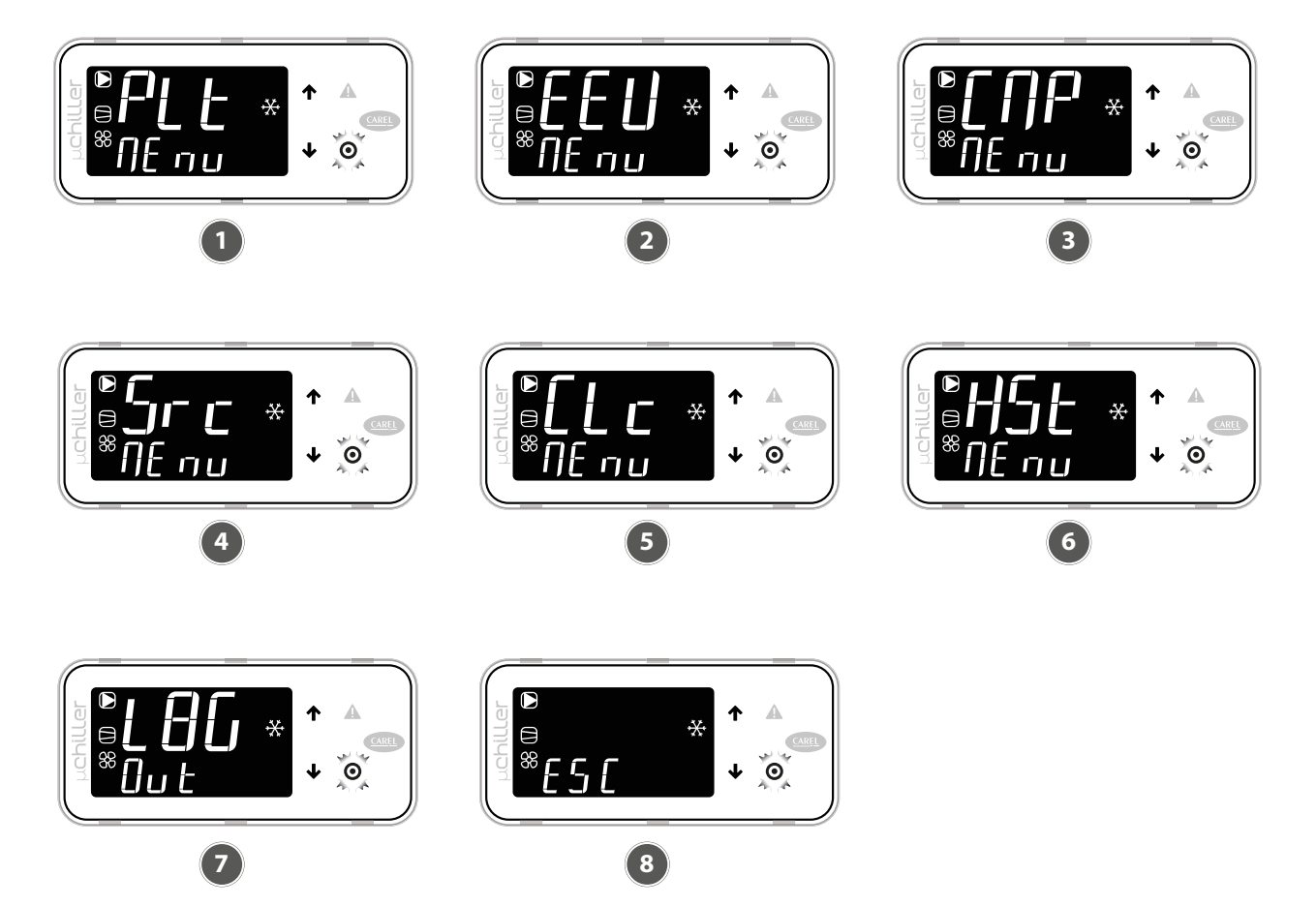

EN

- 1 Category PLt (system): identified by the code Uxxx, these are all parameters relating to the regulation and management of system utilities
- 2 EEV category (ExV valve): identified by the code Exxx, these are all parameters related to the regulation and management of electronic expansion valves
- **3** Category CMP (Compressors): identified by the code Cxxx, these are all parame-

ters related to the regulation and management of compressors and cooling circuits

- 4 Category Src (source): identified by the code Sxx, these are all parameters related to the regulation and management of the condensation / source
- 5 Category Clc (Clock): identified by the code Haxx, these are the date/time set-ting parameters
- 6 Category Hst (Alarm History): access to alarm history. Each event is alternately described by date (in DD MM format) and time (in hh:mm format)
- 7 Log Out command to leave the category8 ESC command to return to standard display view

#### NOTICE

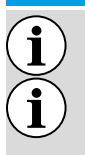

The service password also gives access to user parameters;

If no key is pressed, the terminal automatically returns to the standard display view after about 3 minutes.

### 4.3 SETPOINT COMPENSATION

The micro chiller controller allows setpoint compensation based on outdoor temperature.

#### NOTICE

#### The function can only be enabled if the outdoor temperature probe is present.

Compensation (positive or negative) is specified by:

- 1. Compensation start threshold (in cooling/heating);
- 2. Compensation end threshold (in cooling/heating);
- 3. Maximum compensation value (in cooling/heating).

| User | Code | Description                                | Def  | Min   | Мах   | U.M.  |
|------|------|--------------------------------------------|------|-------|-------|-------|
| S    | U010 | Enable setpoint compensation (0/1= no/yes) | 0    | 0     | 1     | -     |
| U    | SEtC | Cooling setpoint                           | 7.0  | U006  | U007  | °C/°F |
| S    | U011 | Cooling compensation: start                | 25.0 | -99.9 | 999.9 | °C    |
| S    | U012 | Cooling compensation: fine                 | 35.0 | -99.9 | 999.9 | °C    |
| S    | U013 | Cooling compensation: maximum value        | 5.0  | -99.9 | 999.9 | K     |
| U    | SEtH | Heating setpoint                           | 40.0 | U008  | U009  | °C/°F |
| S    | U014 | Heating compensation: start                | 5.0  | -99.9 | 999.9 | °C    |
| S    | U015 | Heating compensation: end                  | -10  | -99.9 | 999.9 | °C    |
| S    | U016 | Heating compensation: maximum value        | 5.0  | -99.9 | 999.9 | K     |

Summer compensation

i

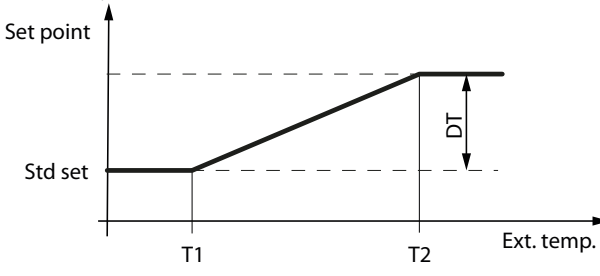

Ext. Temp.: External temperature Std set: adjustment setpoint T1: cooling compensation start outdoor temperature T2: cooling compensation end outdoor temperature DT: maximum cooling compensation value

Winter compensation

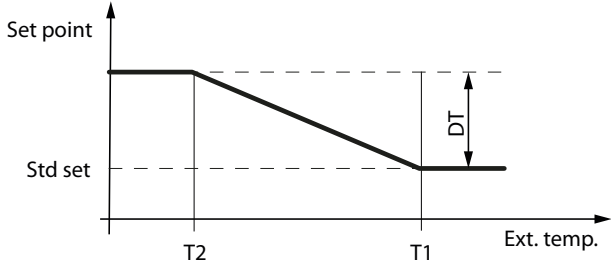

Ext. Temp.: external temperature Std set: adjustment setpoint T1: heating compensation start outdoor temperature

T2: heating compensation end outdoor temperature DT: maximum heating compensation value

# 5 PARAMETER LIST

NOTICE

ΞIN

The values shown in the windows are the default values.

Probe parameters

i

| Visualisation | Parameter                      | Default |
|---------------|--------------------------------|---------|
| rUSr          | Water inlet                    | -       |
| dUSr          | Water outlet                   | -       |
| dSE (         | Condensation probe             | -       |
| 5Р-ь          | External air temperature probe | -       |

Compressor parameters

| Visualisation | Parameter                    | Default |
|---------------|------------------------------|---------|
| H IC I        | Compressor 1 hour counter    | 0       |
| H IC2         | Compressor 2 hour counter    | 0       |
| H5C 1         | Compressor 3 hour counter    | 0       |
| H5C5          | Compressor 4 hour counter    | 0       |
| HuP (         | Evaporator pump hour counter | 0       |
| HSP (         | Condenser pump hour counter  | 0       |

Setting parameters

| Visualisation | Parameter                                     | Cooling | Heating |
|---------------|-----------------------------------------------|---------|---------|
| SEFC          | Set point summer                              | 11°C    | 11°C    |
| SEFH          | Set point winter                              | 40°C    | 46°C    |
| U039-U042     | Differential                                  | 3°C     | 2°C     |
| U023          | Second summer set point from external contact | 12°C    | 12°C    |
| 0024          | Second winter set point from external contact | 40°C    | 40°C    |

#### **IS REQUIRED**

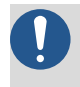

If you set the controller in the "differential" parameter, the following formula must be executed to enter the correct value: Kp = 100 / Differential.

### 5.1 WORK THERMOSTAT

Graphs below illustrate how the micro chiller controller calculates machine intervention step based on function set selected by user (please remember that change procedure and list of parameters that can be changed can be found in the previous pages).

Cold one step Thermostat

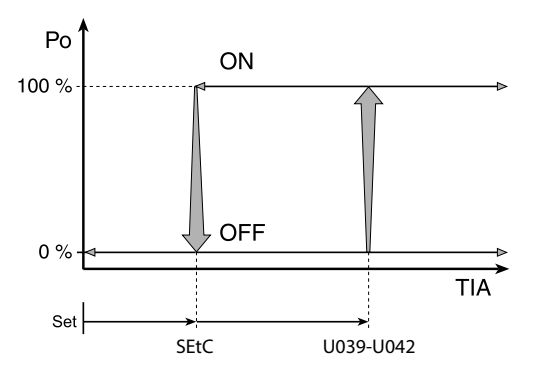

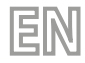

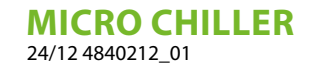

Hot one step thermostat

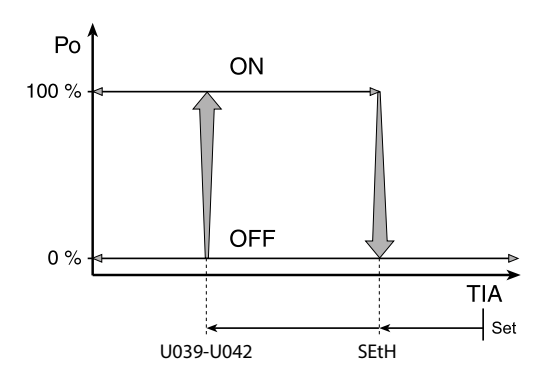

Key: **PwrReq**: Output power **rUSr**: Water input temperature **SEtC**: Cooling setpoint **U039-U042**: Differential **SEtH**: Heating setpoint

### 5.2 STANDARD CALIBRATION AND CALIBRATION FIELD OF REGULATING DEVICES

| Description                      | U.M. | Minimum | Standard | Maximum |
|----------------------------------|------|---------|----------|---------|
| Water temperature set to heating | °C   | 25      | 41       | 55      |
| Work thermostat differential     | °C   | 0,3     | 2        | 19,9    |
| Water temperature set to cooling | °C   | 7       | 11       | 25      |

# 6 ALARM

The alarms managed by the control are of 3 types according to the reset mode:

- A automatic: the alarm resets and the device concerned restarts automatically when the alarm condition ceases to exist;
- R semi-automatic: if the alarm condition occurs several times, the alarm becomes manually reset and an operator is required to restart the device.
- M manual: operator intervention is required to restart the device.

Alarms requiring Service intervention indicate the request on the display by the key icon flashing. The lit key icon indicates that a device has reached the programmed threshold of the number of functioning hours, and maintenance is required (the alarm code indicates which device is affected).

The reset for some alarms is configurable via a parameter. Configurable alarms are:

- High pressure switch

- Low pressure switch
- Anti-freeze alarm

### 6.1 PRESENCE OF ALARMS

#### NOTICE

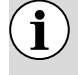

The user terminal can only be used to access active alarms without a password or, with a password, those dedicated to initialising the unit and optimising it.

The presence of an alarm is signalled by the activation of the buzzer and the illumination of the flashing  $\mathbf{A}$  icon. Pressing the button  $\mathbf{A}$  mutes the buzzer and displays the alarm code (in the top line) and any incidental information (in the bottom line).

Alarm activation is recorded in the alarm history. If the alarm goes off automatically, the icon **A** goes off, the alarm code disappears from the list and the alarm termination event is recorded in the alarm history.

#### Procedure (alarm recognition):

- 1. Press A: the buzzer is silenced, the alarm code appears on the display;
- **2.** Press  $\mathbf{\uparrow}/\mathbf{\downarrow}$  to scroll through the list of alarms;
- 3. When finished, select Esc and press  $\Theta$  to exit.

Procedure

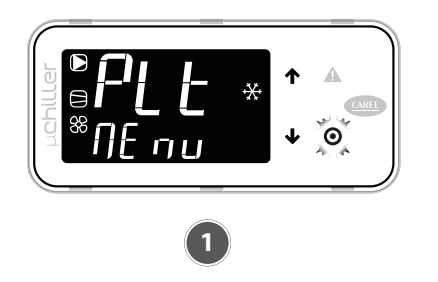

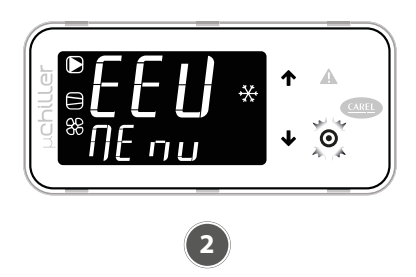

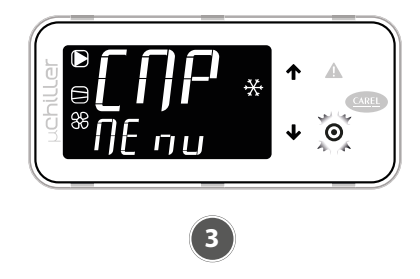

- 1 In the presence of an alarm, the buzzer is activated and the button lights up **A**.
- 2 By pressing **A** the buzzer is muted and the alarm code is displayed; pressing the
- $\uparrow/ \downarrow$  you scroll down the list of any other alarms.
- 3 If the end of the alarm list is reached, "ESC" appears: pressing the key 🕑 exits the alarm list.

Reset alarm

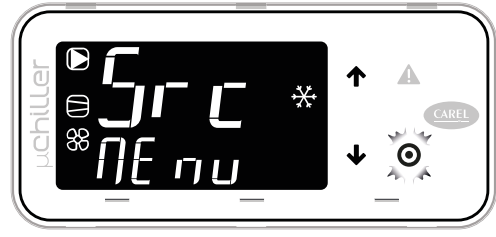

By pressing **A** for more than 3 seconds the alarms are reset: "noAL" indicates that there are no more active alarms. By pressing **O** exits the alarm list.

An alarm can be reset by pressing the button  $\mathbf{A}$  for more than 3 seconds. If the condition that generated the alarm is still present, it is reactivated. It is possible to delete the alarm history via the "CIrH" parameter which can be reached by accessing the Service level from the terminal.

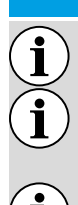

NOTICE

the deletion operation of the alarm history is irreversible;

see chapter "4 Operating functions on page 22" for alarm parameters: evaporator outlet temperature, anti-freeze, compressor;

the buzzer is activated with all alarms.

### 6.2 LIST OF ALARMS

| Code | Description                                    | Reset | Effect                | Priority    | Delay                | Number of<br>attempts | Period<br>(s) |
|------|------------------------------------------------|-------|-----------------------|-------------|----------------------|-----------------------|---------------|
| A01  | Unit: number of permanent<br>memory writes     | М     | -                     | Anomaly     | No                   | -                     | -             |
| A02  | Unit: permanent memory writings                | М     | -                     | Anomaly     | No                   | -                     | -             |
| A05  | Unit: user return water temperature probe      | A     | Turns the unit<br>off | Severe unit | 10s                  | -                     | -             |
| A06  | Unit: user flow water temperature<br>probe     | А     | Turns the unit<br>off | Severe unit | 10s                  | -                     | -             |
| A10  | Unit: flow switch (with user pump<br>1 active) | М     | Turns the unit off    | Severe unit | Param. U045/<br>U046 | -                     | -             |

EN

# **MICRO CHILLER**

| 24/12 48 | 40212_01 |  |
|----------|----------|--|
|          |          |  |

| Code | Description                                                     | Reset      | Effect                    | Priority            | Delay                | Number of<br>attempts | Period<br>(s) |
|------|-----------------------------------------------------------------|------------|---------------------------|---------------------|----------------------|-----------------------|---------------|
| A19  | Circuit 1: condensation pressure<br>probe                       | A          | Switches off<br>circuit 1 | Severe<br>Circuit 1 | 10s                  | -                     | -             |
| A20  | Circuit 1: condensation temperature probe                       | А          | Switches off<br>circuit 1 | Severe<br>Circuit 1 | 10s                  | -                     | -             |
| A25  | Circuit 1: high-pressure switch                                 | Param U081 | Switches off<br>circuit 1 | Severe<br>Circuit 1 | No                   | -                     | -             |
| A26  | Circuit 1: high condensation<br>pressure/temperature transducer | М          | Switches off<br>circuit 1 | Severe<br>Circuit 1 | No                   | -                     | -             |
| A27  | Circuit 1: low pressure transducer                              | A (R)      | Switches off<br>circuit 1 | Severe<br>Circuit 1 | No                   | 3                     | 3600          |
| A28  | Circuit 1: anti-freeze temperature                              | Param U081 | Switches off<br>circuit 1 | Severe<br>Circuit 1 | Param U052           | -                     | -             |
| A29  | Circuit 1: low-pressure switch                                  | Param U081 | Switches off<br>circuit 1 | Severe<br>Circuit 1 | Param. C049,<br>C050 | 3                     | 3600          |
| A30  | Circuit 1: compressor 1 overload                                | М          | Stop compr.1<br>Circ.1    | Circuit 1<br>fault  | No                   | -                     | -             |

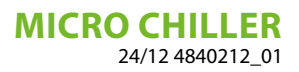

# TABLE DES MATIÈRES

FR

| 1 | Explication des symboles    |                                                                 |    |  |  |
|---|-----------------------------|-----------------------------------------------------------------|----|--|--|
| 2 | Caractéristiques du réglage |                                                                 |    |  |  |
| 3 | Inter                       | rface utilisateur                                               |    |  |  |
|   | 3.1                         | Utilisation des touches                                         |    |  |  |
|   | 3.2                         | Affichage standard de l'écran                                   |    |  |  |
|   | 3.3                         | Synoptique                                                      | 35 |  |  |
| 4 | Fonctions opérationnelles   |                                                                 |    |  |  |
|   | 4.1                         | Fonctions d'accès direct                                        |    |  |  |
|   | 4.2                         | Modes de programmation                                          |    |  |  |
|   | 4.3                         | Compensation point de consigne                                  |    |  |  |
| 5 | Liste paramètres            |                                                                 |    |  |  |
|   | 5.1                         | Thermostat de travail                                           |    |  |  |
|   | 5.2                         | Tarage standard et domaine de tarage des dispositifs de réglage | 41 |  |  |
| 6 | ö Alarmes                   |                                                                 | 41 |  |  |
|   | 6.1                         | Présence d'alarmes                                              | 41 |  |  |
|   | 6.2                         | Liste des alarmes                                               |    |  |  |

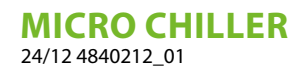

**1 EXPLICATION DES SYMBOLES** 

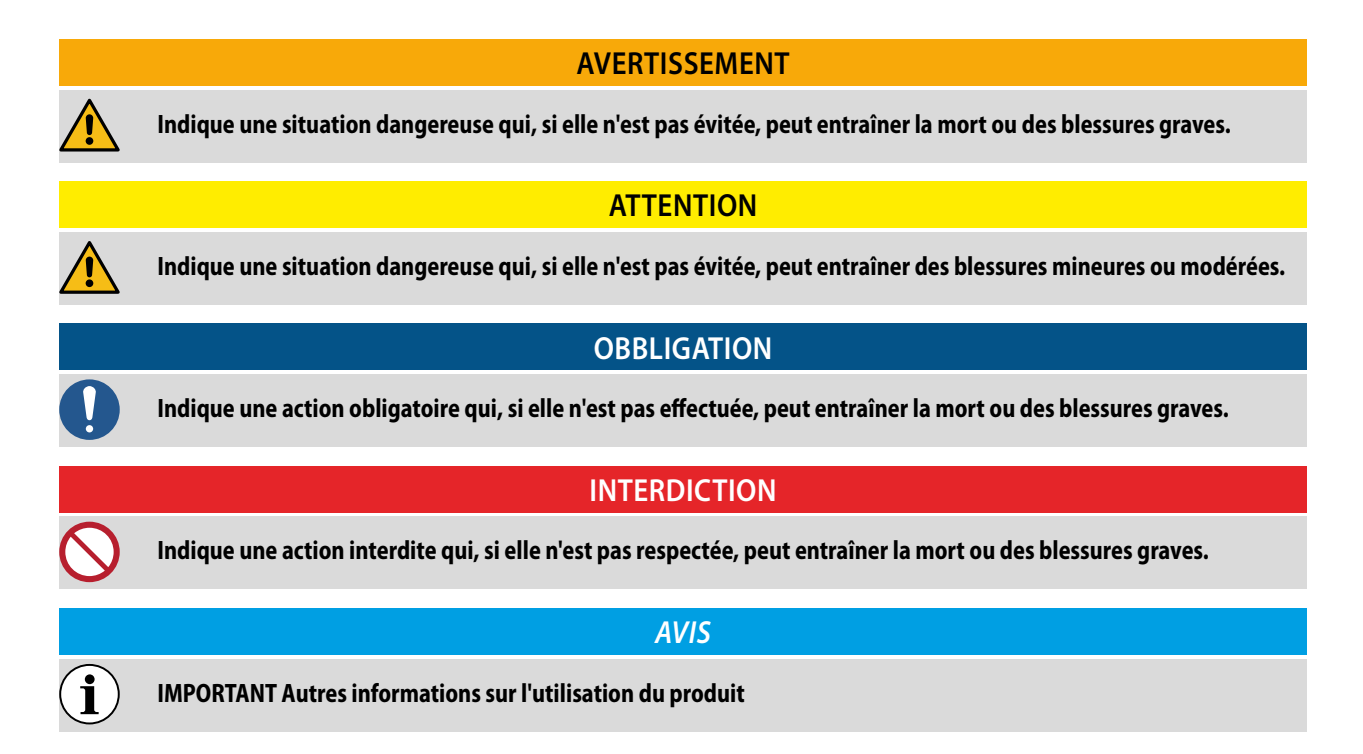

FR

# 2 CARACTÉRISTIQUES DU RÉGLAGE

Le panneau de commande de l'unité permet de programmer rapidement les paramètres de fonctionnement de la machine, de les afficher à tout moment et de résumer immédiatement l'état de fonctionnement de la machine.

FR

L'écran est composé de 4 touches programmables utiles pour la navigation, le réglage des paramètres et l'affichage des éventuelles alarmes. Tous les paramètres enregistrés sont stockés sur la carte à chaque fois qu'ils sont modifiés et sont utilisés lors de la remise sous tension après une panne de courant.

Avec l'installation de l'accessoire panneau à distance PR3, il est possible de commander à distance l'allumage et l'extinction, le réglage du mode de fonctionnement (froid-chaud), et l'affichage du récapitulatif des alarmes avec un témoin rouge (alarmes).

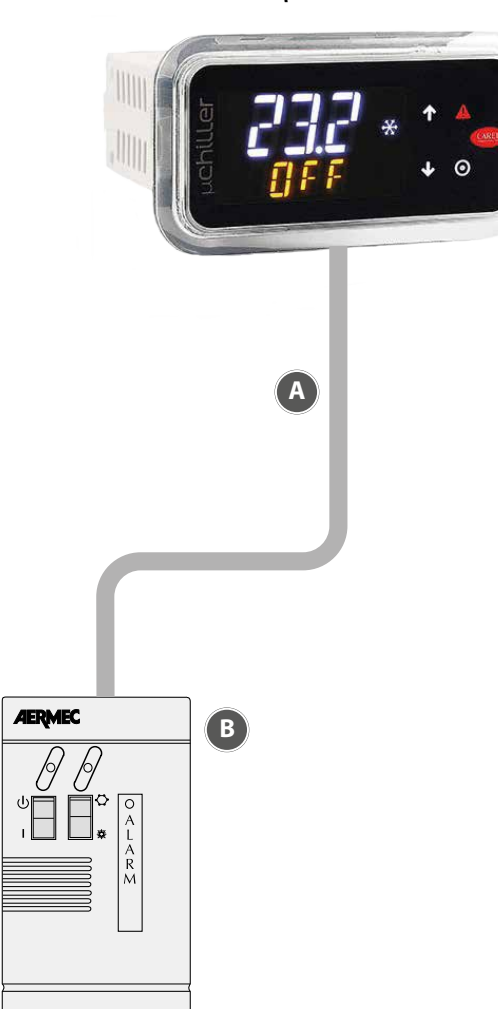

μ chiller

- A Connexion à distance
- B PR3: Panneau à distance simplifié. Il effectue les contrôles de base jusqu'à 30 m.

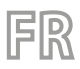

# **3** INTERFACE UTILISATEUR

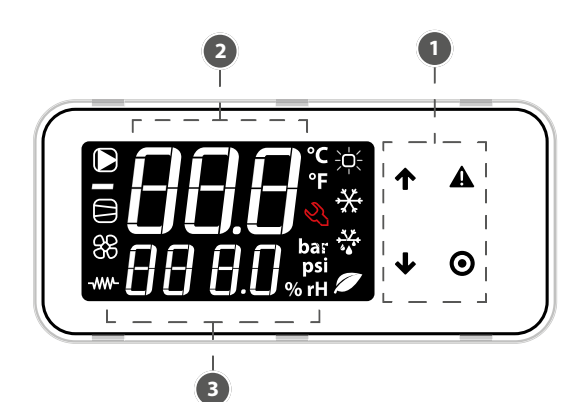

1 Clavier

 $\hat{\mathbf{i}}$ 

- 2 Champ principal
- 3 Icônes d'état des dispositifs et mode de fonctionnement

AVIS

Le terminal utilisateur ne permet d'accéder qu'à certains paramètres au niveau Utilisateur et Assistance : pour accéder à tous les paramètres Assistance et Fabricant, contacter le service Assistance.

### 3.1 UTILISATION DES TOUCHES

| Touche | Description         | Fonction                                                                                                    |
|--------|---------------------|----------------------------------------------------------------------------------------------------|
| 1      | TOUCHE VERS LE HAUT | En navigation : accès au paramètre précédent                                                                                                    |
|        | TOUCHE VERS LE BAS  | <ul> <li>En programmation : augmentation de la valeur</li> <li>En navigation : accès au paramètre suivant</li> <li>En programmation : décrémentation de la valeur</li> </ul>                                             |
| Ŷ      |                     | <ul> <li>Menu principal :</li> <li>Pression rapide : affichage du synoptique des unités</li> <li>Longue pression (3 s) : accès aux paramètres du niveau Utilisateur (point de consigne, unités ON-OFF, etc.).</li> </ul> |
|        | TOUCHE ALARME       | <ul> <li>Pression rapide : affichage des alarmes actives et mise en sourdine du buzzer</li> <li>Longue pression (3 s) : réinitialisation des alarmes</li> </ul>                                                          |
|        | TOUCHE PRG          | En navigation : accès à la programmation des paramètres                                                                                                    |
| 0      |                     | <ul> <li>Pendant la programmation :</li> <li>Pression courte : confirmation de la valeur</li> <li>Longue pression (3 s) : retour au menu principal</li> </ul>                                                            |

lcônes

| lcône                            | Fonction                                                         | Accès                                                           | Clignotante                                                      |
|----------------------------------|------------------------------------------------------------------|-----------------------------------------------------------------|------------------------------------------------------------------|
|                                  | Pompe installation                                               | Active                                                          | En fonctionnement manuel                                         |
| 88                               | État des Dispositifs Source (pompe / ventilateur)                | Activé                                                          | En fonctionnement manuel                                         |
| $\Box$                           | État des compresseurs                                            | Activé                                                          | En fonctionnement manuel (avec Exv)                              |
|                                  | Résistance antigel                                               | Active                                                          | -                                                                |
| ÷<br>Ċ:                          | <ul> <li>←</li> <li>Mode de fonctionnement</li> <li>←</li> </ul> | Chauffage                                                       | -                                                                |
| **                               |                                                                  | Refroidissement                                                 | Température élevée de l'eau                                      |
| + <del>***</del><br>* <b>*</b> * |                                                                  | Dégivrage                                                       | Égouttage après le dégivrage                                     |
|                                  |                                                                  | Free-Cooling                                                    | -                                                                |
| Ľ                                | Assistance                                                       | Demande de dépassement du seuil<br>des heures de fonctionnement | Alarme grave, intervention nécessaire<br>d'un personnel qualifié |

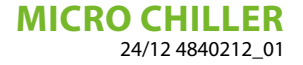

### 3.2 AFFICHAGE STANDARD DE L'ÉCRAN

Au démarrage, le terminal utilisateur affiche « NFC » pendant quelques instants, indiquant la disponibilité de la connexion via NFC pour la communication avec des dispositifs mobiles ; ensuite, si rien n'est connecté via NFC, l'écran passe à l'affichage standard. L'affichage standard fournit les éléments suivants :

AVIS

— dans la ligne supérieure : la température de refoulement de l'eau ;

- dans la ligne inférieure, lorsque l'unité est allumée, la température de retour de l'eau ; lorsque l'unité est éteinte, l'état « OFF ».

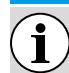

Pendant la communication « Bluetooth », l'inscription « bLE » clignote à l'écran.

### 3.3 SYNOPTIQUE

Dans le menu principal, appuyer sur la touche  $\Psi$  pour accéder aux informations sur l'état des dispositifs et sur la valeur de la température, de la surchauffe, etc. des deux circuits :

- unités « OFF » et la cause de l'extinction :
- « diSP » du clavier ;
- « dl » du contact à distance (via l'entrée numérique) ;
- « Schd » de la tranche horaire (scheduler, planificateur) ;
- « bMS » de BMS ;
- « ChnG » du changement de mode de fonctionnement (chauffage/refroidissement) ;
- « AlrM » de l'alarme.

— "CMP" compresseurs ;

- « AFC1 » température de l'eau de refoulement de la source du circuit 1 ;
- --- « AFC2 » température de l'eau de refoulement de la source du circuit 2 ;
- --- « EuP1 » température d'évaporation du circuit 1 ;
- « SSH1 » surchauffe du circuit 1 ;
- « Cnd1 » température de condensation du circuit 1 ;
- « dSt1 » température d'évacuation du compresseur BLDC du circuit 1 ;
- --- « EuP2 » température d'évaporation du circuit 2 ;
- --- « SSH2 » surchauffe du circuit 2 ;
- « Cnd2 » température de condensation du circuit 2 ;
- « dSt2 » température d'évacuation du compresseur BLDC du circuit 2 ;

et si le niveau d'accès est « Assistance » :

- « Hd00 » adresse de supervision (BMS) ;
- « Hd01 » débit en bauds BMS ;
- --- « Hd02 » paramètres de communication BMS ;
- « ESC » pour quitter le synoptique.

# 4 FONCTIONS OPÉRATIONNELLES

### 4.1 FONCTIONS D'ACCÈS DIRECT

Le terminal utilisateur est utilisé pour accéder uniquement aux paramètres de configuration de base, tels que les commandes directes et les alarmes actives sans mot de passe ; ou, avec un mot de passe, à ceux dédiés à la configuration et à l'optimisation des unités. Appuyer sur le bouton I pendant 3 secondes pour accéder aux fonctions d'accès direct :

— point de consigne ;

- mise en marche et extinction des unités ;
- changement du mode de fonctionnement (refroidissement/chauffage, uniquement sur les unités réversibles);
- sélection des unités de mesure.

En « mode de programmation », la ligne inférieure indique le code du paramètre et la ligne supérieure la valeur.

#### Procédure

Appuyer :

 — 

 **↓** pendant 3 secondes pour accéder aux paramètres (au niveau utilisateur, sans mot de passe);

 **↑** et 

 **↓** pour naviguer et définir les paramètres;

FR

- Opour modifier la valeur du paramètre et enregistrer la modification ;
- 🕑 (3 secondes) ou ESC pour revenir à l'affichage standard.

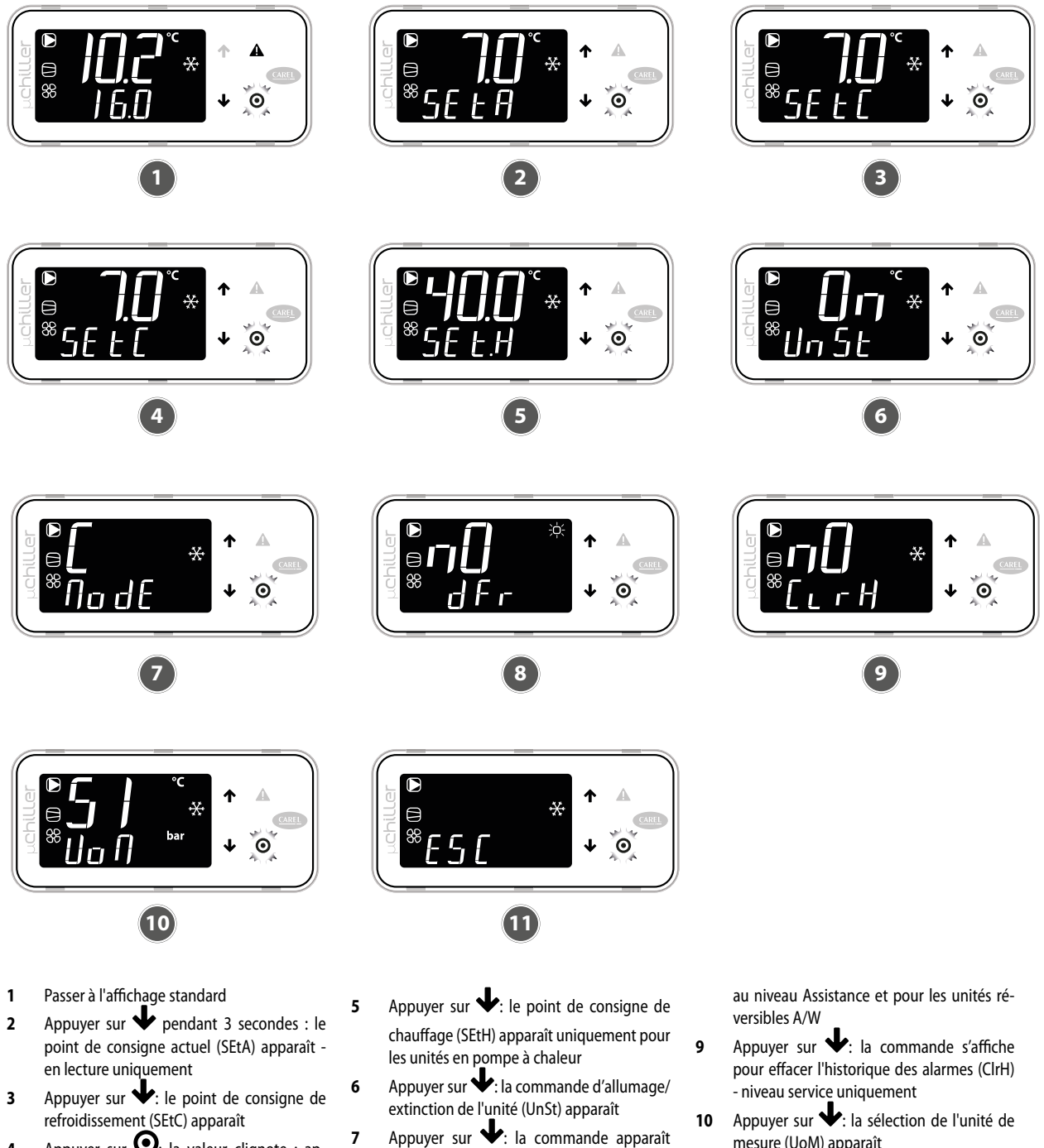

Appuyer sur  $\bullet$ : la valeur clignote ; appuyer sur  $\bullet$  /  $\bullet$  pour modifier la valeur 4 ; appuyer sur le bouton **O** pour confirmer

- Appuyer sur  $\clubsuit$ : la commande apparaît pour changer le mode de refroidissement
- (C) / chauffage (H) (ModE) uniquement pour les unités en pompe à chaleur Appuyer sur  $\clubsuit$ : la commande de dé-8
- givrage manuel (dFr) apparaît uniquement
- mesure (UoM) apparaît
- 11 Une fois les modifications terminées, il y a 2 façons de quitter :
- au niveau des catégories, sélectionner ESC et appuyer sur  $\mathbf{O}$ ;
- appuyer sur **O** pendant 3 secondes.

36
#### 4.2 **MODES DE PROGRAMMATION**

Passer à l'affichage standard et appuyer sur **O** pour accéder au mode de programmation.

FR

#### 4.2.1 Procédure

Appuyer:

• pour accéder aux paramètres avec un mot de passe ;

↑ et ↓ pour naviguer et définir les paramètres ;
 ♀ pour modifier la valeur du paramètre et enregistrer la modification ;

• (3 secondes) ou ESC pour revenir à l'affichage standard.

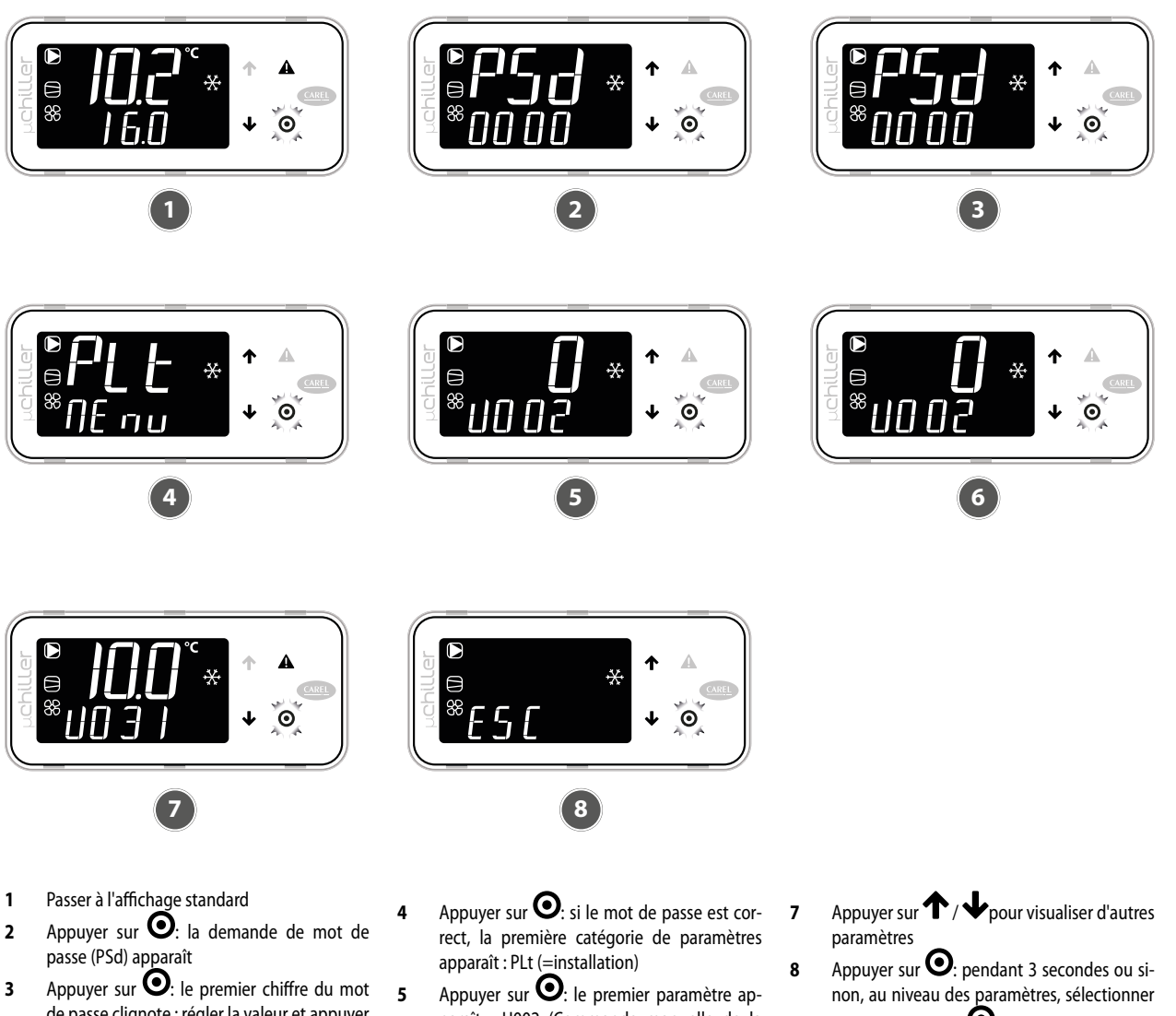

de passe clignote ; régler la valeur et appuyer de nouveau sur la touche **O**. Maintenant, le deuxième chiffre clignote ; répéter la saisie pour chaque chiffre afin de compléter le mot de passe requis.

- paraît : U002 (Commande manuelle de la pompe 1)
- Appuyer sur  $\Theta$ : la valeur clignote ; appuyer sur  $\Lambda$  /  $\checkmark$  pour modifier la valeur ; ap-6 puyer à nouveau sur **O** pour confirmer.
- ESC et appuyer sur Opour revenir aux catégories de paramètres

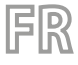

### 4.2.2 Menu de programmation

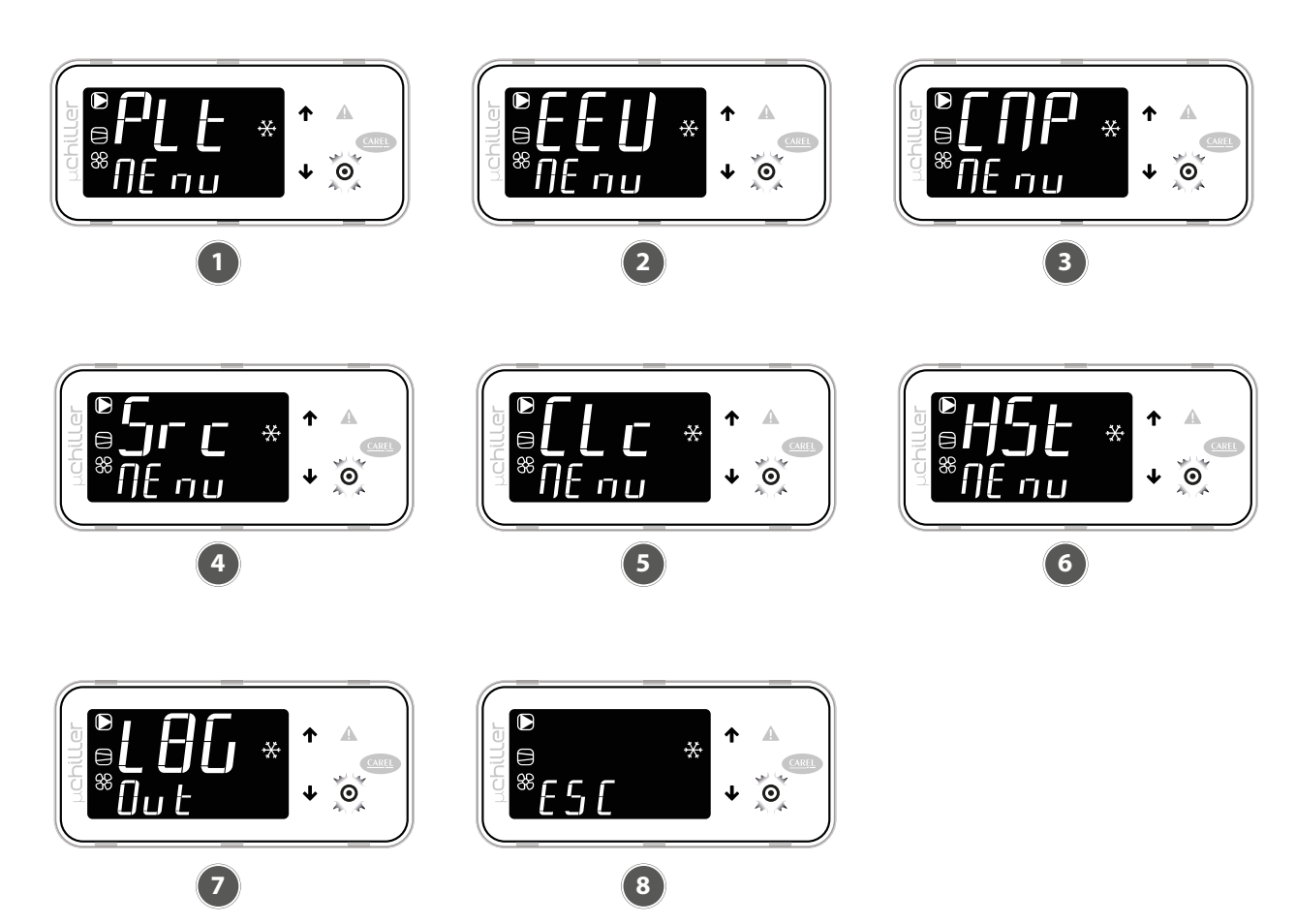

- 1 Catégorie PLt (installation) : identifiés par le code Uxxx, il s'agit de tous les paramètres relatifs à la régulation et à la gestion des applications de l'installation
- 2 Catégorie EEV (vanne ExV) : identifiée par le code Exxx, il s'agit de tous les paramètres relatifs à la régulation et à la gestion des vannes d'expansion électroniques
- 3 Catégorie CMP (Compresseurs) : identifiés par le code Cxxx, il s'agit de tous les para-

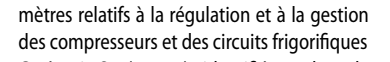

6

7

8

- 4 Catégorie Src (source) : identifiée par le code Sxx, il s'agit de tous les paramètres relatifs à la régulation et à la gestion de la condensation / source
- 5 Catégorie Clc (Horloge) : identifiés par le code Haxx, il s'agit des paramètres de réglage de la date et de l'heure
- Catégorie Hst (Historique des alarmes) : accès à l'historique des alarmes. Chaque événement est décrit alternativement par la date (au format JJ MM) et l'heure (au format hh:mm)
- Commande Log Out pour quitter la catégorie Commande ESC pour revenir à l'affichage standard

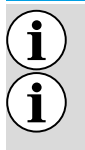

### AVIS

Le mot de passe assistance donne également accès aux paramètres de l'utilisateur ;

Si vous n'appuyez sur aucune touche, le terminal revient automatiquement à l'affichage standard après environ 3 minutes.

## 4.3 COMPENSATION POINT DE CONSIGNE

Le contrôleur micro-chiller permet la compensation du point de consigne en fonction de la température extérieure.

### AVIS

### La fonction ne peut être activée que si la sonde de température extérieure est présente.

La compensation (positive ou négative) est spécifiée par les éléments suivants :

- 1. Seuil de début de compensation (en refroidissement/chauffage);
- 2. Seuil de fin de compensation (en refroidissement/chauffage);
- 3. Valeur maximale de compensation (en refroidissement/chauffage).

| Utilisateur | Code | Description                                                     |      | Min   | Мах   | U.M.  |
|-------------|------|-----------------------------------------------------------------|------|-------|-------|-------|
| S           | U010 | Activer la compensation du point de consigne (0/1= non/<br>oui) | 0    | 0     | 1     | -     |
| U           | SEtC | Point de consigne refroidissement                               | 7.0  | U006  | U007  | °C/°F |
| S           | U011 | Compensation du refroidissement : début                         | 25.0 | -99.9 | 999.9 | °C    |
| S           | U012 | Compensation du refroidissement : fin                           | 35.0 | -99.9 | 999.9 | °C    |
| S           | U013 | Compensation en refroidissement : valeur maximale               | 5.0  | -99.9 | 999.9 | Κ     |
| U           | SEtH | Point de consigne de chauffage                                  | 40.0 | U008  | U009  | °C/°F |
| S           | U014 | Compensation du chauffage : début                               | 5.0  | -99.9 | 999.9 | °C    |
| S           | U015 | Compensation du chauffage : fin                                 | -10  | -99.9 | 999.9 | °C    |
| S           | U016 | Compensation du chauffage : valeur maximale                     | 5.0  | -99.9 | 999.9 | K     |

Compensation d'été

i

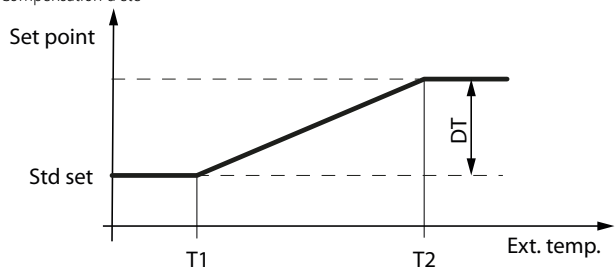

Ext. Temp. : Température extérieure

Std set : point de consigne de réglage

T1 : température extérieure de début de compensation en mode refroidissement

T2 : température extérieure de fin de compensation en mode refroidissement

DT : valeur maximale de compensation en refroidissement

Compensation hivernale

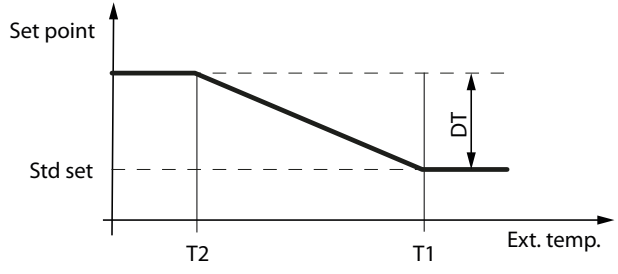

Ext. Temp : température extérieure

Std set : point de consigne de réglage

T1 : température extérieure en début de compensation en mode chauffage

T2 : température extérieure en fin de compensation en mode chauffage

DT : valeur maximale de compensation en mode chauffage

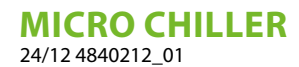

5 LISTE PARAMÈTRES

 $(\mathbf{i})$ 

AVIS

**SIS** 

Les valeurs reportées dans les fenêtres sont les valeurs par défaut.

Paramètres des sondes

| Affichage | Paramètre                     | Par défaut |
|-----------|-------------------------------|------------|
| rUSr      | Entrée de eau                 | -          |
| dUSr      | Sortie d'eau                  | -          |
| dSE (     | Sonde de condensation         | -          |
| SPrb      | Sonde température air externe | -          |

Paramètres des compresseurs

| Affichage          | Paramètre                                      | Par défaut |
|--------------------|------------------------------------------------|------------|
| H IE I             | Compteur d'heures du compresseur 1             | 0          |
| H (C2)             | Compteur d'heures du compresseur 2             | 0          |
| H5C (              | Compteur d'heures du compresseur 3             | 0          |
| H5C5               | Compteur d'heures du compresseur 4             | 0          |
| н <sub>о</sub> р ( | Compteur d'heures de la pompe de l'évaporateur | 0          |
| H5P (              | Compteur d'heures de la pompe du condenseur    | 0          |

Paramètres des réglages

| Affichage | Paramètre                                                        | Froid | Chaud |
|-----------|------------------------------------------------------------------|-------|-------|
| SEFC      | Point de consigne été                                            | 11°C  | 11°C  |
| SEFH      | Point de consigne hiver                                          | 40°C  | 46°C  |
| 1039-U042 | Différentiel                                                     | 3°C   | 2°C   |
| E20U      | Deuxième point de consigne d'été à partir d'un contact externe   | 12°C  | 12°C  |
| U024      | Deuxième point de consigne d'hiver à partir d'un contact externe | 40°C  | 40°C  |

### OBBLIGATION

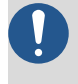

Si l'on règle le contrôleur dans le paramètre « différentiel », la formule suivante doit être exécutée pour saisir la valeur correcte : Kp= 100 / Différentiel.

### 5.1 THERMOSTAT DE TRAVAIL

Les graphiques ci-dessous illustrent comment le contrôleur micro chiller calcule l'échelon d'intervention de la machine selon les sets de fonctionnement réglés par l'utilisateur (il est rappelé que la procédure pour la modification et la liste de paramètres modifiables, sont rapportées aux pages suivantes).

Thermostat froid à un échelon

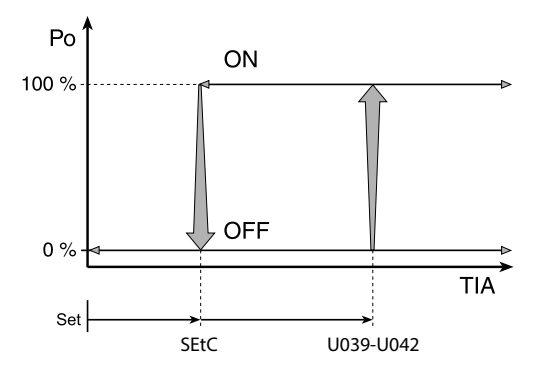

Thermostat chaud à un échelon

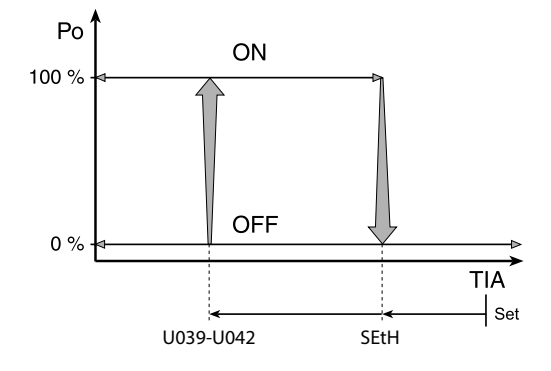

Légende : **PwrReq** : Puissance rendue **rUSr** : Température de l'eau en entrée **SEtC**: paramètre froid **U039-U042**: Différentiel **SEtH**: paramètre chaud

### 5.2 TARAGE STANDARD ET DOMAINE DE TARAGE DES DISPOSITIFS DE RÉGLAGE

| Description                                | U.M. | Minimum | Standard | Maximum |
|--------------------------------------------|------|---------|----------|---------|
| Température eau réglée sur chauffage       | °C   | 25      | 41       | 55      |
| Différentiel thermostat de travail         | °C   | 0,3     | 2        | 19,9    |
| Température eau réglée sur refroidissement | °C   | 7       | 11       | 25      |

# 6 ALARMES

Les alarmes gérées par la commande sont de 3 types selon le mode de réarmement :

- A automatique : l'alarme se réinitialise et le dispositif concerné redémarre automatiquement lorsque la condition d'alarme cesse d'exister ;
- R semi-automatique : si la condition d'alarme se produit plusieurs fois, l'alarme est réinitialisée manuellement et un opérateur est nécessaire pour redémarrer le dispositif.
- M manuel : une intervention de l'opérateur est nécessaire pour redémarrer l'appareil.

Les alarmes nécessitant une intervention de l'Assistance technique indiquent la demande sur l'écran par le clignotement de l'icône de la clé. L'icône de la touche allumée indique qu'un dispositif a atteint le seuil programmé du nombre d'heures de fonctionnement, et qu'une maintenance est nécessaire (le code d'alarme indique quel dispositif est concerné).

La réinitialisation de certaines alarmes est configurable via un paramètre. Les alarmes configurables sont :

- Pressostat haute pression
- Pressostat Basse pression
- Alarme antigel

i

## 6.1 PRÉSENCE D'ALARMES

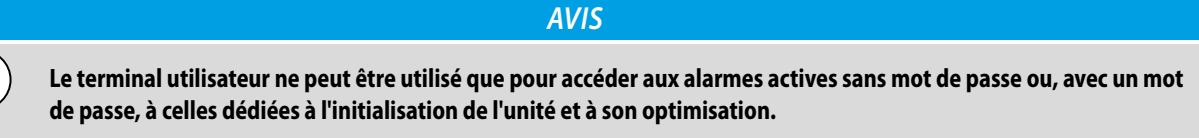

La présence d'une alarme est signalée par l'activation du buzzer et l'allumage de l'icône **A** en clignotant. Appuyer sur la touche **A** met le buzzer en sourdine et affiche le code de l'alarme (sur la ligne supérieure) et toute information accessoire (sur la ligne inférieure). L'activation de l'alarme est enregistrée dans l'historique des alarmes. Si l'alarme se déclenche automatiquement, l'icône **A** s'éteint, le code d'alarme disparaît de la liste et l'événement de fin d'alarme est enregistré dans l'historique des alarmes.

Procédure (reconnaissance des alarmes) :

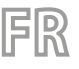

- 1. Appuyer sur A: le buzzer est mis en sourdine, le code d'alarme apparaît sur l'écran ;
- 2. Appuyer **1** / **1** pour faire défiler la liste des alarmes ;
- 3. Lorsque vous avez terminé, sélectionnez Esc et appuyer sur  ${old O}$  pour quitter.

### Procédure

1

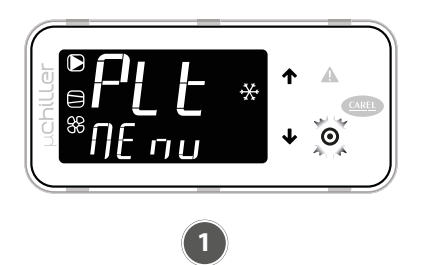

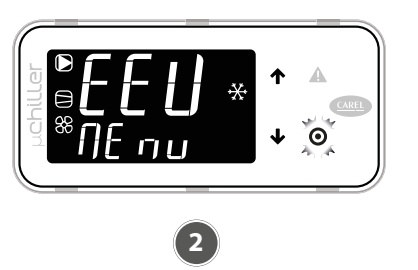

- En présence d'une alarme, le buzzer est activé et la touche s'allume **A**.
- 2 En appuyant sur la touche A le buzzer est mis en sourdine et le code d'alarme est af-
- fiché ; appuyer sur les touches  $\uparrow/ \checkmark$  fait défiler la liste de toutes les autres alarmes.
- - Si la fin de la liste des alarmes est atteinte, « ESC » apparaît : appuyer sur la touche **O** pour quitter la liste des alarmes.

Réinitialisation d'alarme

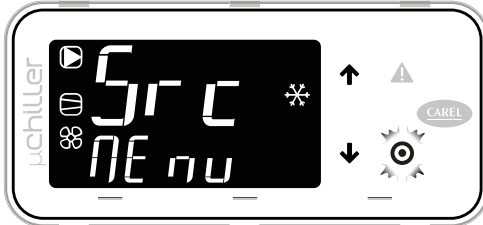

En appuyant sur la touche A pendant plus de 3 secondes, les alarmes sont réinitialisées : l'inscription « noAL » indique qu'il n'y a plus d'alarmes actives. En appuyant sur la touche O pour quitter la liste des alarmes.

3

Une alarme peut être réinitialisée en appuyant sur le bouton **A** pendant plus de 3 secondes. Si la condition qui a généré l'alarme est toujours présente, elle est réactivée. Il est possible d'effacer l'historique des alarmes via le paramètre « ClrH » accessible en accédant au niveau Service depuis le terminal.

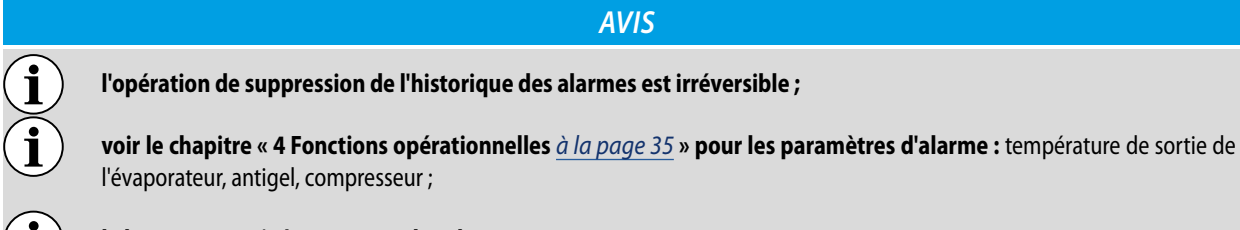

le buzzer est activé avec toutes les alarmes.

# 6.2 LISTE DES ALARMES

| Code | Description                                                                 | Réarmement | Effet          | Priorité    | Retard | Nombre de tentatives | Période<br>(s) |
|------|-----------------------------------------------------------------------------|------------|----------------|-------------|--------|----------------------|----------------|
| A01  | Unité : nombre d'écritures en<br>mémoire permanente                         | М          | -              | Anomalie    | Non    | -                    | -              |
| A02  | Unités : écritures de mémoire<br>permanente                                 | М          | -              | Anomalie    | Non    | -                    | -              |
| A05  | Unités : sonde de température de l'eau de retour d'une application          | A          | Éteint l'unité | Grave unité | s 10s  | -                    | -              |
| A06  | Unité : sonde de température<br>de l'eau de refoulement de<br>l'application | A          | Éteint l'unité | Grave unité | s 10s  | -                    | -              |

| Code | Description                                                                     | Réarmement | Effet                  | Priorité               | Retard                  | Nombre de<br>tentatives | Période<br>(s) |
|------|---------------------------------------------------------------------------------|------------|------------------------|------------------------|-------------------------|-------------------------|----------------|
| A10  | Unité : fluxostat (avec la pompe de<br>l'application 1 active)                  | М          | Éteint l'unité         | Grave unité            | Param. U045/<br>0046    | -                       | -              |
| A19  | Circuit 1 : sonde de pression de<br>condensation                                | A          | Coupe le<br>circuit 1  | Grave circuit          | <sup>t</sup> 10s        | -                       | -              |
| A20  | Circuit 1 : sonde de température de condensation                                | А          | Coupe le<br>circuit 1  | Grave circui<br>1      | t <sub>10s</sub>        | -                       | -              |
| A25  | Circuit 1 : pressostat haute pression                                           | Param U081 | Coupe le<br>circuit 1  | Grave circuit          | <sup>t</sup> Non        | -                       | -              |
| A26  | Circuit 1 : transducteur haute<br>pression/haute température de<br>condensation | М          | Coupe le<br>circuit 1  | Grave circui<br>1      | <sup>t</sup> Non        | -                       | -              |
| A27  | Circuit 1 : transducteur de basse<br>pression                                   | A (R)      | Coupe le<br>circuit 1  | Grave circui<br>1      | <sup>t</sup> Non        | 3                       | 3600           |
| A28  | Circuit 1 : antigel température                                                 | Param U081 | Coupe le<br>circuit 1  | Grave circuit          | <sup>t</sup> Param U052 | -                       | -              |
| A29  | Circuit 1 : pressostat de basse<br>pression                                     | Param U081 | Coupe le<br>circuit 1  | Grave circui<br>1      | t Param. C049,<br>C050  | 3                       | 3600           |
| A30  | Circuit 1 : surcharge du<br>compresseur 1                                       | М          | Stop compr.1<br>Circ.1 | Défaut de<br>circuit 1 | Non                     | -                       | -              |

FR

DE

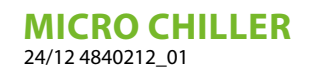

# INHALTSVERZEICHNIS

| 1 | Erläut         | erung der Symbole                                              | .45 |
|---|----------------|----------------------------------------------------------------|-----|
| 2 | Eigen          | schaften der Regelung                                          | .46 |
| 3 | <b>Benut</b>   | <b>zerschnittstelle</b>                                        | .47 |
|   | 3.1            | Verwendung der Tasten                                          | .47 |
|   | 3.2            | Standardanzeige                                                | .48 |
|   | 3.3            | Übersicht                                                      | .48 |
| 4 | <b>Betrie</b>  | <b>bsfunktionen</b>                                            | .48 |
|   | 4.1            | Funktionen mit direktem Zugriff                                | .48 |
|   | 4.2            | Programmier-Modi                                               | .50 |
|   | 4.3            | Sollwertabgleich                                               | .52 |
| 5 | <b>Verze</b> i | <b>ichnis der Parameter</b>                                    | .53 |
|   | 5.1            | Betriebsthermostat                                             | .53 |
|   | 5.2            | Standardeinstellung und Einstellbereich der Regelvorrichtungen | .54 |
| 6 | <b>Störm</b>   | eldungen                                                       | .54 |
|   | 6.1            | Vorhandensein von Alarmen                                      | .54 |
|   | 6.2            | Alarmliste                                                     | .55 |

# 1 ERLÄUTERUNG DER SYMBOLE

|            | WARNUNG                                                                                                    |
|------------|----------------------------------------------------------------------------------------------------|
|            | Weist auf eine gefährliche Situation hin, die, wenn sie nicht vermieden wird, zum Tod oder zu schweren Verletzungen<br>führen kann.        |
|            | VORSICHT                                                                                                    |
|            | Volsien                                                                                                    |
|            | Weist auf eine gefährliche Situation hin, die, wenn sie nicht vermieden wird, zu leichten oder mittelschweren Verletzungen<br>führen kann. |
|            |                                                                                                    |
|            | PFLICHTEN                                                                                                    |
| 0          | Weist auf eine obligatorische Handlung hin, die, wenn sie nicht ausgeführt wird, zum Tod oder zu schweren Verletzungen<br>führen kann.     |
|            |                                                                                                    |
|            | VERBOT                                                                                                    |
| $\bigcirc$ | Weist auf eine verbotene Handlung hin, die bei Nichtbeachtung zum Tod oder zu schweren Verletzungen führen kann.                           |
|            | HINWEIS                                                                                                    |
| i          | WICHTIG Weitere Informationen zur Verwendung des Produkts                                                                                  |

DE

#### 2 **EIGENSCHAFTEN DER REGELUNG**

Die Bedientafel des Gerätes ermöglicht eine schnelle Einrichtung der Betriebsparameter der Maschine, ihre jederzeitige Anzeige und die sofortige Zusammenfassung des Betriebsstatus der Maschine.

Das Display besteht aus 4 Soft-Touch-Tasten, die für die Navigation, die Einstellung von Parametern und die Anzeige von Alarmen nützlich sind. Alle gespeicherten Einstellungen werden bei jeder Änderung auf der Karte gespeichert und beim Wiedereinschalten nach einem Stromausfall verwendet.

Bei Installation der zum Zubehör gehörigen Fernbedienung PR3 ist es möglich, das Ein- und Ausschalten, das Einrichten der Betriebsart (Kälte-Wärme) und die Anzeige der Alarmübersicht mittels einer roten Led-Anzeige (Alarme) fernzusteuern.

μ chiller

A ้ В

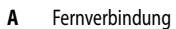

PR3: Vereinfachtes Fernbedienungspanel mit grundlegenden Bedienelementen, Fernbedienung bis zu 30 m. В

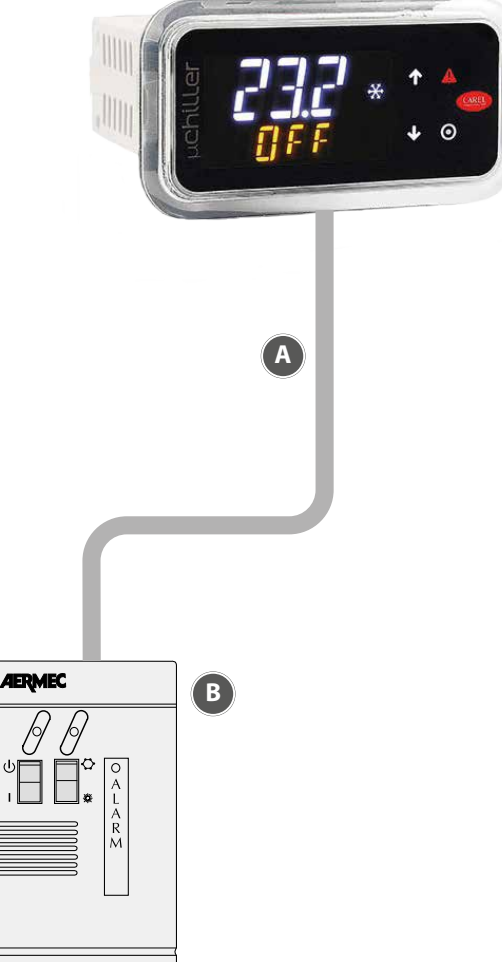

# 3 BENUTZERSCHNITTSTELLE

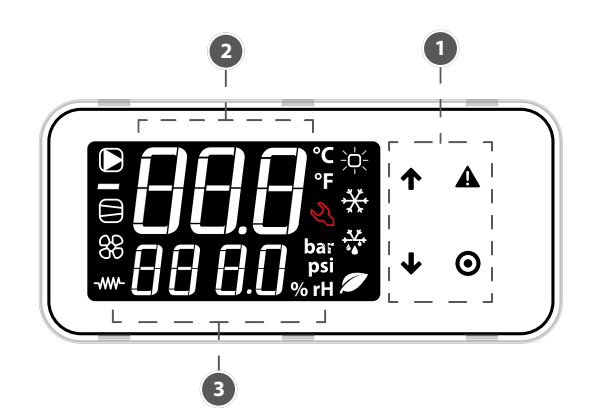

DE

1 Tastatur

 $\hat{\mathbf{i}}$ 

- 2 Hauptfeld
- 3 Symbole für Gerätestatus und Betriebsmodus

HINWEIS

Das Benutzerterminal erlaubt nur den Zugang zu bestimmten Parametern auf der Benutzer- und Serviceebene: für den Zugang zu allen Service- und Herstellerparametern müssen Sie sich an die Serviceabteilung wenden.

## 3.1 VERWENDUNG DER TASTEN

| Taste | Beschreibung   | Funktion                                                                                                    |
|-------|----------------|----------------------------------------------------------------------------------------------------|
| 1     | TASTE AUFWÄRTS | <ul> <li>In der Navigation: Zugang zum vorherigen Parameter</li> <li>Bei der Programmierung: Anhebung des Werts</li> </ul>                                                                                   |
|       |                | <ul> <li>In der Navigation: Zugang zum nächsten Parameter</li> <li>In der Programmierung: Verringerung des Werts</li> </ul>                                                                                  |
| ≁     | TASTE ABWÄRTS  | <ul> <li>Hauptmenü</li> <li>Kurzes Drücken: Anzeige Übersicht Einheit</li> <li>Langes Drücken (3s): Zugriff auf die Parameter der Benutzerebene (Sollwert, Ein-Aus-<br/>Einheit usw.).</li> </ul>            |
|       | TASTE ALARM    | <ul> <li>Kurzes Drücken: Anzeige aktiver Alarme und Stummschaltung des Summers</li> <li>Langes Drücken (3 s): Alarme zurücksetzen</li> </ul>                                                                 |
| Θ     | TASTE PRG      | <ul> <li>In der Navigation: Zugang zur Parameterprogrammierung</li> <li>Während der Programmierung:</li> <li>Kurzes Drücken: Wert bestätigen</li> <li>Langes Drücken (3s): Rückkehr zum Hauptmenü</li> </ul> |

Symbole

| Symbol        | Funktion                            | Zugriff                                                       | Blinkend                                                       |
|---------------|-------------------------------------|---------------------------------------------------------------|----------------------------------------------------------------|
|               | Pumpe Anlage:                       | Aktiviert                                                     | Im manuellen Betrieb                                           |
| 88            | Status Geräte Quelle (Pumpe/Lüfter) | Aktiv                                                         | Im manuellen Betrieb                                           |
|               | Status Verdichter:                  | Aktiv                                                         | Im manuellen Betrieb (mit Exv)                                 |
|               | Frostschutz-Heizwiderstand          | Aktiviert                                                     | -                                                              |
| <del>کر</del> |                                     | Heizen                                                        | -                                                              |
| **            |                                     | Kühlung                                                       | Wassertemperatursonde                                          |
| + <u>*</u> ** | Detriebsarten                       | Abtauen                                                       | Abtropfen nach dem Entfrosten                                  |
|               | _                                   | Free-Cooling                                                  | -                                                              |
| Ľ             | Wartung                             | Anforderung für Überschreitung der<br>Betriebsstundenschwelle | Schwerwiegender Alarm,<br>qualifiziertes Personal erforderlich |

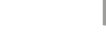

# 3.2 STANDARDANZEIGE

Beim Einschalten zeigt das Bedienterminal einige Augenblicke lang "NFC" an, um die Verfügbarkeit der Verbindung über NFC für die Kommunikation mit mobilen Geräten anzuzeigen; wenn keine Verbindung über NFC besteht, schaltet das Display auf die Standardanzeige um. Die Standardanzeige zeigt:

— in der oberen Zeile: die Vorlauftemperatur des Wassers;

— in der unteren Zeile bei eingeschaltetem Gerät die Rücklaufwassertemperatur, bei ausgeschaltetem Gerät der Status "OFF".

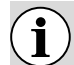

HINWEIS

Während der "Bluetooth"-Kommunikation blinkt "bLE" auf dem Display.

# 3.3 ÜBERSICHT

Drücken Sie im Hauptmenü die Taste  $\Psi$  um Informationen über den Gerätestatus und die Temperatur, Überhitzung usw. der beiden Stromkreise abzurufen:

- Gerät "AUS" und die Ursache der Abschaltung:
- "diSP" von Tastatur;
- "dl" vom Fernkontakt (über Digitaleingang);
- "Schd" aus dem Zeitfenster (Zeitplaner);
- "bMS" von BMS;
- "ChnG" von Betriebsartwechsel (Heizen/Kühlen);
- "AlrM" von Alarm.
- "CMP" Verdichter
- "AFC1" Wasservorlauftemperatur-Quellkreislauf 1;
- "AFC2" Wasservorlauftemperatur Kreislauf Quelle 2;
- "EuP1" Verdampfungstemperaturkreislauf 1;
- "SSH1" Überhitzung des Kreislaufs 1;
- "Cnd1" Kondensationstemperatur Kreislauf 1;
- "dSt1" Auslasstemperatur Verdichter BLDC Kreislauf 1;
- "EuP2"-Verdampfungstemperatur Kreislauf 2;
- "SSH2" Überhitzungskreislauf 2;
- "Cnd2" Kondensationstemperatur Kreislauf 2;
- "dSt2" Auslasstemperatur Verdichter BLDC Kreislauf 2;

und wenn die Zugriffsstufe "Wartung" ist:

- "Hd00" Überwachungsadresse (BMS);
- "Hd01" Baudrate BMS;
- "Hd02" Kommunikationsparameter BMS:
- "ESC", um den Bildschirm zu verlassen.

# 4 BETRIEBSFUNKTIONEN

## 4.1 FUNKTIONEN MIT DIREKTEM ZUGRIFF

Das Benutzerterminal ermöglicht nur den Zugriff auf die grundlegenden Konfigurationsparameter, wie z. B. Direktbefehle und aktive Alarme ohne Passwort, oder, mit Passwort, auf die Parameter für die Gerätekonfiguration und -optimierung.

Die Taste  $\Psi$  drei Sekunden lang drücken, um auf die Direktzugriffsfunktionen zuzugreifen:

- Sollwert;
- - Ein- und Ausschalten
- Wechsel der Betriebsart (Kühlen/Heizen, nur bei reversiblen Geräten);
- Auswahl der Einheiten.

Im "Programmiermodus" zeigt die untere Zeile den Parametercode und die obere Zeile den folgenden Wert an.

### Verfahren

Drücken:

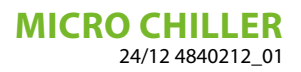

DE

- Oum den Parameterwert zu ändern und die Änderung zu speichern;
- $\mathbf{O}$  (drei Sekunden) oder ESC, um zur Standardanzeige zurückzukehren.

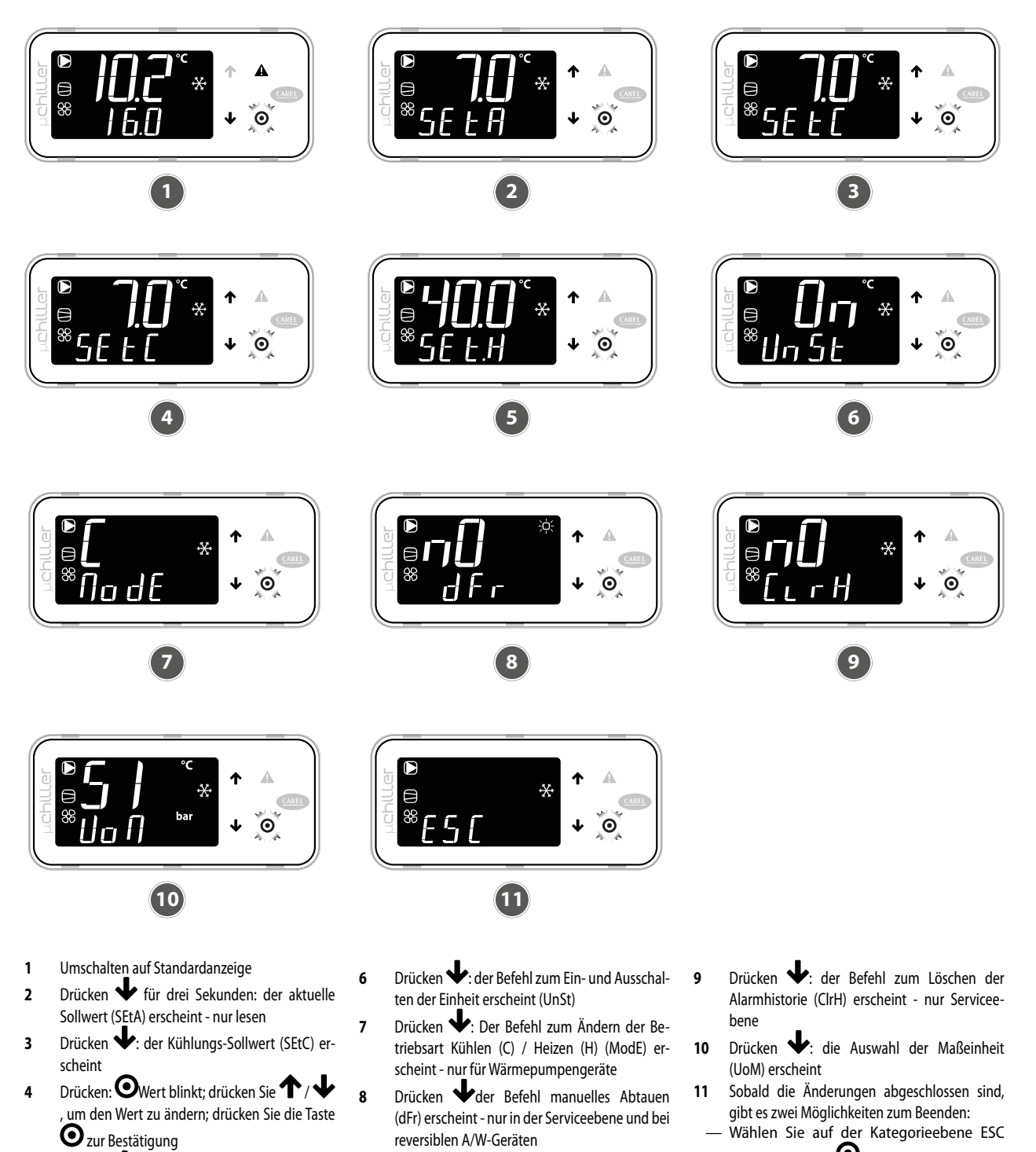

Drücken Heizungssollwert (SEtH) erscheint nur bei Wärmepumpengeräten

5

und drücken Sie **O**; — Drücken **O** für 3 Sekunden.

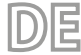

#### 4.2 **PROGRAMMIER-MODI**

Wechseln Sie zur Standardanzeige und drücken Sie **O**, um in den Programmiermodus zu gelangen.

#### 4.2.1 Verfahren

Drücken:

• für den Zugriff auf Parameter mit einem Passwort;

↑ und ↓ zum Navigieren und Einstellen der Parameter;
 ♀ um den Parameterwert zu ändern und die Änderung zu speichern;

O (drei Sekunden) oder ESC, um zur Standardanzeige zurückzukehren.

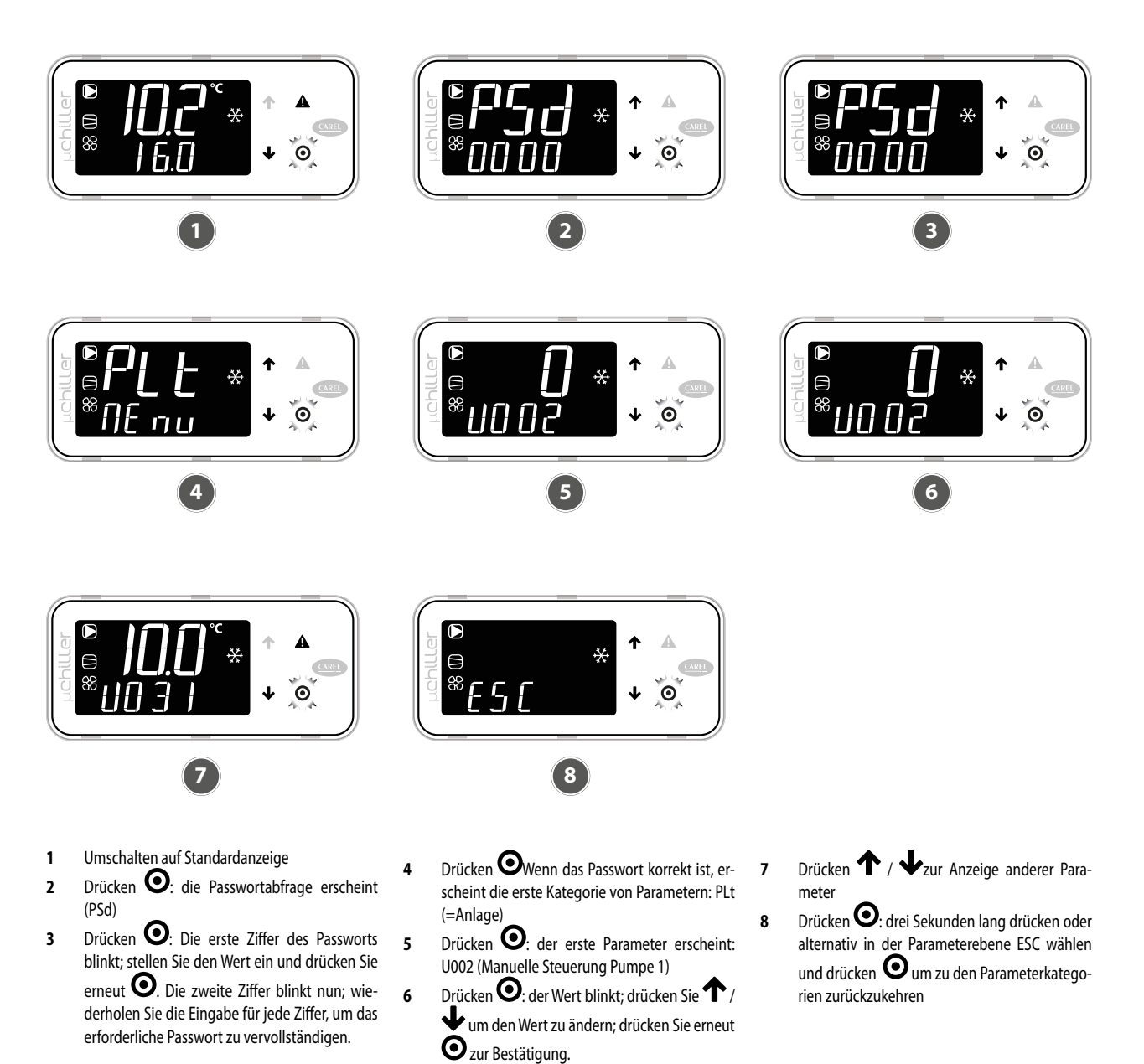

### 4.2.2 Menü Programmierung

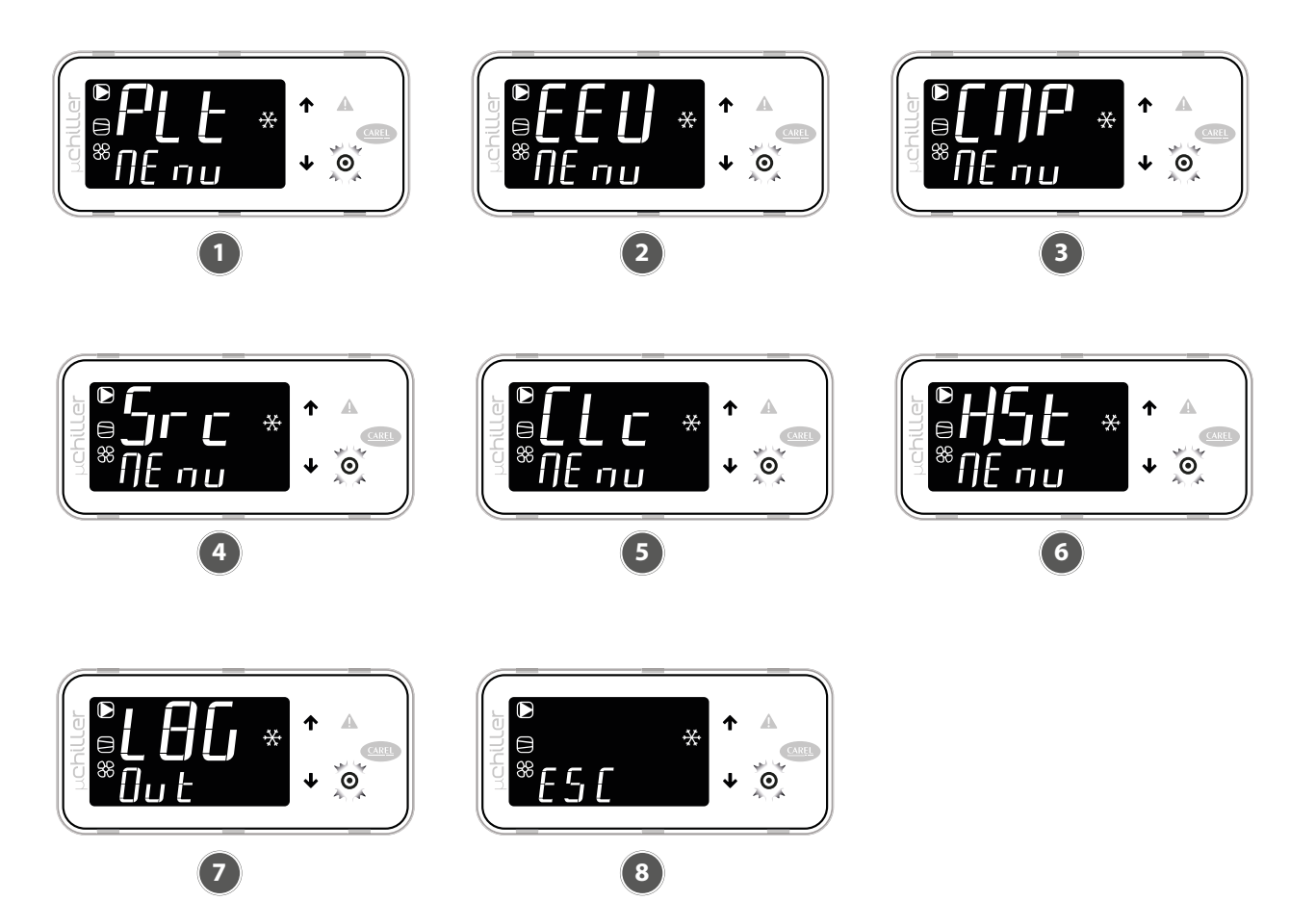

E

- 1 Kategorie PLt (Anlage): gekennzeichnet durch den Code Uxxx, dies sind alle Parameter, die sich auf die Regulierung und das Management von Anlagen beziehen
- 2 EEV-Kategorie (ExV-Ventil): gekennzeichnet durch den Code Exxx, dies sind alle Parameter, die sich auf die Regelung und Steuerung von elektronischen Expansionsventilen beziehen
- 3 Kategorie CMP (Verdichter): gekennzeichnet durch den Code Cxxx, dies sind alle Parameter, die sich auf die Regelung und das Management
- von Verdichtern und Kühlkreisläufen beziehen
   Kategorie Src (Quelle): gekennzeichnet durch den Code Sxx, dies sind alle Parameter, die sich auf die Regulierung und das Management von Kondensation/Quelle beziehen
- 5 Kategorie Clc (Clock): gekennzeichnet durch den Code Haxx, dies sind die Parameter für die Einstellung von Datum und Uhrzeit
- 6 Kategorie Hst (Alarmverlauf): Zugriff auf den Alarmverlauf. Jedes Ereignis wird abwechselnd mit Datum (im Format DD MM) und Uhrzeit (im Format hh:mm) beschrieben.
- 7 Befehl Log-Out, um die Kategorie zu verlassen
- 8 Befehl ESC zur Rückkehr zur Standardanzeige

### HINWEIS

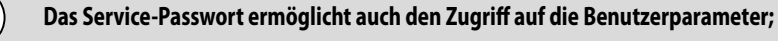

Wenn keine Taste gedrückt wird, kehrt das Terminal nach ca. drei Minuten automatisch zur Standardanzeige zurück.

# 4.3 SOLLWERTABGLEICH

Der Mikrokühlerregler ermöglicht einen Sollwertabgleich basierend auf der Außentemperatur.

HINWEIS

### ) Die Funktion kann nur aktiviert werden, wenn der externe Temperaturfühler vorhanden ist.

Der Abgleich (positiv oder negativ) wird angegeben durch:

- 1. Abgleich-Anfangstemperaturschwelle (in Kühl- Heizbetrieb)
- 2. Abgleich-Endtemperaturschwelle (in Kühl- Heizbetrieb)
- 3. Maximaler Wert Abgleich (im Kühl- Heizbetrieb).

| Benutzer | ArtNr. | Beschreibung                             | Def  | Min   | Мах   | U.M.  |
|----------|--------|------------------------------------------|------|-------|-------|-------|
| S        | U010   | Freigabe Sollwertabgleich (0/1= nein/ja) | 0    | 0     | 1     | -     |
| U        | SEtC   | Sollwert Kühlung                         | 7.0  | U006  | U007  | °C/°F |
| S        | U011   | Start Abgleich Kühlung                   | 25.0 | -99.9 | 999.9 | °C    |
| S        | U012   | Abgleich Kühlung: Ende                   | 35.0 | -99.9 | 999.9 | °C    |
| S        | U013   | Abgleich Kühlung max. Wert               | 5.0  | -99.9 | 999.9 | K     |
| U        | SEtH   | Sollwert Heizbetrieb                     | 40.0 | U008  | U009  | °C/°F |
| S        | U014   | Start Abgleich Heizung                   | 5.0  | -99.9 | 999.9 | °C    |
| S        | U015   | Abgleich Kühlung Ende                    | -10  | -99.9 | 999.9 | °C    |
| S        | U016   | Abgleich Heizung max. Wert               | 5.0  | -99.9 | 999.9 | K     |

Abgleich Sommer

i

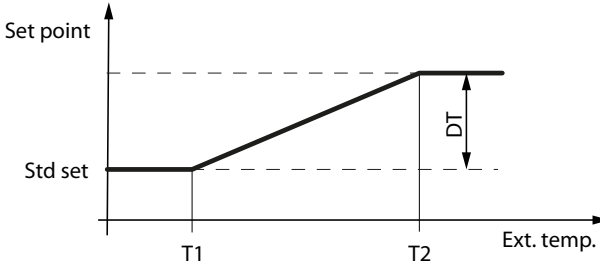

Ext. Temp.: Außentemperatur Std set: Sollwert Regelung T1: Abgleichanfangstemperatur in Kühlbetrieb)

T2: Außentemperatur Ende Sollwertabgleich im Kühlbetrieb

DT: Maximaler Wert Sollwertabgleich im Kühlbetrieb

Winter Sollwertabgleich

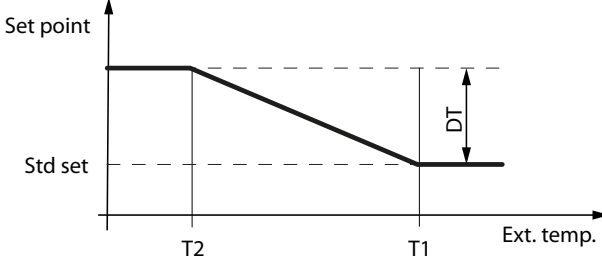

Ext. Temp.: Außentemperatur Std set: Sollwert Regelung

T1: Außentemperatur Anfang Sollwertabgleich im Heizbetrieb

T2: Außentemperatur Ende Sollwertabgleich im Heizbetrieb

DT: Maximaler Wert Sollwertabgleich im Heizbetrieb

# 5 VERZEICHNIS DER PARAMETER

HINWEIS

덛

 $(\mathbf{i})$ 

Die in den Fenstern angezeigten Werte sind die Default-Werte

### Sondenparameter

| Anzeige | Parameter                | Default |
|---------|--------------------------|---------|
| rUSr    | Wassereingang            | -       |
| düSr    | WASSERAUSGANG            | -       |
| d5t (   | Verflüssigungssonde      | -       |
| 5Prb    | Außenlufttemperatursonde | -       |

Parameter Verdichter

| Anzeige            | Parameter                                   | Default |
|--------------------|---------------------------------------------|---------|
| H IC I             | Betriebsstundenzähler Verdichter 1          | 0       |
| H (C2)             | Betriebsstundenzähler Verdichter 2          | 0       |
| H5C (              | Betriebsstundenzähler Verdichter 3          | 0       |
| H5C5               | Betriebsstundenzähler Verdichter 4          | 0       |
| н <sub>о</sub> р ( | Betriebsstundenzähler Verdampferpumpe       | 0       |
| HSP (              | Betriebsstundenzähler der Verflüssigerpumpe | 0       |

Einstellung der Parameter

| Anzeige   | Parameter                                    | Kühlen | Heizen |
|-----------|----------------------------------------------|--------|--------|
| SEFC      | Sollwert Sommer                              | 11°C   | 11°C   |
| SEFH      | Sollwert Winter                              | 40°C   | 46°C   |
| 0039-0042 | Differenzial                                 | 3°C    | 2°C    |
| L023      | Zweiter Sollwert Sommer von externem Kontakt | 12°C   | 12°C   |
| U024      | Zweiter Sollwert Winter von externem Kontakt | 40°C   | 40°C   |

### PFLICHTEN

0

Wenn Sie den Regler im Parameter "Differenzial" einstellen, muss die folgende Formel ausgeführt werden, um den richtigen Wert einzugeben: Kp= 100 / Differenzial.

### 5.1 BETRIEBSTHERMOSTAT

Die nachfolgenden Graphiken zeigen, wie die Steuerung des Mikro-Chiller die Auslöseschwelle der Maschine je nach dem vom Anwender eingerichteten Betriebssollwert berechnet (es wird daran erinnert, dass das Verfahren zur Änderung sowie die Liste der änderbaren Parameter auf den vorhergehenden Seiten aufgeführt sind).

Thermostat Kühlung auf einer Stufe

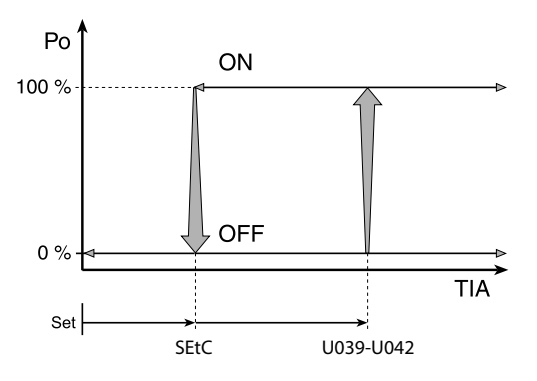

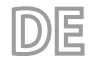

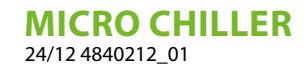

Thermostat Heizung auf einer Stufe

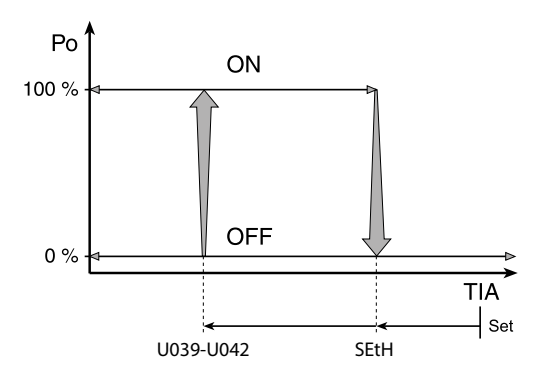

Legende: **PwrReq**: Leistungsausbeute [kW] **rUSr**: Eingangswassertemperatur **SEtC**: Sollwert Kühlbetrieb **U039-U042**: Differential **SEtH**: Sollwert Heizbetrieb

### 5.2 STANDARDEINSTELLUNG UND EINSTELLBEREICH DER REGELVORRICHTUNGEN

| Beschreibung                                   | U.M. | Minimum | Standard | Maximum |
|------------------------------------------------|------|---------|----------|---------|
| Eingerichtete Wassertemperatur bei Heizbetrieb | °C   | 25      | 41       | 55      |
| Differenzial Arbeits-Thermostat                | °C   | 0,3     | 2        | 19,9    |
| Eingerichtete Wassertemperatur bei Kühlbetrieb | °C   | 7       | 11       | 25      |

# 6 STÖRMELDUNGEN

Die von der Steuerung verwalteten Alarme sind je nach Rückstellmodus in drei Typen unterteilt:

- A automatisch: Der Alarm wird zur
  ückgesetzt und das betreffende Ger
  ät startet automatisch neu, wenn der Alarmzustand nicht mehr besteht;
- R halbautomatisch: Wenn die Alarmbedingung mehrmals auftritt, wird der Alarm manuell zur
  ückgesetzt und ein Bediener ist erforderlich, um das Ger
  ät neu zu starten.
- M manuell: Zum Neustart des Geräts ist ein Bedienereingriff erforderlich.

Bei Alarmen, die einen Serviceeinsatz erfordern, wird die Anforderung auf dem Display durch Blinken des Schlüsselsymbols angezeigt. Das leuchtende Schlüsselsymbol zeigt an, dass ein Gerät den programmierten Schwellenwert der Betriebsstundenzahl erreicht hat und eine Wartung erforderlich ist (der Alarmcode gibt an, welches Gerät betroffen ist).

Das Zurücksetzen einiger Alarme ist über einen Parameter konfigurierbar. Die konfigurierbaren Alarme sind:

- Hochdruckwächter
- Niederdruckwächter
- Frostschutzalarm

## 6.1 VORHANDENSEIN VON ALARMEN

### HINWEIS

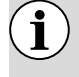

Das Benutzerterminal kann nur für den Zugriff auf aktive Alarme ohne Passwort oder, mit Passwort, für die Initialisierung und Optimierung des Geräts verwendet werden.

Das Vorhandensein eines Alarms wird durch die Aktivierung des Summers und das Blinken des Symbols **A** angezeigt. Das Drücken der Taste MODE **A** schaltet den Summer stumm und zeigt den Alarmcode (in der oberen Zeile) und eventuelle Zusatzinformationen (in der unteren Zeile) an.

Die Alarmaktivierung wird in der Alarmhistorie aufgezeichnet. Wenn der Alarm automatisch beendet wird, erlischt das Symbol, **A** der Alarmcode verschwindet aus der Liste und das Ereignis der Alarmbeendigung wird in der Alarmhistorie aufgezeichnet.

Verfahren (Alarmerkennung):

- 1. Drücken: ADer Summer wird stumm geschaltet, der Alarmcode erscheint auf dem Display;
- Drücken ↑/↓ zum Scrollen der Alarmliste;
- 3. Wenn Sie fertig sind, wählen Sie Esc und drücken Sie 🖸 zum Verlassen.

Verfahren

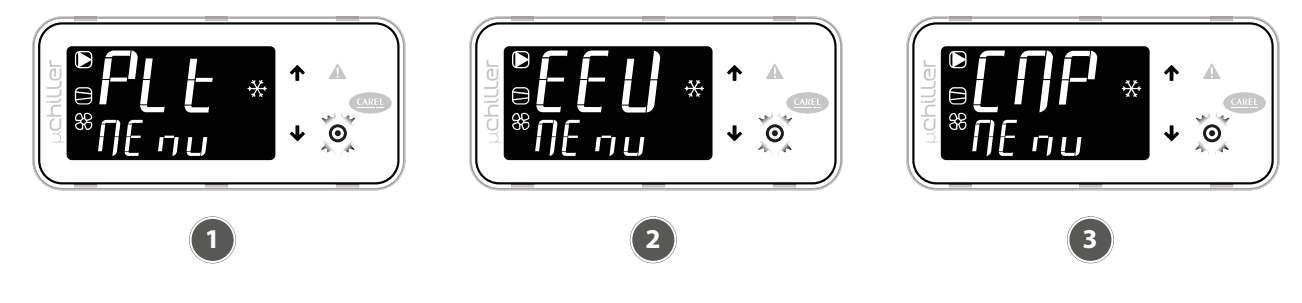

- 1 Bei Vorliegen eines Alarms wird der Summer aktiviert und die folgende Taste leuchtet **A**.
- 2 Durch Drücken der Taste A wird der Summer stummgeschaltet und der Alarmcode wird an-
- gezeigt; durch Drücken der Tasten  $\Upsilon/\Psi$ blättern Sie in der Liste der anderen Alarme nach unten.
- Wenn das Ende der Alarmliste erreicht ist, erscheint "ESC": Durch Drücken der Taste Owird die Alarmliste verlassen.

Alarmreset

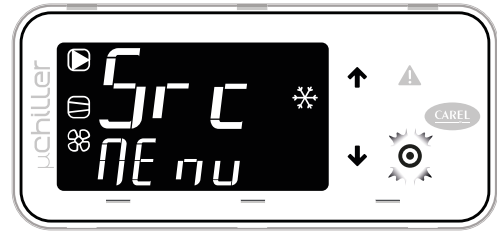

Durch Drücken der Taste **A** für mehr als drei Sekunden werden die Alarme zurückgesetzt; die Anzeige "noAL" zeigt an, dass es keine aktiven Alarme mehr gibt. Durch Drücken der Taste **O** verlassen Sie die Alarmliste.

3

Ein Alarm kann zurückgesetzt werden, indem die Taste 🏠 für mehr als 3 Sekunden gedrückt wird. Wenn die Bedingung, die den Alarm ausgelöst hat, immer noch vorhanden ist, wird er wieder aktiviert. Es ist möglich, die Alarmhistorie über den Parameter "ClrH" zu löschen, den Sie über das Terminal in der Serviceebene aufrufen können.

**HINWEIS** 

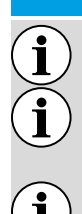

der Löschvorgang der Alarmhistorie ist nicht umkehrbar;

siehe Kapitel " 4 Betriebsfunktionen <u>auf Seite 48</u> " für Alarmparameter: Verdampferaustrittstemperatur, Frostschutzmittel, Verdichter;

der Summer wird bei allen Alarmen aktiviert.

### 6.2 ALARMLISTE

| CODE | Beschreibung                                                      | Reset | Wirkung                   | Priorität         | Verzögerung | Anzahl der<br>Versuche | Zeitraum<br>(s) |
|------|-------------------------------------------------------------------|-------|---------------------------|-------------------|-------------|------------------------|-----------------|
| A01  | Einheit: Anzahl der<br>Schreibvorgänge im permanenten<br>Speicher | М     | -                         | Störung           | Nein        | -                      | -               |
| A02  | Einheit: Schreiben permanenter<br>Speicher                        | М     | -                         | Störung           | Nein        | -                      | -               |
| A05  | R4T Temperatursonde<br>Wasser-Rücklauf                            | A     | Schaltet das<br>Gerät aus | Schwer<br>Einheit | 10s         | -                      | -               |
| A06  | Einheit:<br>Wasservorlauftemperaturfühler                         | A     | Schaltet das<br>Gerät aus | Schwer<br>Einheit | 10s         | -                      | -               |

| CODE | Beschreibung                                                | Reset      | Wirkung                         | Priorität              | Verzögerung          | Anzahl der<br>Versuche | Zeitraum<br>(s) |
|------|-------------------------------------------------------------|------------|---------------------------------|------------------------|----------------------|------------------------|-----------------|
| A10  | Einheit: Strömungsschalter (bei aktiver Versorgungspumpe 1) | М          | Schaltet das<br>Gerät aus       | Schwer<br>Einheit      | Param. U045/<br>U046 | -                      | -               |
| A19  | Kreislauf 1:<br>Verflüssigungsdruckfühler                   | A          | Schaltet den<br>Kreislauf 1 aus | Schwer<br>Kreislauf 1  | 10s                  | -                      | -               |
| A20  | Kreislauf 1:<br>Kondensationstemperaturfühler               | A          | Schaltet den<br>Kreislauf 1 aus | Schwer<br>Kreislauf 1  | 10s                  | -                      | -               |
| A25  | Kreislauf: Druckwächter hoher<br>Druck                      | Param U081 | Schaltet den<br>Kreislauf 1 aus | Schwer<br>Kreislauf 1  | Nein                 | -                      | -               |
| A26  | Kreislauf 1: Hochdruck-/<br>Hochtemperatur-Wandler          | М          | Schaltet den<br>Kreislauf 1 aus | Schwer<br>Kreislauf 1  | Nein                 | -                      | -               |
| A27  | Kreislauf: Alarm von<br>Niederdruck-Wandler                 | A (R)      | Schaltet den<br>Kreislauf 1 aus | Schwer<br>Kreislauf 1  | Nein                 | 3                      | 3600            |
| A28  | Kreislauf 1: Frostschutztemperatur                          | Param U081 | Schaltet den<br>Kreislauf 1 aus | Schwer<br>Kreislauf 1  | Param U052           | -                      | -               |
| A29  | Kreislauf 1: Niederdruckwächter                             | Param U081 | Schaltet den<br>Kreislauf 1 aus | Schwer<br>Kreislauf 1  | Param. C049,<br>C050 | 3                      | 3600            |
| A30  | Kreislauf 1: Überlastung des<br>Verdichters 1               | М          | Stop Verd.1<br>Kreisl.1         | Störung<br>Kreislauf 1 | Nein                 | -                      | -               |

DE

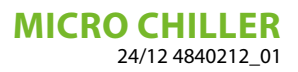

# ÍNDICE

ES

| 1 | Explicación de los símbolos                                                                                                    |        |
|---|----------------------------------------------------------------------------------------------------|--------|
| 2 | Características del ajuste                                                                                                    |        |
| 3 | Interfaz de usuario3.1Uso de las teclas3.2Visualización estándar de pantalla3.3Sinóptico                                                                  | 60<br> |
| 4 | Funciones operativas         4.1       Funciones de acceso directo         4.2       Modalidad de programación         4.3       Compensación de setpoint | 61<br> |
| 5 | Lista de parámetros.5.1Termostato de funcionamiento.5.2Calibrado estándar y rango de calibrado de los dispositivos de ajuste                              |        |
| 6 | Alarmas         6.1       Presencia de alarmas         6.2       Lista de alarmas                                                                         |        |

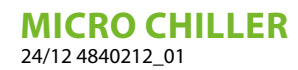

# 1 EXPLICACIÓN DE LOS SÍMBOLOS

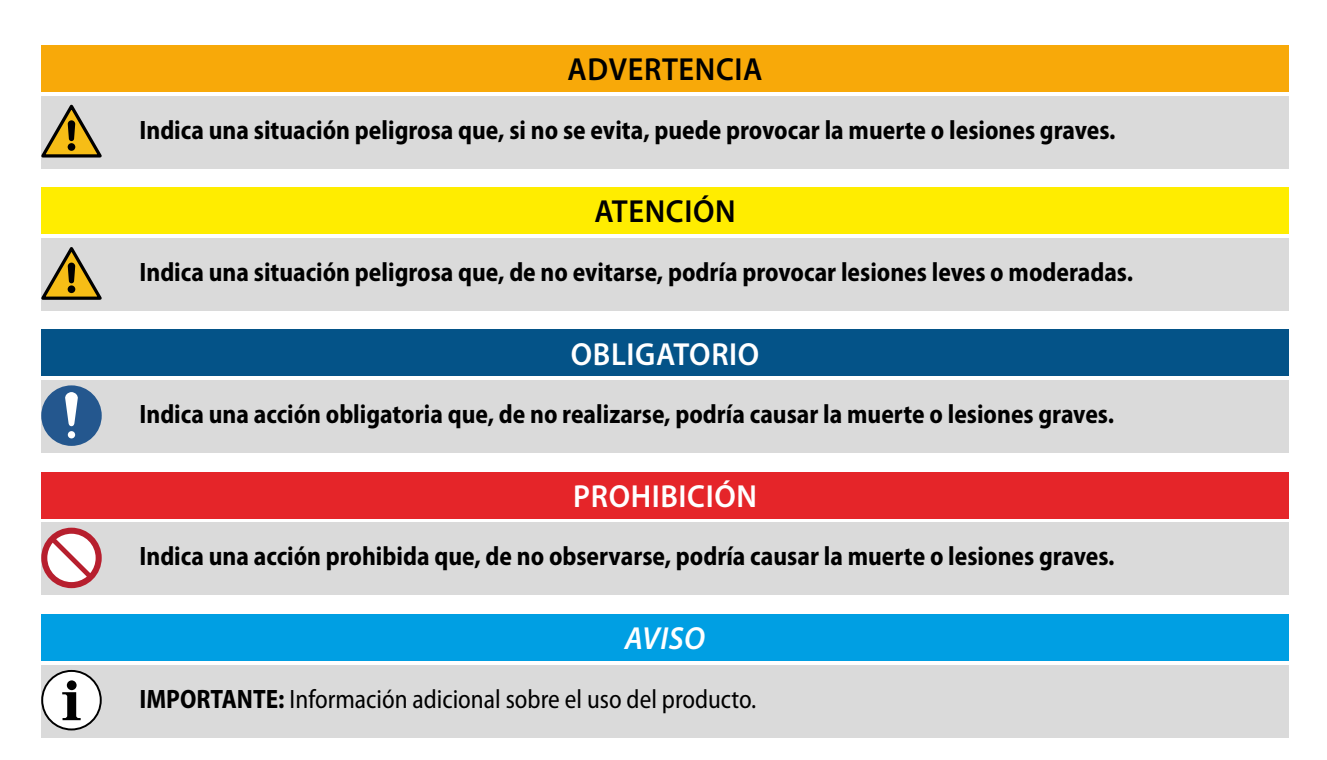

ES

# 2 CARACTERÍSTICAS DEL AJUSTE

El tablero de mandos de la unidad permite programar rápidamente los parámetros de funcionamiento de la máquina, visualizarlos en cualquier momento y comprobar inmediatamente el estado de funcionamiento de la máquina.

La pantalla consta de 4 teclas soft-touch útiles para la navegación, la parametrización y la visualización de eventuales alarmas. En la tarjeta se memorizan todas las configuraciones guardadas en cada modificación y se utilizan al volver a encender, tras un apagado por falta de corriente.

Con la instalación del mando accesorio de control remoto PR3 es posible controlar a distancia el encendido y apagado, la programación del modo de funcionamiento (frío-calor), y la visualización del historial de alarmas con un indicador rojo (alarmas).

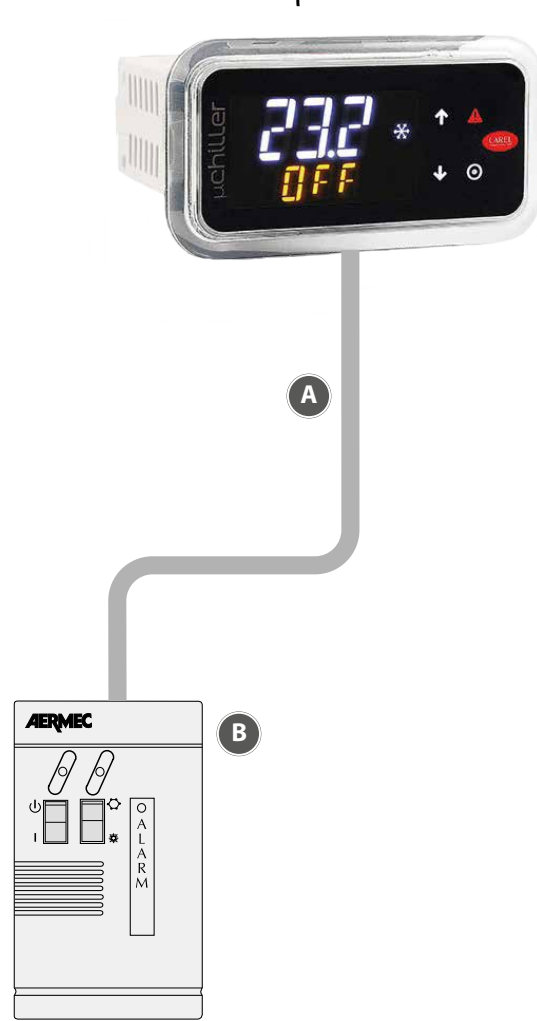

μ chiller

- A Conexione remota
- B PR3: Mando de control remoto simplificado: realiza todas las funciones básicas a una distancia máxima de 30 m.

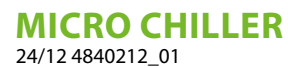

# **3** INTERFAZ DE USUARIO

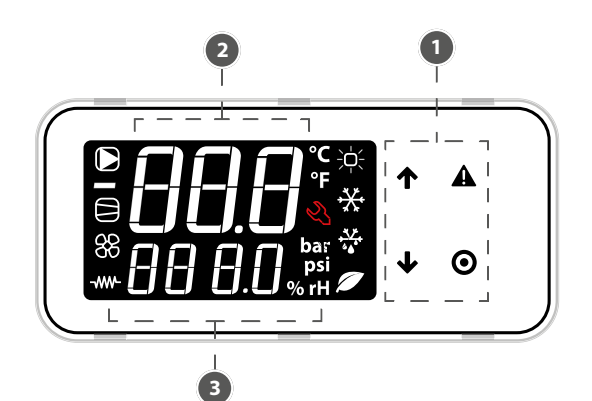

ES

1 Teclado

i

- 2 Campo principal
- 3 Iconos de estado de los dispositivos y modo de funcionamiento

AVISO

El terminal de usuario sólo permite acceder a determinados parámetros a nivel de Usuario y Asistencia: para acceder a todos los parámetros de Asistencia y de Fabricante, debe ponerse en contacto con el servicio de asistencia.

## 3.1 USO DE LAS TECLAS

| Tecla | Descripción  | Función                                                                                                    |
|-------|--------------|----------------------------------------------------------------------------------------------------|
| 1     | TECLA ARRIBA | <ul> <li>En navegación: acceso al parámetro anterior</li> <li>En programación: aumento del valor</li> </ul>                                                                                                 |
|       |              | <ul> <li>En navegación: acceso al parámetro siguiente</li> <li>En programación: disminución del valor</li> </ul> Menú principal:                                                                            |
| •     | TECLA ABAJO  | <ul> <li>Pulsación breve: visualización del sinóptico de la unidad</li> <li>Pulsación prolongada (3s): acceso a los parámetros de nivel usuario (set point, unidad<br/>encendido-apagado, etc.).</li> </ul> |
|       | TECLA ALARM  | <ul> <li>Pulsación corta: visualización de las alarmas activas y silenciado del zumbador.</li> <li>Pulsación prolongada (3 s): reset de las alarmas</li> </ul>                                              |
|       |              | En navegación: acceso a la programación de los parámetros                                                                                                    |
| 0     | TECLA PRG    | Durante la programación:<br>• Presión corta: confirmar valor<br>• Presión larga (3s): retorno al menú principal                                                                                             |

lconos

| lcono                            | Función                                                 | Acceso                                                            | Intermitente                                                         |
|----------------------------------|---------------------------------------------------------|-------------------------------------------------------------------|----------------------------------------------------------------------|
|                                  | Bomba instalación                                       | Activa                                                            | En funcionamiento manual                                             |
| 88                               | Estado de los dispositivos Fuente<br>(bomba/ventilador) | Activo                                                            | En funcionamiento manual                                             |
|                                  | Estado de los compresores                               | Activo                                                            | En funcionamiento manual (con Exv)                                   |
| -~~~-                            | Resistencia antihielo                                   | Activa                                                            | -                                                                    |
| ÷þ <del>:</del>                  |                                                         | Calefacción                                                       | -                                                                    |
| ***                              | —<br>—Modalidad funcionamionto                          | Enfriamiento                                                      | Alta temperatura del agua                                            |
| + <del>*/*</del><br>* <b>*</b> * |                                                         | Descongelación                                                    | Goteo tras la descongelación                                         |
|                                  |                                                         | Free-Cooling                                                      | -                                                                    |
| Ľ                                | Asistencia                                              | Solicitud por superación del umbral<br>de horas de funcionamiento | Alarma grave, se requiere la<br>intervención de personal cualificado |

# 3.2 VISUALIZACIÓN ESTÁNDAR DE PANTALLA

Al ponerse en marcha, el terminal de usuario muestra "NFC" durante unos instantes, indicando la disponibilidad de la conexión mediante NFC para la comunicación con dispositivos móviles, tras lo cual, si no hay nada conectado mediante NFC, la pantalla cambia a la visualización estándar.

La visualización estándar de la pantalla muestra:

- en la línea superior: la temperatura de salida impulsión del agua;
- en la línea inferior, cuando la unidad está encendida, la temperatura de retorno del agua; cuando la unidad está apagada, el estado "OFF".

AVISO

) Durante la comunicación "Bluetooth", en la pantalla parpadea el mensaje "bLE".

# 3.3 SINÓPTICO

En el menú principal, pulse la tecla  $\clubsuit$  para acceder a la información sobre el estado de los dispositivos y al valor de temperaturas, sobrecalentamiento, etc., de los dos circuitos:

— unidad "OFF" y la causa del apagado:

- "diSP" desde teclado;
- "dl" desde contacto remoto (a través de la entrada digital);
- "Schd" desde franja horaria (programador);
- bMS' desde BMS;
- "ChnG" desde cambio de modo de funcionamiento (calefacción/refrigeración);
- "AlrM" desde alarma.
- "CMP" compresores;
- --- "AFC1" temperatura del agua de salida impulsión de la fuente del circuito 1;
- "AFC2" temperatura del agua de salida impulsión de la fuente del circuito 2;
- "EuP1" temperatura de evaporación del circuito 1;
- "Cnd1" temperatura de condensación del circuito 1;
- --- "dSt1" temperatura de descarga del compresor BLDC del circuito 1;
- --- "EuP2" temperatura de evaporación del circuito 2;
- --- "SSH2" sobrecalentamiento del circuito 2;
- "Cnd2" temperatura de condensación del circuito 2;
- --- "dSt2" temperatura de descarga del compresor BLDC del circuito 2;

y si el nivel de acceso es "Asistencia":

- "Hd00" dirección de supervisión (BMS);
- "Hd01" tasa de baudios BMS;
- "Hd02" parámetros de comunicación BMS;
- "ESC" para salir del sinóptico.

# 4 FUNCIONES OPERATIVAS

## 4.1 FUNCIONES DE ACCESO DIRECTO

Con el terminal de usuario solo se accede a los parámetros de configuración base , como los comandos directos y las alarmas activas sin contraseña; o, con contraseña, a los dedicados a la configuración y optimización de la unidad.

Pulse la tecla  $\clubsuit$  durante 3 segundos para acceder a las funciones de acceso directo:

- set point;
- encendido y apagado de la unidad;
- cambio de modo de funcionamiento (refrigeración/calefacción, sólo en las unidades reversibles);
- selección de la unidad de medida.

En "modalidad programación", la línea inferior indica el código del parámetro y la superior, el valor.

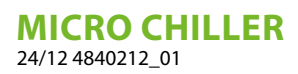

### Procedimiento

Pulse:

—  $\Psi$  durante 3 segundos para acceder a los parámetros (a nivel de usuario, sin contraseña);

 — 
 → y → para navegar y establecer parámetros;
 — 
 • gara cambiar el valor del parámetro y guardar la modificación;

- O (3 segundos) o ESC para volver a la visualización estándar de pantalla.

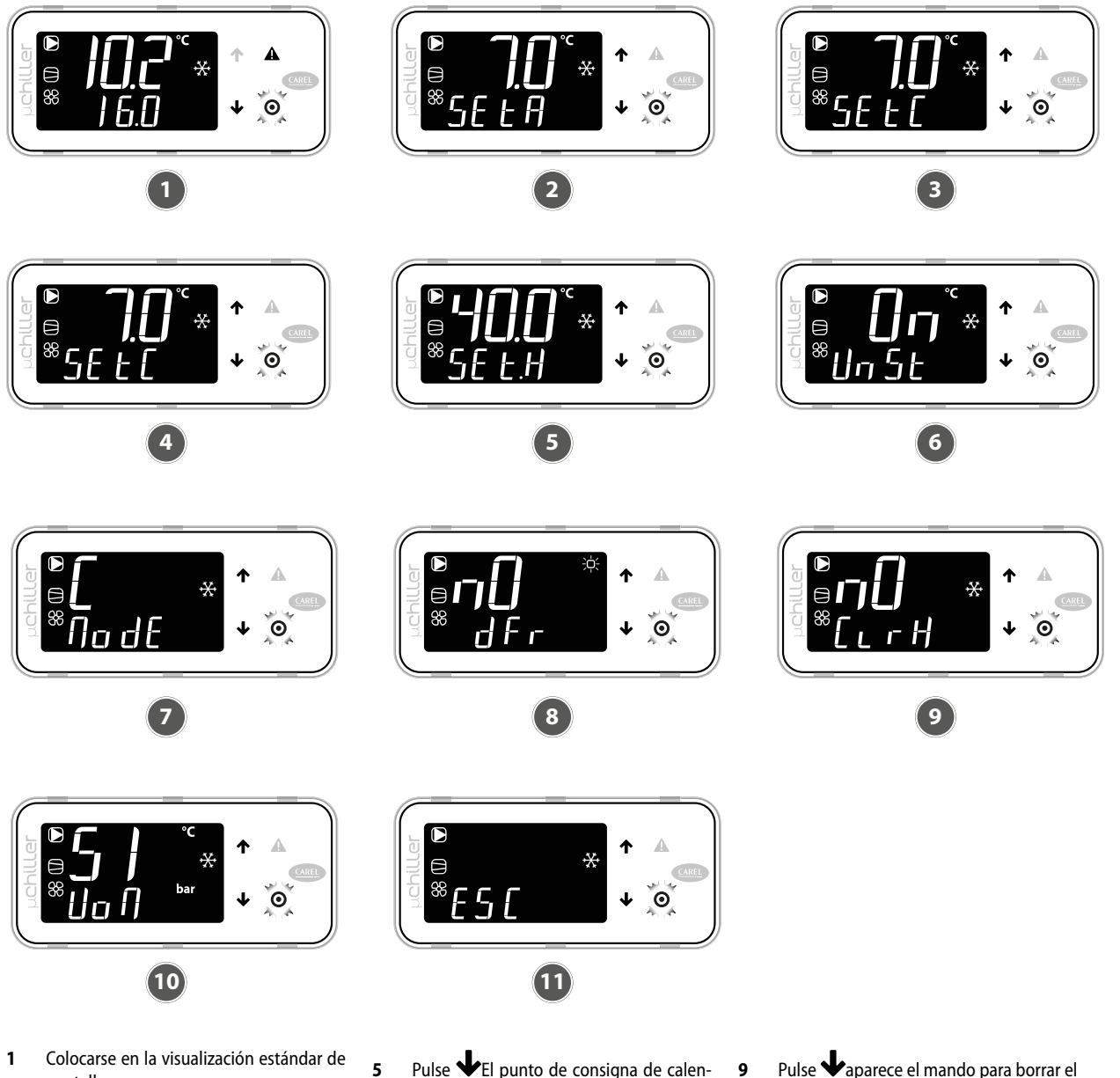

ES

- 1 Colocarse en la visualización estándar de pantalla
- Pulse  $\Psi$  durante 3 segundos: aparece el set point actual (SEtA) sólo lectura 2
- Pulse Vaparece el set point de enfria-3 miento (SEtC)
- Pulse **O**: el valor parpadea; pulse **↑**/ 4 ✤ para modificar el valor; presione el pulsador **O** para confirmar
- Pulse VEI punto de consigna de calen-5 tamiento (SEtH) sólo aparece en las unidades con bomba de calor.
- Pulse **\\$**: aparece el comando de encen-6 dido/apagado de la unidad (UnSt)
- Pulse 🗣: aparece el mando para cambiar el modo de enfriamiento (C) / calefacción (H) (ModE) - sólo para unidades con bomba de calor.
- Pulse  $\clubsuit$ : aparece el mando de descon-8 gelación manual (dFr) - sólo en el nivel de Servicio y para unidades A/W reversibles.
- Pulse Vaparece el mando para borrar el historial de alarmas (ClrH) - Sólo nivel de asistencia
- Pulse  $\clubsuit$ : aparece la selección de la uni-10 dad de medida (UoM)
- 11 Una vez completadas las modificaciones, para poder salir se pueden actuar de 2 formas:
- a nivel de categoría seleccione ESC y pulse 0

pulse Odurante 3 segundos.

#### 4.2 MODALIDAD DE PROGRAMACIÓN

Colocarse en la visualización estándar de pantalla y pulsar  $\mathbf{O}$  para acceder a la modalidad de programación.

ES

#### 4.2.1 Procedimiento

Pulse:

• para acceder a los parámetros con una contraseña;

↑ y ↓ para navegar y establecer parámetros;
 ♀ para cambiar el valor del parámetro y guardar la modificación;

• (3 segundos) o ESC para volver a la visualización estándar de pantalla.

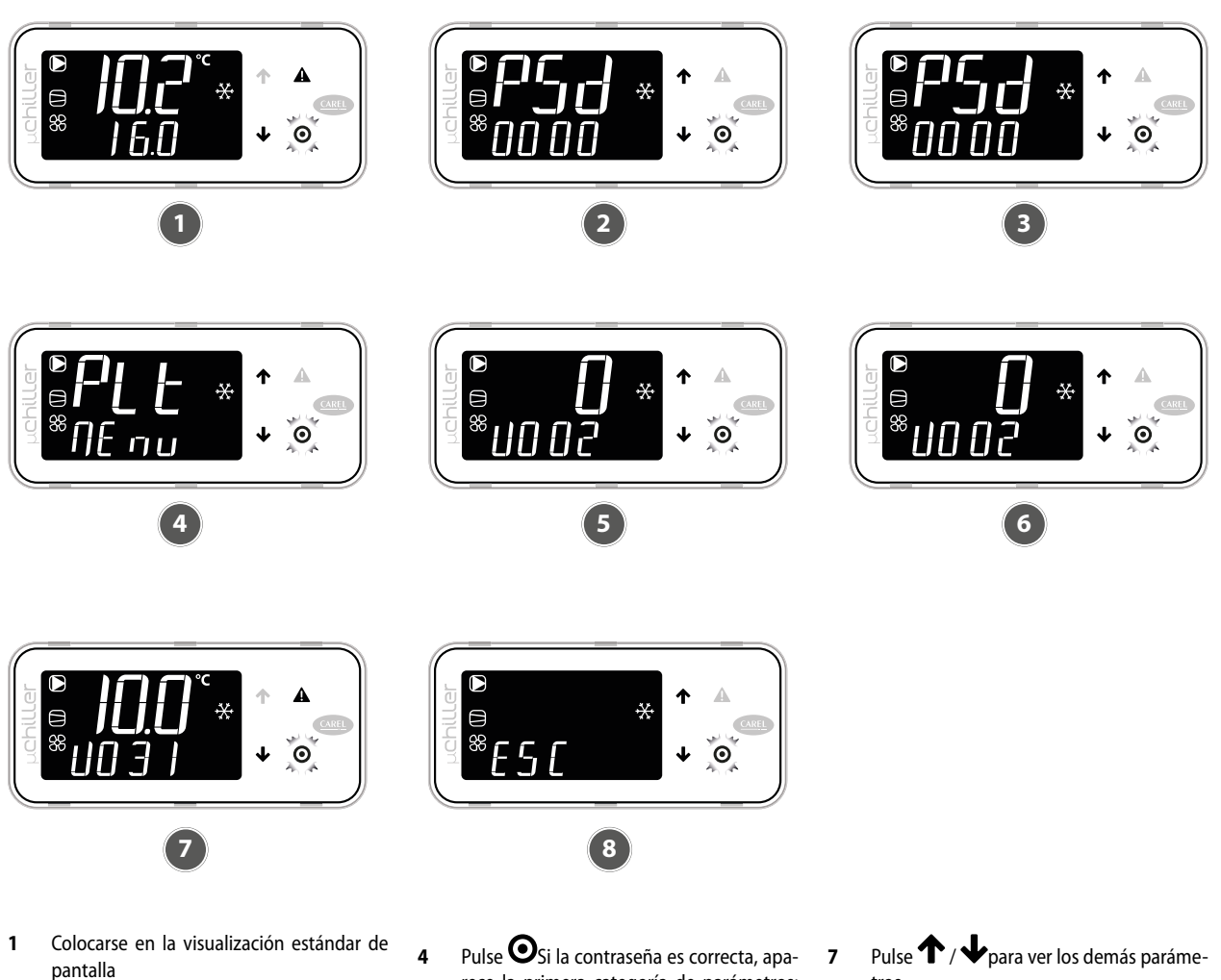

- Pulse **O**: aparece la solicitud de contra-2 seña (PSd)
- Pulse Oel primer dígito de la contraseña 3 parpadea; ajuste el valor y pulse de nuevo • Ahora parpadeará el segundo dígito; repita la introducción para cada dígito hasta completar la contraseña requerida.
- rece la primera categoría de parámetros: PLt (=instalación)
- Pulse  $\Theta$ : aparece el primer parámetro: 5 U002 (Control manual de la bomba 1)
- Pulse  $oldsymbol{\Theta}$ : el valor parpadea; pulse  $oldsymbol{\uparrow}$  / 6 ↓ para cambiar el valor; pulse de nuevo • para confirmar.
- tros

8

Pulse Odurante 3 segundos o, alternativamente, en el nivel de parámetros seleccione ESC y pulse  $\bigcirc$  para regresar a las categorías de parámetros

#### 4.2.2 Menú de programación

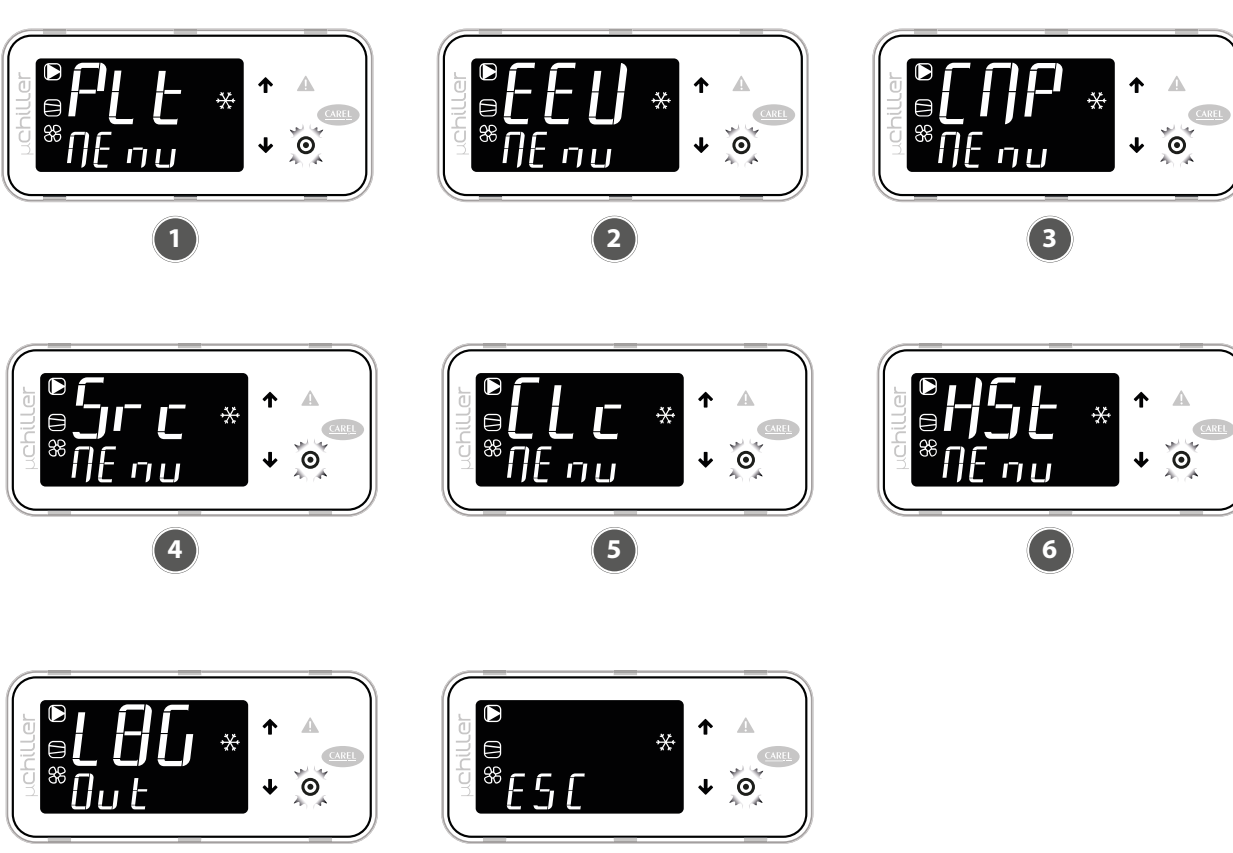

ES

- Categoría PLt (instalación): identificada 1 por el código Uxxx, se trata de todos los parámetros relativos a la regulación y gestión de las aplicaciones de la instalación.
- 2 Categoría EEV (válvula ExV): identificada por el código Exxx, se trata de todos los parámetros relacionados con la regulación y la gestión de las válvulas de expansión electrónica.

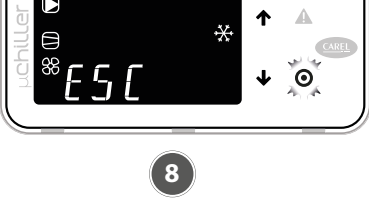

- Categoría CMP (Compresores): identifica-3 dos por el código Cxxx, son todos los parámetros relacionados con la regulación y gestión de compresores y circuitos frigoríficos.
- 4 Categoría Src (fuente): identificada por el código Sxx, se trata de todos los parámetros relacionados con la regulación y la gestión de la condensación / fuente
- Categoría Clc (Reloj): identificados por el código Haxx, son los parámetros de ajuste de la fecha/hora.

5

6

- Categoría Hst (Historial de alarmas): acceso al historial de alarmas. Cada evento se describe alternativamente por fecha (en formato DD MM) y hora (en formato hh:mm)
- 7 Mando Log Out para salir de la categoría
- 8 Mando ESC para volver a la visualización estándar de la pantalla

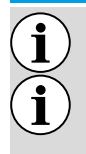

### AVISO

Con la contraseña de asistencia también se accede a los parámetros de usuario;

Si no se pulsa ninguna tecla, el terminal vuelve automáticamente a la visualización estándar de la pantalla, al cabo de unos 3 minutos.

#### **COMPENSACIÓN DE SETPOINT** 4.3

El controlador de la micro chiller permite compensar la consigna en función de la temperatura exterior.

### **AVISO**

### La función sólo puede activarse si la sonda de temperatura exterior está presente.

La compensación (positiva o negativa) se especifica mediante:

- 1. Umbral de inicio de compensación (en enfriamiento/calefacción);
- 2. Umbral final de compensación (en enfriamiento/calefacción);
- 3. Valor máximo de compensación (en enfriamiento/calefacción).

| Usuario | Cód. | Descripción                                   | Def  | Min   | Мах   | U.M.  |
|---------|------|-----------------------------------------------|------|-------|-------|-------|
| S       | U010 | Activar compensación de setpoint (0/1= no/sí) | 0    | 0     | 1     | -     |
| U       | SEtC | Setpoint enfriamiento                         | 7.0  | U006  | U007  | °C/°F |
| S       | U011 | Compensación de enfriamiento: inicio          | 25.0 | -99.9 | 999.9 | °C    |
| S       | U012 | Compensación de enfriamiento: fin             | 35.0 | -99.9 | 999.9 | °C    |
| S       | U013 | Compensación de enfriamiento: valor máximo    | 5.0  | -99.9 | 999.9 | K     |
| U       | SEtH | Setpoint calefacción                          | 40.0 | U008  | U009  | °C/°F |
| S       | U014 | Compensación de calefacción: inicio           | 5.0  | -99.9 | 999.9 | °C    |
| S       | U015 | Compensación de calefacción: fin              | -10  | -99.9 | 999.9 | °C    |
| S       | U016 | Compensación de calefacción: valor máximo     | 5.0  | -99.9 | 999.9 | K     |

Compensación de verano

i

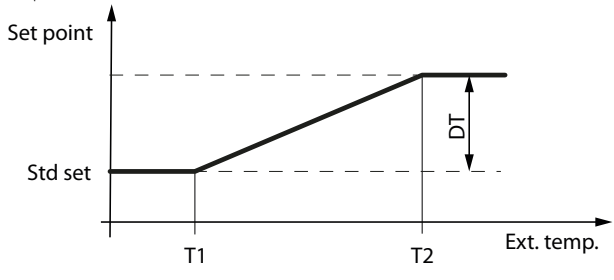

Ext. Temp.: Temperatura exterior

Std set: setpoint de regulación

T1: temperatura exterior al inicio de la compensación en enfriamiento T2: temperatura exterior al final de la compensación en enfriamiento DT: valor máximo de compensación en enfriamiento

Compensación de invierno

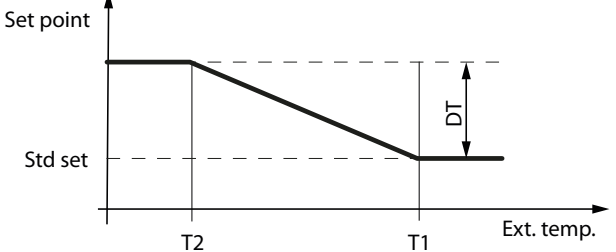

Ext. Temp.: temperatura exterior Std set: setpoint de regulación

T1: temperatura exterior al inicio de la compensación en calefacción T2: temperatura exterior de fin de compensación en calefacción

DT: valor máximo de compensación en calefacción

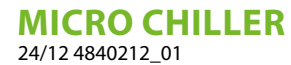

### **AVISO**

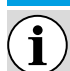

Los valores de las ventanas son los predefinidos.

Parámetros de las sondas

| Visualización | Parámetro                       | Por defecto |
|---------------|---------------------------------|-------------|
| rUSr          | Entrada agua                    | -           |
| dUSr          | Salida agua                     | -           |
| dSE (         | Sonda de condensación           | -           |
| 5Р-ь          | Sonda temperatura aire exterior | _           |

Parámetros de los compresores

| Visualización | Parámetro                                     | Por defecto |
|---------------|-----------------------------------------------|-------------|
| H IC I        | Contador de horas del compresor 1             | 0           |
| н (С2         | Contador de horas del compresor 2             | 0           |
| H5C (         | Contador de horas del compresor 3             | 0           |
| н5С5          | Contador de horas del compresor 4             | 0           |
| HuP (         | Contador de horas de la bomba del evaporador  | 0           |
| HSP (         | Contador de horas de la bomba del condensador | 0           |

Parámetros de los ajustes

| Visualización | Parámetro                                            | Frío | Calor |
|---------------|------------------------------------------------------|------|-------|
| SEFC          | Set point verano:                                    | 11°C | 11°C  |
| SEFH          | Set point invierno                                   | 40°C | 46°C  |
| 1039-U042     | Diferencial                                          | 3°C  | 2°C   |
| E20U          | Segundo set point de verano de un contacto externo   | 12°C | 12°C  |
| U024          | Segundo set point de invierno desde contacto externo | 40°C | 40°C  |

### **OBLIGATORIO**

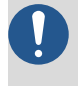

Si ajusta el regulador en el parámetro "diferencial", deberá ejecutar la siguiente fórmula para introducir el valor correcto: Kp= 100 / Diferencial.

## 5.1 TERMOSTATO DE FUNCIONAMIENTO

Los siguientes gráficos ilustran cómo el controlador micro chiller calcula el nivel de intervención de la máquina según los distintos ajustes de funcionamiento programados por el usuario (recuerde que el procedimiento de cambio y la lista de parámetros modificables aparecen explicados en las páginas anteriores).

Termostato Frío a una quebrada

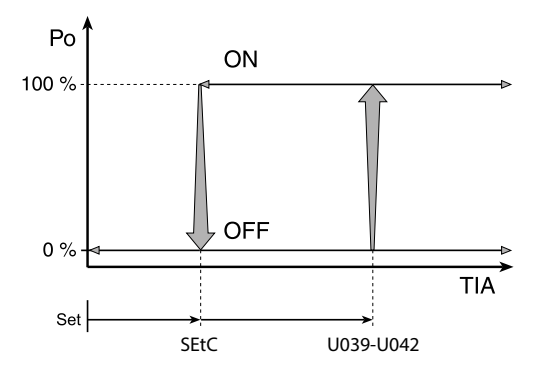

Termostato Calor a una quebrada

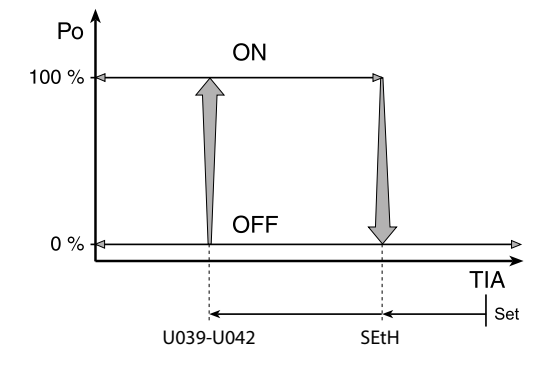

Leyenda: **PwrReq**: Potencia de rendimiento **rUSr**: Temperatura del agua en entrada **SEtC**: set frío **U039-U042**: Diferencial **SEtH**: set calor

### 5.2 CALIBRADO ESTÁNDAR Y RANGO DE CALIBRADO DE LOS DISPOSITIVOS DE AJUSTE

| Descripción                                  | U.M. | Mínimo | Estándar | Máximo |
|----------------------------------------------|------|--------|----------|--------|
| Temperatura agua programada en calentamiento | °C   | 25     | 41       | 55     |
| Diferencial termostato de funcionamiento     | °C   | 0,3    | 2        | 19,9   |
| Temperatura agua programada en enfriamiento  | °C   | 7      | 11       | 25     |

# 6 ALARMAS

Las alarmas gestionadas por el control son de 3 tipos según el modo de rearme:

- A automático: la alarma se restablece y el dispositivo en cuestión se reinicia automáticamente cuando la condición de alarma deja de existir;
- R semiautomático: si la condición de alarma se produce varias veces, la alarma se restablece manualmente y se requiere un operador para reiniciar el dispositivo.
- M manual: se requiere la intervención del operador para volver a poner en marcha el dispositivo.

Las alarmas que requieren la intervención del servicio de Asistencia señalan la solicitud en la pantalla mediante el parpadeo del icono de la llave. El icono de la llave encendida indica que un dispositivo ha alcanzado el umbral programado del número de horas de funcionamiento y que es necesario realizar tareas de mantenimiento (el código de alarma indica qué dispositivo lo necesita). El restablecimiento de algunas alarmas se pude configurar mediante un parámetro. Las alarmas configurables son:

- Presostato de alta presión
- Presostato de baja presión
- Alarma antihielo

### 6.1 PRESENCIA DE ALARMAS

### AVISO

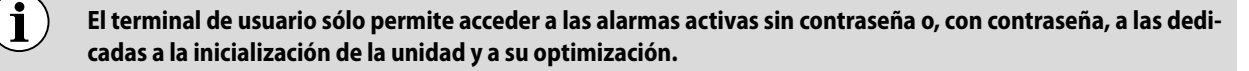

La presencia de una alarma se señala mediante la activación del zumbador y el encendido del icono **A** intermitente. Presionando el pulsador **A** se silencia el zumbador y se muestra el código de alarma (en la línea superior) y cualquier información accesoria (en la línea inferior).

La activación de la alarma se registra en el historial de alarmas. Si la alarma cesa automáticamente, el icono **A** se apaga, el código de alarma desaparece de la lista y el evento de finalización de alarma se registra en el historial de alarmas.

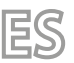

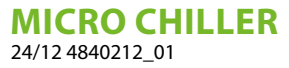

Procedimiento (reconocimiento de alarmas):

- 1. Pulse A: el zumbador se silencia, aparece en la pantalla el código de alarma;
- 2. Presione  $\uparrow / \oint$  para abrir la lista de las alarmas;
- 3. Cuando haya terminado la visualización, seleccione Esc y pulse 🛈 para salir.

Procedimiento

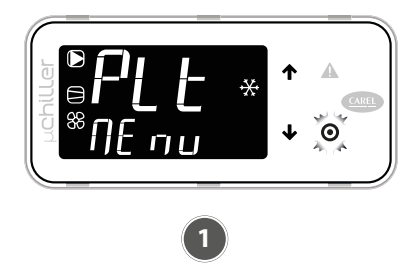

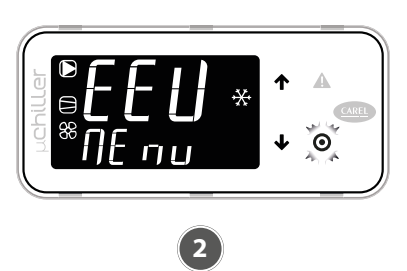

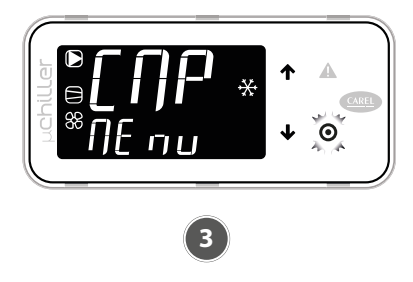

- 1 En presencia de una alarma, el zumbador se activa y el botón se ilumina **A**.
- 2 Al pulsar la tecla A el zumbador se silencia y se muestra el código de la alarma;
- pulsando las teclas  $\mathbf{T}/\mathbf{V}$  se desplaza por la lista de otras eventuales alarmas.
- Si se llega al final de la lista de alarmas, aparece "ESC": pulse la tecla **O** se sale de la lista de alarmas.

Restet de la alarma

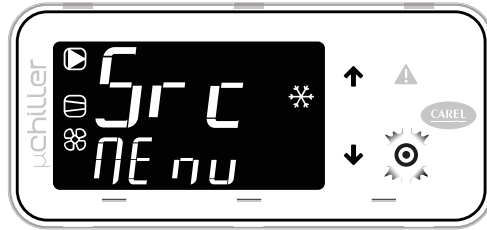

Al pulsar la tecla **A** durante más de 3 segundos se restablecen las alarmas: 'noAL' indica que ya no hay alarmas activas. Al pulsar la tecla **O** se sale de la lista de alarmas.

3

Puede efectuarse un reset de una alarma, pulsando el botón **A** durante más de 3 segundos. Si la condición que ha generado la alarma sigue presente, esta se reactiva. Es posible borrar el historial de alarmas a través del parámetro 'CIrH' al que se accede accedendo al nivel Service desde el terminal.

## AVISO

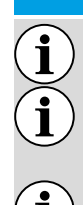

la operación de borrado del historial de alarmas es irreversible;

véase el capítulo " 4 Funciones operativas <u>en la página 61</u> " para los parámetros de alarma: temperatura de salida del evaporador, antihielo, compresor;

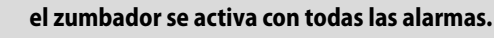

## 6.2 LISTA DE ALARMAS

| Código | Descripción                                                                      | Reset | Efecto             | Prioridad       | Retraso | Número de<br>intentos | Periodo<br>(s) |
|--------|----------------------------------------------------------------------------------|-------|--------------------|-----------------|---------|-----------------------|----------------|
| A01    | Unidad: número de escrituras en<br>memoria permanente                            | М     | -                  | Anomalía        | No      | -                     | -              |
| A02    | Unidad: escrituras de memoria<br>permanente                                      | М     | -                  | Anomalía        | No      | -                     | -              |
| A05    | Unidad: sonda de temperatura del<br>agua de retorno de la aplicación             | А     | Apaga la<br>unidad | Grave<br>unidad | 10s     | -                     | -              |
| A06    | Unidad: sonda de temperatura<br>del agua de salida impulsión de la<br>aplicación | A     | Apaga la<br>unidad | Grave<br>unidad | 10s     | -                     | -              |

| Código | Descripción                                                                    | Reset             | Efecto                 | Prioridad               | Retraso              | Número de<br>intentos | Periodo<br>(s) |
|--------|--------------------------------------------------------------------------------|-------------------|------------------------|-------------------------|----------------------|-----------------------|----------------|
| A10    | Unidad: flujóstato (con bomba de<br>la aplicación 1 activa)                    | М                 | Apaga la<br>unidad     | Grave<br>unidad         | Parám. U045/<br>U046 | -                     | -              |
| A19    | Circuito 1: sonda de presión de<br>condensación                                | A                 | Apaga el<br>circuito 1 | Grave<br>circuito 1     | 10s                  | -                     | -              |
| A20    | Circuito 1: sonda de temperatura de condensación                               | A                 | Apaga el<br>circuito 1 | Grave<br>circuito 1     | 10s                  | -                     | -              |
| A25    | Circuito 1: presostato de alta<br>presión                                      | Parámetro<br>U081 | Apaga el<br>circuito 1 | Grave<br>circuito 1     | No                   | -                     | -              |
| A26    | Circuito 1: transductor de alta<br>presión/alta temperatura de<br>condensación | М                 | Apaga el<br>circuito 1 | Grave<br>circuito 1     | No                   | -                     | -              |
| A27    | Circuito 1: transductor de baja<br>presión                                     | A (R)             | Apaga el<br>circuito 1 | Grave<br>circuito 1     | No                   | 3                     | 3600           |
| A28    | Circuito 1: antihielo temperatura                                              | Parámetro<br>U081 | Apaga el<br>circuito 1 | Grave<br>circuito 1     | Parámetro<br>U052    | -                     | -              |
| A29    | Circuito 1: presostato de baja<br>presión                                      | Parámetro<br>U081 | Apaga el<br>circuito 1 | Grave<br>circuito 1     | Parám. C049,<br>C050 | 3                     | 3600           |
| A30    | Circuito 1: sobrecarga del<br>compresor 1                                      | М                 | Stop compr.1<br>Circ.1 | Fallo del<br>circuito 1 | No                   | -                     | -              |

ES

Scarica l'ultima versione · Download the latest version · Télécharger la dernière version · Bitte Laden sie die Letzte version Herunter · Descargue la última versión

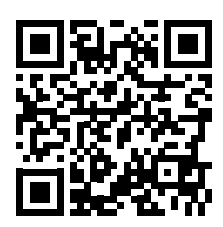

http://www.aermec.com/qrcode.asp?q=19793

Aermec S.p.A. Via Roma, 996 - 37040 Bevilacqua (VR) - Italia Tel. +39 0442 633 111 - Fax +39 0442 93577 marketing@aermec.com - www.aermec.com

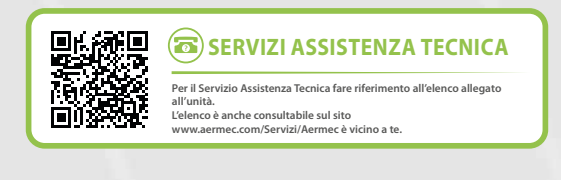

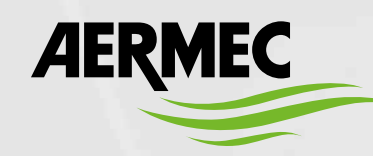

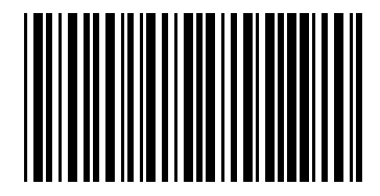